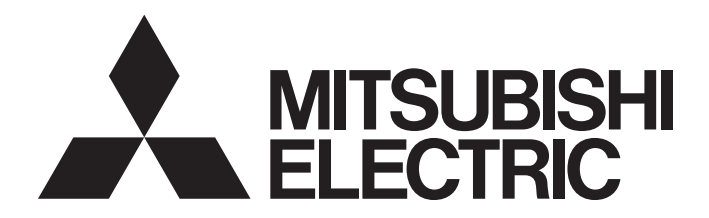

**Programmable Controller** 

# CC-Link System RS-232 Interface Module User's Manual (MELSOFT Connection Mode)

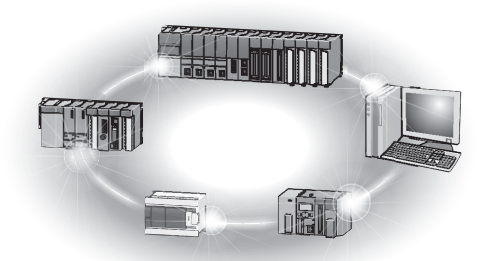

SAFETY PRECAUTIONS

(Always read these instructions before using this equipment.)

Before using this product, please read this manual and the relevant manuals introduced in this manual carefully and pay full attention to safety to handle the product correctly.

The instructions given in this manual are concerned with this product only. For the safety instructions of the programmable controller system, please read the user's manual for the CPU module used. In this manual, the safety precautions are classified into two levels: "WARNING" and "CAUTION".

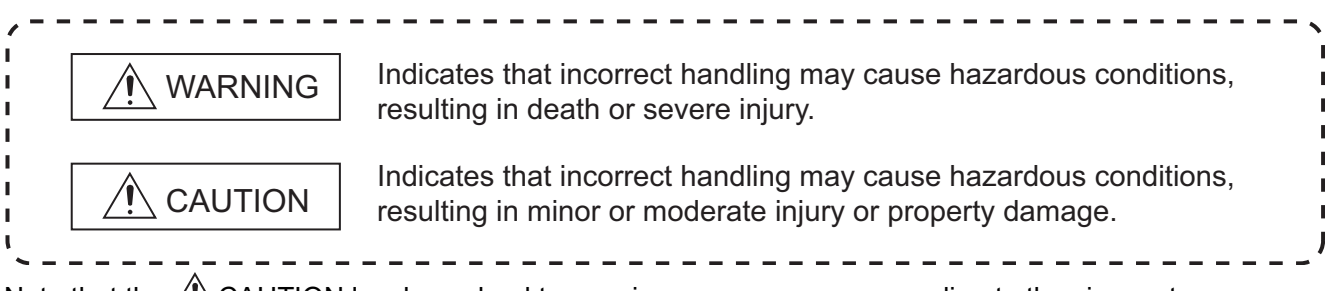

Note that the /! CAUTION level may lead to a serious consequence according to the circumstances. Always follow the instructions of both levels because they are important to personal safety.

Please save this manual to make it accessible when required and always forward it to the end user.

# [Design Precautions]

# 

 When controlling a running programmable controller (data modification) by connecting a peripheral to a CPU module or connecting a personal computer to an intelligent/special function module, create an interlock circuit on the sequence program so that the whole system will operate safely all the time. Also, before performing other controls (e.g. program modification, operating status change (status control)), read this manual carefully and ensure the safety.

Especially, in the control from an external device to a programmable controller in a remote location, some programmable-controller-side problems cannot be resolved immediately due to a data communication failure.

To prevent this, establish corrective procedures for communication failure between the external device and the programmable controller CPU, as well as creating an interlock circuit on the sequence program.

 In the case of a data link error, the operation status of a faulty station is as shown below. Using the communication status information, create an interlock circuit on the sequence program for the system to operate safely.

Incorrect output or malfunction can lead to an accident.

- (1) All of general-purpose inputs from this module turn OFF.
- (2) All of general-purpose outputs from this module turn OFF.
- Depending on the module failure, inputs and outputs may turn ON or OFF incorrectly. For I/O signals that may cause a serious accident, provide an external monitoring circuit.

# 

• Do not bunch the control wires or communication cables with the main circuit or power wires, or install them close to each other.

They should be installed 100 mm (3.94 inch) or more from each other.

Not doing so could result in noise that would cause erroneous operation.

• Always use the data link terminal block for connection of a CC-Link dedicated cable to a master module.

Care must be taken because, if the cable is incorrectly inserted into the general-purpose I/O terminal block instead of the data link terminal block, the module will break down.

# [Installation Precautions]

 Use the programmable controller in an environment that meets the general specifications given in this manual.

Using this programmable controller in an environment outside the range of the general specifications could result in electric shock, fire, erroneous operation, and damage to or deterioration of the product.

- Using a tool specified by the manufacturer, correctly press, crimp, or solder the wires of the connector and securely connect the connector to the module. Incomplete connection may cause a short circuit and/or malfunctions.
- Do not directly touch the module's conductive parts or electronic components.
   Touching the conductive parts could cause an operation failure or give damage to the module.
- Securely fix the module with the DIN rail or installation screws. Installation screws must be tightened within the specified torque range.

A loose screw may cause a drop of the module, short circuit or malfunction. Overtightening may damage the screw, resulting in a drop of the module or a short circuit.

Completely connect each cable connector to each receptacle.
 Incomplete connection may cause a malfunction due to poor contact.

# [Wiring Precautions]

# 

• Be sure to shut off all phases of the external power supply used by the system before installation or wiring.

Failure to do so may cause an electric shock, damage to the product and/or malfunctions.

• Attach the terminal cover to the product before energizing and operating the system after installation or wiring.

Failure to do so may cause an electric shock.

• Be sure to ground the FG terminals and LG terminals to the protective ground conductor. Failure to do so may result in malfunctions.

# [Wiring Precautions]

| <ul> <li>Use applicable solderless terminals and tighten them within the specified torque range. If any spade<br/>solderless terminal is used, it may be disconnected when a terminal block screw comes loose,<br/>resulting in failure.</li> </ul>                                                                                                    |
|----------------------------------------------------------------------------------------------------|
| <ul> <li>When wiring in the programmable controller, be sure that it is done correctly by checking the product's rated voltage and the terminal layout.</li> <li>Connecting a power supply that is different from the rating or incorrectly wiring the product could result in fire or damage.</li> </ul>                                                                                                    |
| <ul> <li>Tighten the terminal screws with the specified torque.</li> <li>If the terminal screws are loose, it could result in short circuits, fire, or erroneous operation.</li> <li>Overtightening a terminal screw may damage the screw, resulting in a short circuit or malfunction.</li> </ul>                                                                                                    |
| <ul> <li>Be sure there are no foreign substances such as sawdust or wiring debris inside the module.</li> <li>Such debris could cause fires, damage, or erroneous operation.</li> </ul>                                                                                                    |
| <ul> <li>Place the connection wires and cables in a duct or clamp them.</li> <li>If not, dangling cables may swing or inadvertently be pulled, resulting in damage to the module and/<br/>or cables or malfunctions due to poor cable connection.</li> </ul>                                                                                                    |
| <ul> <li>Do not install the control cable(s) together with the communication cable(s).</li> <li>Doing so may cause malfunctions due to noise.</li> </ul>                                                                                                    |
| <ul> <li>When disconnecting a communication or power cable from the module, do not pull it by holding the cable part.</li> <li>For a cable with connector, hold the connector and disconnect it from the module.</li> <li>For a cable without connector, loosen the connector screw and disconnect the cable.</li> <li>Pulling the cable that is still connected to the module may damage the module and/or cable and cause malfunctions due to poor cable connection.</li> </ul> |
| <ul> <li>Make sure that the interface type is correct before connecting the cable.</li> <li>Do not connect a cable to a module that has different interface specification.</li> <li>Doing so will cause a module failure.</li> </ul>                                                                                                    |
| <ul> <li>Using a tool specified by the manufacturer, correctly press, crimp, or solder the wires of the<br/>connector and securely connect the connector to the module.</li> <li>Failure to do so may result in a malfunction or failure of the module.</li> </ul>                                                                                                    |

# [Startup Maintenance Precautions]

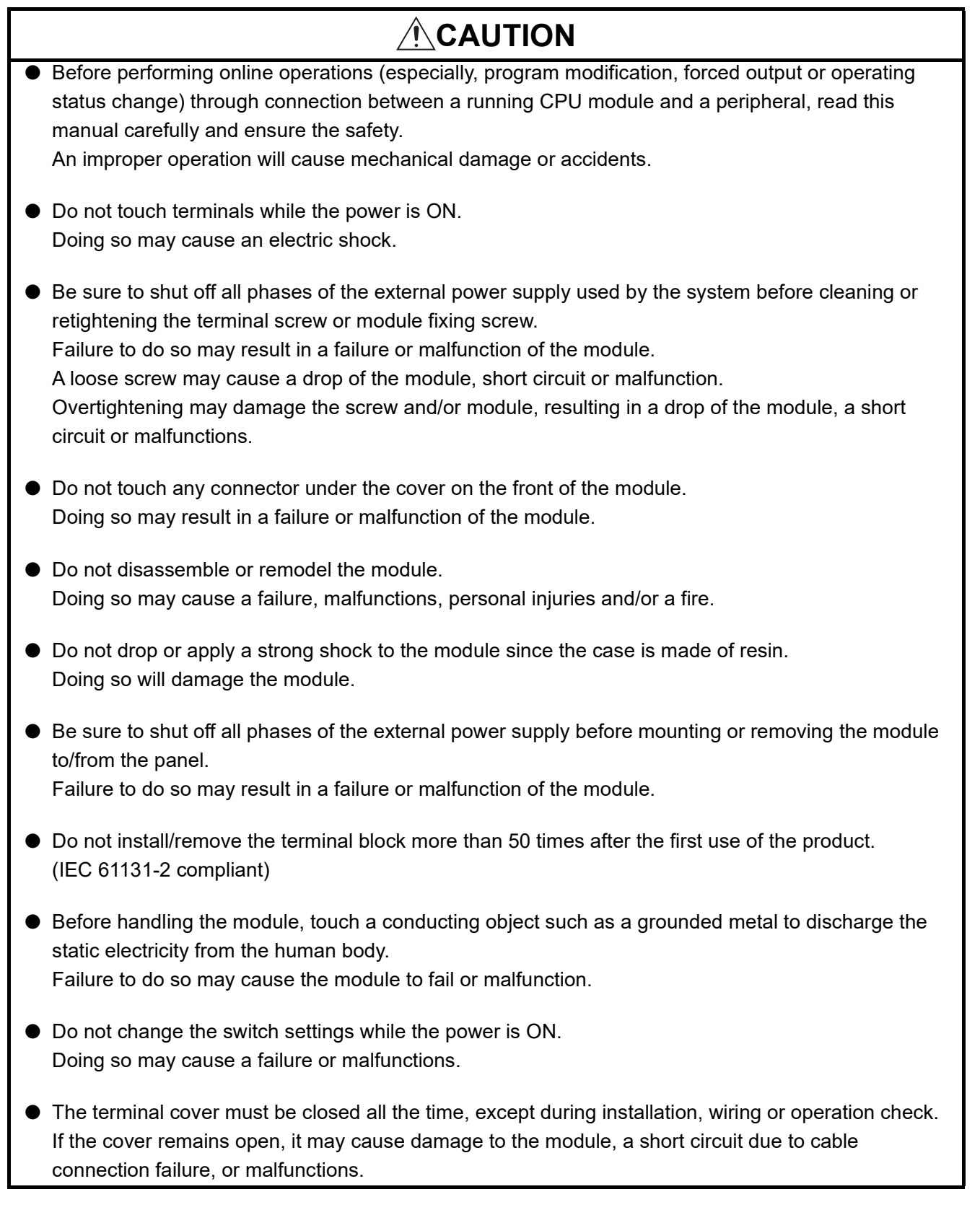

# [Disposal Precautions]

# 

• When disposing of this product, treat it as industrial waste.

# CONDITIONS OF USE FOR THE PRODUCT

(1) Mitsubishi programmable controller ("the PRODUCT") shall be used in conditions;
i) where any problem, fault or failure occurring in the PRODUCT, if any, shall not lead to any major or serious accident; and

ii) where the backup and fail-safe function are systematically or automatically provided outside of the PRODUCT for the case of any problem, fault or failure occurring in the PRODUCT.

(2) The PRODUCT has been designed and manufactured for the purpose of being used in general industries.

MITSUBISHI SHALL HAVE NO RESPONSIBILITY OR LIABILITY (INCLUDING, BUT NOT LIMITED TO ANY AND ALL RESPONSIBILITY OR LIABILITY BASED ON CONTRACT, WARRANTY, TORT, PRODUCT LIABILITY) FOR ANY INJURY OR DEATH TO PERSONS OR LOSS OR DAMAGE TO PROPERTY CAUSED BY the PRODUCT THAT ARE OPERATED OR USED IN APPLICATION NOT INTENDED OR EXCLUDED BY INSTRUCTIONS, PRECAUTIONS, OR WARNING CONTAINED IN MITSUBISHI'S USER, INSTRUCTION AND/OR SAFETY MANUALS, TECHNICAL BULLETINS AND GUIDELINES FOR the PRODUCT. ("Prohibited Application")

Prohibited Applications include, but not limited to, the use of the PRODUCT in;

- Nuclear Power Plants and any other power plants operated by Power companies, and/or any other cases in which the public could be affected if any problem or fault occurs in the PRODUCT.
- Railway companies or Public service purposes, and/or any other cases in which establishment of a special quality assurance system is required by the Purchaser or End User.
- Aircraft or Aerospace, Medical applications, Train equipment, transport equipment such as Elevator and Escalator, Incineration and Fuel devices, Vehicles, Manned transportation, Equipment for Recreation and Amusement, and Safety devices, handling of Nuclear or Hazardous Materials or Chemicals, Mining and Drilling, and/or other applications where there is a significant risk of injury to the public or property.

Notwithstanding the above, restrictions Mitsubishi may in its sole discretion, authorize use of the PRODUCT in one or more of the Prohibited Applications, provided that the usage of the PRODUCT is limited only for the specific applications agreed to by Mitsubishi and provided further that no special quality assurance or fail-safe, redundant or other safety features which exceed the general specifications of the PRODUCTs are required. For details, please contact the Mitsubishi representative in your region.

\* The manual number is given on the bottom left of the back cover.

| Print Date | * Manual Number    | Revision                                                                                  |
|------------|--------------------|-------------------------------------------------------------------------------------------|
| Jul., 2007 | SH(NA)-080687ENG-A | First edition                                                                             |
| Sep., 2008 | SH(NA)-080687ENG-B | Partially revised                                                                         |
|            |                    | SAFETY PRECAUTIONS, ABOUT MANUALS, Compliance with the EMC and                            |
|            |                    | Low Voltage Directives, GENERIC TERMS AND ABBREVIATIONS, Section 2.2,                     |
|            |                    | 2.3, 3.2, 3.5.1, 4.2.1, 5.1.1, 5.2, 6.1.3, 6.2.3                                          |
|            |                    | Added                                                                                     |
|            |                    | Section 2.4                                                                               |
| Oct., 2014 | SH(NA)-080687ENG-C | Partially revised                                                                         |
|            |                    | SAFETY PRECAUTIONS, Related manuals, Compliance with the EMC and Low                      |
|            |                    | Voltage Directives, HOW TO USE MANUALS, GENERIC TERMS AND                                 |
|            |                    | ABBREVIATION, DEFINITIONS OF TERMINOLOGY, Chapter 1, Section 1.1,                         |
|            |                    | 2.1 to 2.3, 3.1 to 3.4, 3.5.1, 3.7.1, 3.7.3, 4.1, 4.2, 4.2.1, 5.1.1, 5.2, 5.4, Chapter 6, |
|            |                    | Section 6.1, Chapter 7, Section 7.1, Appendix 1.1, 1.2                                    |
|            |                    | Added                                                                                     |
|            |                    | Section 2.5, 6.1, Appendix 3                                                              |
|            |                    | Change                                                                                    |
|            |                    | Section 6.1 $\rightarrow$ 6.2, Section 6.2 $\rightarrow$ 6.3                              |
| Jan., 2020 | SH(NA)-080687ENG-D | Partially revised                                                                         |
|            |                    | Section 5.2, 7.1                                                                          |
|            |                    |                                                                                           |
|            |                    |                                                                                           |
|            |                    |                                                                                           |
|            |                    |                                                                                           |
|            |                    |                                                                                           |
|            |                    |                                                                                           |
|            |                    |                                                                                           |
|            |                    |                                                                                           |
|            |                    |                                                                                           |
|            |                    |                                                                                           |
|            |                    |                                                                                           |
|            |                    |                                                                                           |
|            |                    |                                                                                           |
|            |                    |                                                                                           |
|            |                    |                                                                                           |
|            |                    |                                                                                           |
|            |                    |                                                                                           |
|            |                    |                                                                                           |
|            |                    |                                                                                           |
|            |                    |                                                                                           |

Japanese Manual Version SH-080686-E

This manual confers no industrial property rights or any rights of any other kinds, nor does it confer any patent licenses. Mitsubishi Electric Corporation cannot be held responsible for any problems involving industrial property rights which may occur as a result of using the contents noted in this manual.

### INTRODUCTION

Thank you for purchasing the Mitsubishi Electric MELSEC-A series programmable controller. Before using the product, please read this manual carefully to familiarize yourself with the features and performance of the A series programmable controller to ensure proper use of the product.

#### CONTENTS

| SAFETY PRECAUTIONS                                 | A - 1  |
|----------------------------------------------------|--------|
| CONDITIONS OF USE FOR THE PRODUCT                  | A - 7  |
| REVISIONS                                          | A - 8  |
| ABOUT MANUALS                                      | A - 11 |
| COMPLIANCE WITH THE EMC AND LOW VOLTAGE DIRECTIVES | A - 12 |
| HOW TO USE MANUALS                                 | A - 13 |
| GENERIC TERMS AND ABBREVIATIONS                    | A - 16 |
| DEFINITIONS OF TERMINOLOGY                         | A - 18 |
| PACKING LIST                                       | A - 19 |

#### **CHAPTER 1 OVERVIEW** 1 - 1 to 1 - 5

| 1.1 | Features | 1 - | 2 |
|-----|----------|-----|---|
| 1.1 | Features | 1 - |   |

#### **CHAPTER 2 SYSTEM CONFIGURATION** 2 - 1 to 2 - 8 2.1 2.2 2.3 Checking the Hardware Version ...... 2 - 8 2.4

2.5 

## **CHAPTER 3 SPECIFICATIONS**

#### 3 - 1 to 3 - 13 3.1 3.2 3.3 3.4 3.5 3.5.1 3.5.2 3.6 3.7 3.7.1 3.7.2 3.7.3 3.8 3.8.1

| 4 - 1 to 4 - 5 | FER 4 FUNCTIONS                | CHAP |
|----------------|--------------------------------|------|
|                | Selecting Mode and Function(s) | 4.1  |
| 4 - 2          | MELSOFT Connection Function    | 4.2  |
|                | 2.1 Accessible range           | 4.2  |

## CHAPTER 5 PREPARATORY PROCEDURES AND SETTING 5 - 1 to 5 - 14

| 5.1 | Implementation and Installation              |
|-----|----------------------------------------------|
| 5.1 | .1 Handling precautions                      |
| 5.2 | Preparatory Procedures and Setting5 - 3      |
| 5.3 | Installation Environment                     |
| 5.4 | Part Names and Settings                      |
| 5.5 | AJ65BT-R2N Single Unit Test                  |
| 5.5 | .1 Hardware test                             |
| 5.6 | Wiring                                       |
| 5.6 | .1 CC-Link dedicated cable connection method |
| 5.6 | .2 External device connection method         |

## CHAPTER 6 MELSOFT CONNECTION MODE SETTING 6 - 1 to 6 - 21

| 6.1 Se | etting When LCPU is Used                 |        |
|--------|------------------------------------------|--------|
| 6.1.1  | Switch settings of each station          |        |
| 6.1.2  | Parameter setting                        |        |
| 6.1.3  | Connection target setting                |        |
| 6.2 Se | etting When QCPU (Q mode)/QnACPU is Used |        |
| 6.2.1  | Switch settings of each station          |        |
| 6.2.2  | Parameter setting                        |        |
| 6.2.3  | Connection target setting                |        |
| 6.3 Se | etting When ACPU/QCPU (A mode) is Used   |        |
| 6.3.1  | Switch settings of each station          |        |
| 6.3.2  | Parameter setting                        | 6 - 18 |
| 6.3.3  | Connection target setting                | 6 - 21 |

| Cŀ | HAPT | ER 7 TROUBLESHOOTING                                       | 7 - 1 to 7 - 7 |
|----|------|------------------------------------------------------------|----------------|
|    | 7.1  | Troubleshooting When Using the MELSOFT Connection Function | 7 - 2          |
|    | 7.2  | Error Code List                                            | 7 - 7          |

# APPENDICES App - 1 to App - 5 Appendix 1 Differences between AJ65BT-R2N and AJ65BT-G4-S3 App - 1 Appendix 1.1 Specifications comparisons App - 1 Appendix 1.2 Procedures and precautions for replacing AJ65BT-G4-S3 with AJ65BT-R2N App - 3 Appendix 2 External Dimensions App - 4 Appendix 3 RS-232 Interfaces Used for the AJ65BT-R2N App - 4

## INDEX

## ABOUT MANUALS

The following manuals are also related to this product. Please purchase it if necessary.

Related manuals

| Manual name                                                                                                    | Manual number<br>(Model code) |
|----------------------------------------------------------------------------------------------------|-------------------------------|
| CC-Link System RS-232 Interface Module User's Manual (Nonprocedural Protocol Mode)<br>Nonprocedural protocol mode of the AJ65BT-R2N<br>(Sold separately)                                                                                                    | SH-080685ENG<br>(13JZ00)      |
| MELSEC iQ-R CC-Link System Master/Local Module User's Manual (Startup)<br>Specifications, procedures before operation, system configuration, wiring, and communication examples of the CC-<br>Link system master/local module<br>(Sold separately)                    | SH-081269ENG<br>(13JX10)      |
| MELSEC iQ-R CC-Link System Master/Local Module User's Manual (Application)<br>Functions, parameter settings, programming, troubleshooting, I/O signals, and buffer memory of the CC-Link<br>system master/local module<br>(Sold separately)                           | SH-081270ENG<br>(13JX19)      |
| MELSEC-Q CC-Link System Master/Local Module User's Manual<br>System configuration, performance specifications, functions, handling, wiring, and troubleshooting of the CC-Link<br>system master/local module<br>(Sold separately)                                     | SH-080394E<br>(13JR64)        |
| MELSEC-L CC-Link System Master/Local Module User's Manual<br>Settings, specifications, handling, data communication methods, and troubleshooting of the built-in CC-Link function<br>of the CPU module or the CC-Link system master/local module<br>(Sold separately) | SH-080895ENG<br>(13JZ41)      |
| CC-Link System Master/Local Module Type AJ61QBT11/A1SJ61QBT11 User's Manual<br>System configuration, performance specifications, functions, handling, wiring, and troubleshooting of the CC-Link<br>system master/local module<br>(Sold separately)                   | IB-66722<br>(13J873)          |
| CC-Link System Master/Local Module Type AJ61BT11/A1SJ61BT11 User's Manual<br>System configuration, performance specifications, functions, handling, wiring, and troubleshooting of the CC-Link<br>system master/local module<br>(Sold separately)                     | IB-66721<br>(13J872)          |
| MELSEC iQ-R Programming Manual (Instructions, Standard Functions/Function Blocks)<br>Instructions for the CPU module, dedicated instructions for the intelligent function modules, and standard functions/<br>function blocks<br>(Sold separately)                    | SH-081266ENG<br>(-)           |
| QnACPU Programming Manual (Special Function Module)<br>Dedicated instructions for the special function module of the QnA series programmable controller CPU<br>(Sold separately)                                                                                      | SH-4013<br>(13JF56)           |
| Type AnSHCPU/AnACPU/AnUCPU/QCPU-A (A Mode) Programming Manual (Dedicated Instructions)<br>Instructions extended for the AnSHCPU/AnACPU/AnUCPU<br>(Sold separately)                                                                                                    | IB-66251<br>(13J742)          |

#### COMPLIANCE WITH THE EMC AND LOW VOLTAGE DIRECTIVES

(1) For programmable controller system

To ensure that Mitsubishi Electric programmable controllers maintain EMC and Low Voltage Directives when incorporated into other machinery or equipment, certain measures may be necessary. Please refer to one of the following manuals.

- User's manual for the CPU module or head module used
- Safety Guidelines

(This manual is included with the CPU module, base unit, or head module.) The CE mark on the side of the programmable controller indicates compliance with EMC and Low Voltage Directives.

(2) For the product

To ensure that this product maintains EMC and Low Voltage Directives, please refer to one of the manuals listed under (1).

## HOW TO USE MANUALS

This section explains how to use manuals when using the AJ65BT-R2N CC-Link system RS-232 interface module.

User's manuals for the AJ65BT-R2N
 The following manuals describe the AJ65BT-R2N.
 Refer the manual(s) suitable for the intended use.

|                                                                                                    | Hard<br>ware<br>=<br>(Packed)                                         | Nonprocedural<br>Protocol<br>Mode                                                           | MELSOFT<br>Connection<br>Mode.                                                          |
|----------------------------------------------------------------------------------------------------|-----------------------------------------------------------------------|---------------------------------------------------------------------------------------------|-----------------------------------------------------------------------------------------|
| Purpose                                                                                                    | CC-Link System RS-232<br>Interface Module User's<br>Manual (Hardware) | CC-Link System RS-232<br>Interface Module User's<br>Manual (Nonprocedural<br>Protocol Mode) | CC-Link System RS-232<br>Interface Module User's<br>Manual (MELSOFT<br>Connection Mode) |
| Checking part names and specifications of AJ65BT-<br>R2N                                                                                                    | Outline                                                               | Details                                                                                     | Details                                                                                 |
| Confirming how to connect AJ65BT-R2N to external device                                                                                                    | Outline                                                               | Details                                                                                     | Details                                                                                 |
| Checking remote I/O and remote register of AJ65BT-<br>R2N                                                                                                    |                                                                       | Details                                                                                     | Details                                                                                 |
| Confirming Nonprocedural protocol mode of AJ65BT-<br>R2N<br>•Functions<br>•Program examples<br>•Error codes<br>•Troubleshooting<br>•Differences between AJ65BT-R2N and AJ65BT-R2 |                                                                       | Details                                                                                     |                                                                                         |
| Confirming MELSOFT connection mode of AJ65BT-<br>R2N<br>•Functions<br>•Error code<br>•Troubleshooting<br>•Differences between AJ65BT-R2N and AJ65BT-G4-<br>S3                    |                                                                       |                                                                                             | Details                                                                                 |

(2) About this manual

Use this manual when you want to know the following:

- (a) Features of the AJ65BT-R2N
- (b) System configurations and applicable systems
   (c) Section 2.1 System Configuration
   Section 2.2 Applicable System
- (c) Performance specifications of the AJ65BT-R2N
- (d) Functions of the AJ65BT-R2N
- (e) Preparatory procedures and setting of the AJ65BT-R2N
- (f) How to configure the MELSOFT connection mode settings
  - Section 6.1 Setting When LCPU is Used Section 6.2 Setting When QCPU (Q mode)/QnACPU is Used Section 6.3 Setting When ACPU/QCPU (A mode) is Used
- (g) How to solve the error that has occurred
   Section 7.1 Troubleshooting When Using the MELSOFT Connection
   Function
   Section 7.2 Error Code List

### (3) Page layout

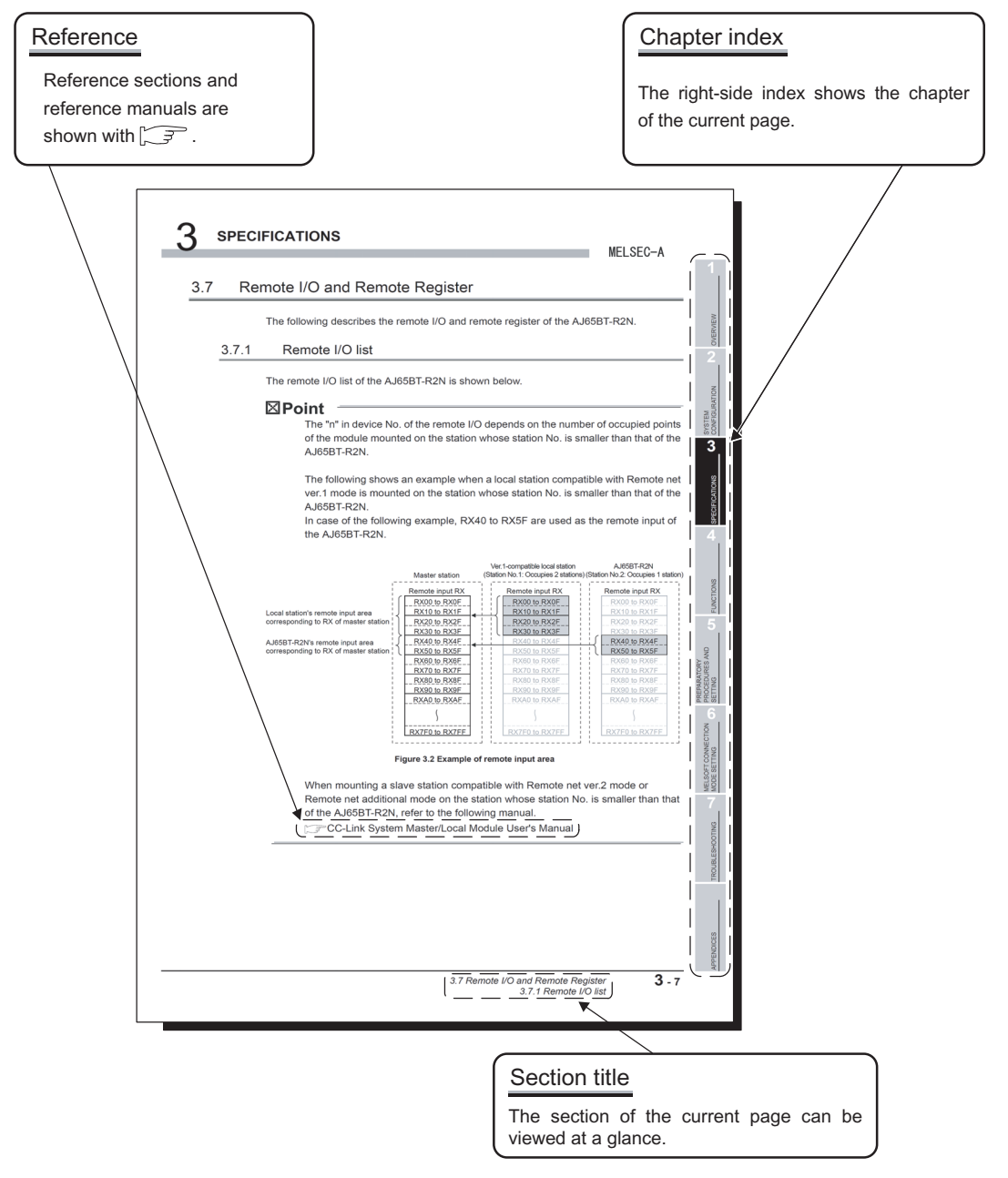

The above page is for the purpose of illustration only and is different from actual pages. This manual also contains the following kinds of descriptions.

## ⊠Point

Describes precautions or important functions related to the explanation on the page.

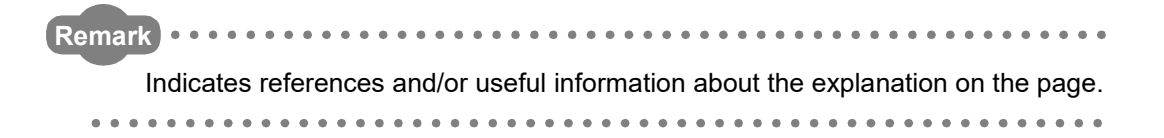

## **GENERIC TERMS AND ABBREVIATIONS**

Unless otherwise stated, this manual uses the following generic terms and abbreviations to describe the AJ65BT-R2N CC-Link system RS-232 interface module.

| Generic term/                                                             | Description                                                                                         |  |  |  |
|---------------------------------------------------------------------------|----------------------------------------------------------------------------------------------------|--|--|--|
| abbreviation                                                              |                                                                                                    |  |  |  |
| AJ65BT-R2N                                                                | Abbreviation for the AJ65BT-R2N CC-Link system RS-232 interface module                              |  |  |  |
| RCPU                                                                      | Generic term for the R04CPU, R08CPU, R16CPU, R32CPU, and R120CPU                                    |  |  |  |
| OCPU (O modo)                                                             | Generic term for the Basic model QCPU, High Performance model QCPU, Process CPU,                    |  |  |  |
|                                                                           | Redundant CPU, and Universal model QCPU                                                             |  |  |  |
|                                                                           | Generic term for the L02SCPU, L02SCPU-P, L02CPU, L02CPU-P, L06CPU, L06CPU-P, L26CPU,                |  |  |  |
|                                                                           | L26CPU-P, L26CPU-BT, and L26CPU-PBT                                                                 |  |  |  |
| QCPU (A mode)                                                             | Generic term for the Q02CPU-A, Q02HCPU-A, and Q06HCPU-A                                             |  |  |  |
| OnACPU                                                                    | Generic term for the Q2ACPU, Q2ACPU-S1, Q2ASCPU, Q2ASCPU-S1, Q2ASHCPU,                              |  |  |  |
|                                                                           | Q2ASHCPU-S1, Q3ACPU, Q4ACPU, and Q4ARCPU                                                            |  |  |  |
|                                                                           | Generic term for the A0J2HCPU, A1SCPU, A1SCPUC24-R2, A1SHCPU, A1SJCPU, A1SJCPU-                     |  |  |  |
| AnNCPU                                                                    | S3, A1SJHCPU, A1NCPU, A2CCPU, A2CCPUC24, A2CCPUC24-PRF, A2CJCPU, A2NCPU,                            |  |  |  |
|                                                                           | A2NCPU-S1, A2SCPU, A2SHCPU, and A1FXCPU                                                             |  |  |  |
| AnACPU                                                                    | Generic term for the A2ACPU, A2ACPU-S1, A3NCPU, and A3ACPU                                          |  |  |  |
|                                                                           | Generic term for the A2UCPU, A2UCPU-S1, A2USCPU, A2USCPU-S1, A2USHCPU-S1,                           |  |  |  |
| ANUCPU                                                                    | A3UCPU, and A4UCPU                                                                                  |  |  |  |
| ACPU                                                                      | Generic term for the AnNCPU, AnACPU, and AnUCPU                                                     |  |  |  |
| GX Developer                                                              |                                                                                                    |  |  |  |
| GX Works2                                                                 | The product name of the software package for the MELSEC programmable controllers                    |  |  |  |
| GX Works3                                                                 |                                                                                                    |  |  |  |
| Engineering tool                                                          | gineering tool Generic term for GX Developer and GX Works2                                          |  |  |  |
| External device                                                           | Generic term for equipment such as an ID controller, barcode reader or personal computer, which     |  |  |  |
|                                                                           | is connected to the AJ65BT-R2N for data communication.                                              |  |  |  |
| Master module Generic term for modules that can serve as a master station |                                                                                                    |  |  |  |
|                                                                           | Module used as a remote I/O station, remote device station or intelligent device station            |  |  |  |
| Remote module                                                             | Generic term for the AJ65BTB □ - □□, AJ65BTC □ - □□, AJ65BT-64AD, AJ65BT-64DAV, and                 |  |  |  |
|                                                                           | AJ65BT-64DAI, etc.                                                                                  |  |  |  |
| Link device                                                               | A device (RX, RY, RWr, RWw, SB, SW) in a CC-Link module                                             |  |  |  |
|                                                                           | Link special relay (for CC-Link)                                                                    |  |  |  |
| SB                                                                        | Bitwise information showing the module operating status or data link status of the master/local     |  |  |  |
|                                                                           | station                                                                                             |  |  |  |
|                                                                           | Link special register (for CC-Link)                                                                 |  |  |  |
| SW                                                                        | Information in units of 16 bits, which shows the module operating status or data link status of the |  |  |  |
|                                                                           | master/local station                                                                                |  |  |  |
|                                                                           | Remote input (for CC-Link)                                                                          |  |  |  |
| RX                                                                        | Bitwise information that is input from a remote station to a master station                         |  |  |  |
|                                                                           | Remote output (for CC-Link)                                                                         |  |  |  |
| RY                                                                        | Bitwise information that is output from a master station to a remote station                        |  |  |  |
|                                                                           | Remote register (Write area for CC-Link)                                                            |  |  |  |
| RWw                                                                       | Information that is output from a master station to a remote station in units of 16 bits            |  |  |  |
|                                                                           | Remote register (Read area for CC-Link)                                                             |  |  |  |
| RWr                                                                       | Information that is output from a master station to a remote station in units of 16 bits            |  |  |  |

(Continued to the next page)

(From previous page)

| Generic term/          | Description                                                                                    |  |  |
|------------------------|------------------------------------------------------------------------------------------------|--|--|
| abbreviation           | Description                                                                                    |  |  |
| Pomoto not vor 1 modo  | Mode selected when not increasing the cyclic transmission data size, or when replacing the     |  |  |
| Remote het ver. I mode | QJ61BT11 with the QJ61BT11N                                                                    |  |  |
| Remote net ver.2 mode  | Mode selected when constructing a new system with the cyclic transmission data size increased  |  |  |
| Remote net additional  | Mode selected when adding a Ver.2 station to a remote net ver.1 mode system and increasing the |  |  |
| mode                   | cyclic transmission data size                                                                  |  |  |

## **DEFINITIONS OF TERMINOLOGY**

| Term                       | Description                                                                                        |  |  |  |  |  |  |
|----------------------------|----------------------------------------------------------------------------------------------------|--|--|--|--|--|--|
| <b>-</b> · · · · · ·       | A function of communication with another station, which is used when requested by a dedicated      |  |  |  |  |  |  |
| I ransient transmission    | instruction or engineering tool.                                                                   |  |  |  |  |  |  |
| Cuolio transmission        | A function by which data are periodically exchanged among master stations and other stations       |  |  |  |  |  |  |
| Cyclic transmission        | on the same system using link devices                                                              |  |  |  |  |  |  |
| М                          | Buffer memory address of the master station                                                        |  |  |  |  |  |  |
| R2N H                      | Buffer memory address of the AJ65BT-R2N                                                            |  |  |  |  |  |  |
|                            | A station that exchanges I/O signals (bit data) and I/O data (word data) with another station by   |  |  |  |  |  |  |
| Intelligent device station | cyclic transmission. This station responds to a transient transmission request from another        |  |  |  |  |  |  |
|                            | station and also issues a transient transmission request to another station.                       |  |  |  |  |  |  |
| Auto refresh buffer        | Buffer memory of the master station, which is automatically refreshed with data in the buffer      |  |  |  |  |  |  |
| Auto-reliesit bullet       | memory of the AJ65BT-R2N                                                                           |  |  |  |  |  |  |
|                            | By using the Send-frame-1 area, arbitrary data can be sent with one frame added to each of the     |  |  |  |  |  |  |
| Send-frame-1 area          | beginning and end of the data.                                                                     |  |  |  |  |  |  |
|                            | R2N 118н to 119н are used.                                                                         |  |  |  |  |  |  |
|                            | By using the Send-frame-2 area, up to 100 frames can be added to the data to be sent.              |  |  |  |  |  |  |
| Send-frame-2 area          | R2N 120н to 185н are used.                                                                         |  |  |  |  |  |  |
|                            | Data name for fixed format data to be contained in a message transferred between the AJ65BT-       |  |  |  |  |  |  |
|                            | R2N and external device. It is registered to the module with the frame function and used for data  |  |  |  |  |  |  |
| Registration frame         | transmission/reception.                                                                            |  |  |  |  |  |  |
| -                          | There are two frame types: Default registration frames that have been registered in the AJ65BT-    |  |  |  |  |  |  |
|                            | R2N and User registration frames that the user is required to register to the E <sup>2</sup> PROM. |  |  |  |  |  |  |
| Buffer memory auto-        | Function that automatically refreshes the buffer memory of the AJ65BT-R2N and the auto-            |  |  |  |  |  |  |
| refresh function           | refresh buffer of the master station                                                               |  |  |  |  |  |  |
| Local station              | Station that has a programmable controller CPU and can communicate with the master station         |  |  |  |  |  |  |
|                            | and other local stations                                                                           |  |  |  |  |  |  |
| Master station             | Station that controls remote stations, local stations, and intelligent device stations.            |  |  |  |  |  |  |
| Nonprocedural protocol     | Procedure for exchanging any data between the external device and AJ65BT-R2N                       |  |  |  |  |  |  |

Definitions of the terms used in this manual are explained below.

## PACKING LIST

The following is included in the package of the AJ65BT-R2N CC-Link system RS-232 interface module.

| Model      | Product name                                          | Quantity |
|------------|-------------------------------------------------------|----------|
| AJ65BT-R2N | The AJ65BT-R2N CC-Link system RS-232 interface module | 1        |

# CHAPTER 1 OVERVIEW

This manual describes the specifications, functions, preparatory procedures and setting, and troubleshooting of the AJ65BT-R2N CC-Link system RS-232 interface module (hereinafter referred to as AJ65BT-R2N).

When applying a program example introduced in this manual to an actual system, make sure to examine the applicability and confirm that it will not cause system control problems.

The AJ65BT-R2N can access a programmable controller CPU by connecting a personal computer running the engineering tool.

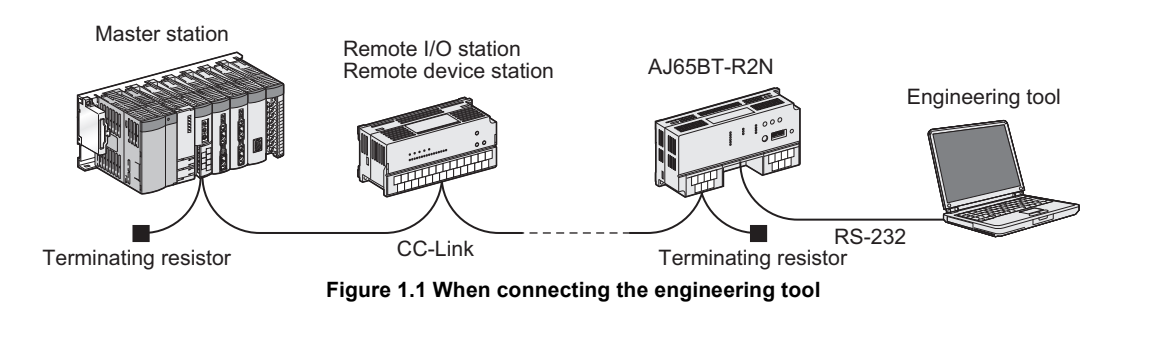

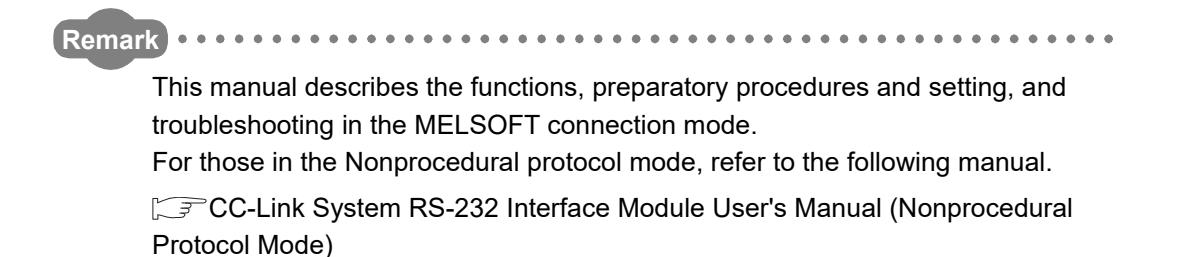

SYSTEM CONFIGURATION

SPECIFICATIONS

FUNCTIONS

PREPARATORY PROCEDURES AND SETTING

> MELSOFT CONNECTION MODE SETTING

## 1.1 Features

devices.

This section explains the features of the AJ65BT-R2N.

 (1) Engineering tool connection allows access to another station. The AJ65BT-R2N can access a programmable controller CPU by connecting a personal computer running the engineering tool.
 Image: Section 4.2 MELSOFT Connection Function

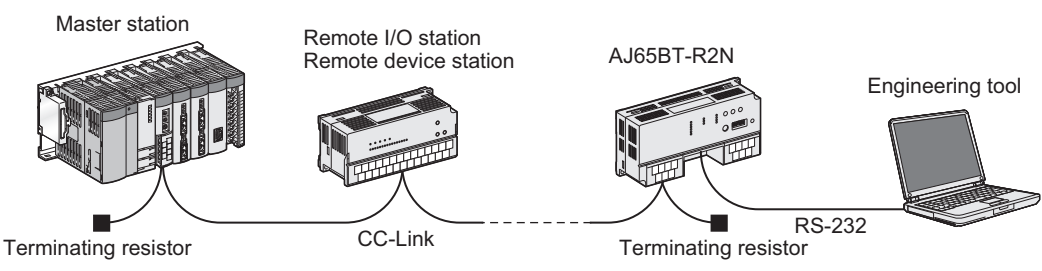

Figure 1.2 Connection with the engineering tool

(2) Nonprocedural data communication is available using an RS-232 cable. Any data can be sent and received in a nonprocedural way by connecting an RS-232 cable between the AJ65BT-R2N and an external device. Variable or fixed length data can be transmitted, to meet the specifications of external

For details of Nonprocedural protocol mode, refer to the following manual.

CC-Link System RS-232 Interface Module User's Manual (Nonprocedural Protocol Mode)

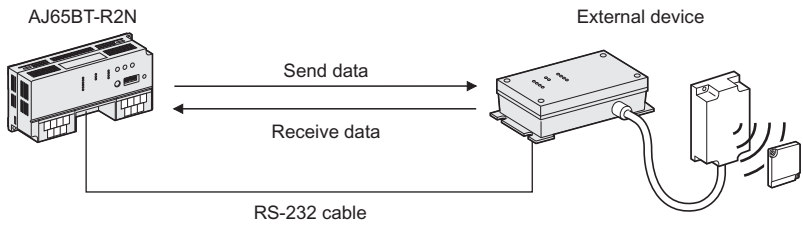

Figure 1.3 Nonprocedural communication function

(3) Communication method between master module and AJ65BT-R2N is selectable.

The following two kinds of communications are available between a master module and the AJ65BT-R2N.

- Send/receive buffer communication function
- Buffer memory auto-refresh function

For details of Nonprocedural protocol mode, refer to the following manual.

CC-Link System RS-232 Interface Module User's Manual (Nonprocedural Protocol Mode)

TROUBLESHOOTING

(a) The send/receive buffer communication function allows effective use of the transmission path.

By using this function, only the necessary data of the specified size can be sent/ received at any given timing.

This can improve the transmission line efficiency (link scan time) because unnecessary data will not be transferred.

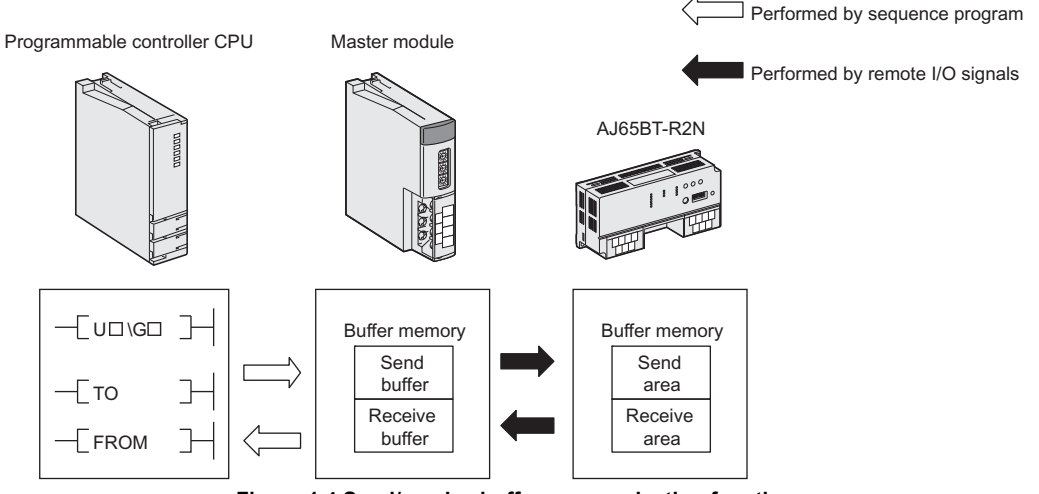

Figure 1.4 Send/receive buffer communication function

(b) The buffer memory auto-refresh function makes communication easier. The buffer memories of the AJ65BT-R2N and master station are refreshed automatically at a timing set in the AJ65BT-R2N.

The buffer memory auto-refresh function eliminates the need for creating programs for reading/writing data between the AJ65BT-R2N and master station. Data can be read or written with intelligent function module devices or FROM/TO instructions, which makes programming easier.

Programmable controller CPU Master module Automatically refreshed AJ65BT-R2N AJ65BT-R2N

Figure 1.5 Buffer memory auto-refresh function

OVERVIEW

SYSTEM CONFIGURATION

SPECIFICATIONS

FUNCTIONS

5

PREPARATORY PROCEDURES AND SETTING

> MELSOFT CONNECTION MODE SETTING

(4) Frames can be added at the time of data exchange with the external device. Any fixed data (frame) can be added to the beginning and end of the original data, which allows data communications in any data format appropriate to the specifications of the external device.

There are two frame types: Default registration frames that have been registered in the AJ65BT-R2N and User registration frames that the user is required to register to the E<sup>2</sup>PROM.

For details of Nonprocedural protocol mode, refer to the following manual.

CFC-Link System RS-232 Interface Module User's Manual (Nonprocedural Protocol Mode)

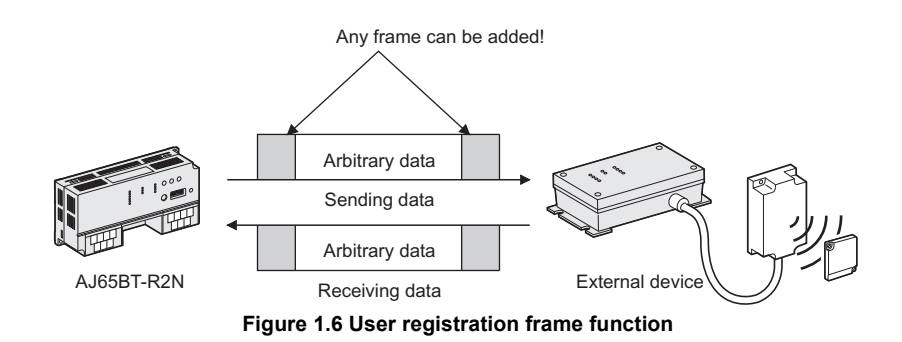

(5) Data can be sent automatically upon satisfaction of user-defined conditions. When user-specified send conditions (values in RX, RY and/or RW) are met, data are automatically sent to the external device.

For details of Nonprocedural protocol mode, refer to the following manual.

CC-Link System RS-232 Interface Module User's Manual (Nonprocedural Protocol Mode)

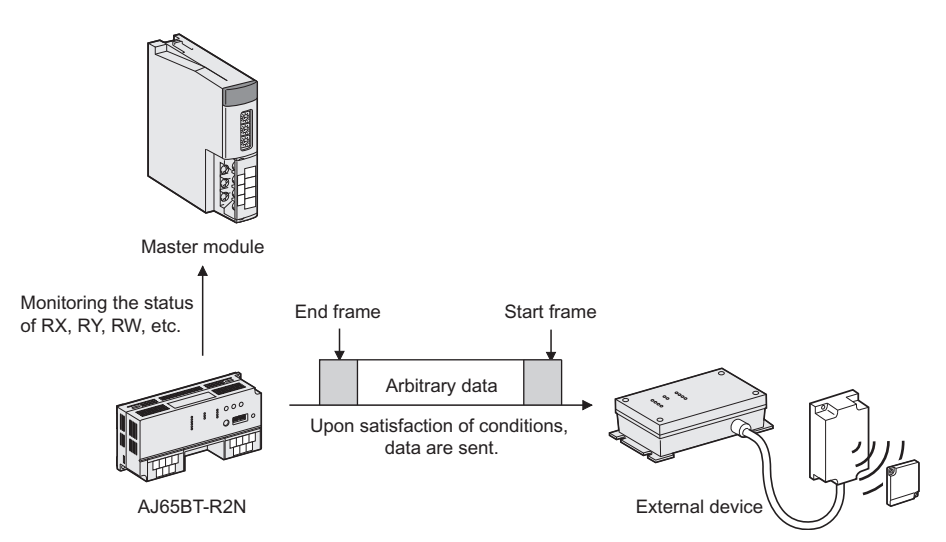

Figure 1.7 Monitoring-based transmission function

TROUBLESHOOTING

(6) General-purpose inputs and outputs (2 points for each) are featured as standard.

General-purpose inputs and outputs (2 points for each) are provided as standard. Synchronizing signals with a barcode reader or ID controller can be directly input or output without placing any other remote I/O module.

For details of Nonprocedural protocol mode, refer to the following manual.

CC-Link System RS-232 Interface Module User's Manual (Nonprocedural Protocol Mode)

OVERVIEW

2

IGURATION

SPECIFICATIONS

FUNCTIONS

PREPARATORY PROCEDURES AND SETTING

> MELSOFT CONNECTION MODE SETTING

# CHAPTER 2 SYSTEM CONFIGURATION

## 2.1 System Configuration

This section gives system configuration examples for using the AJ65BT-R2N. Up to 26 AJ65BT-R2Ns can be connected to a single master station.

- (1) System configuration examples when using Nonprocedural protocol mode
  - (a) When connecting a barcode reader

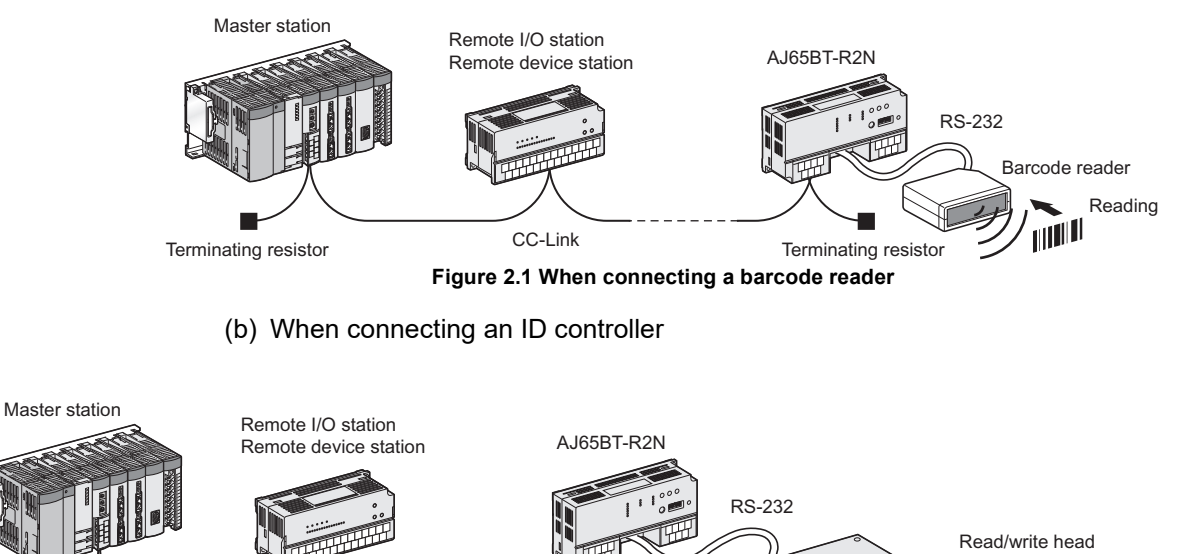

Terminating resistor CC-Link Terminating resistor RFID controller Data carrier

Figure 2.2 When connecting an ID controller

- (2) System configuration example when using MELSOFT connection mode
  - (a) When connecting the engineering tool

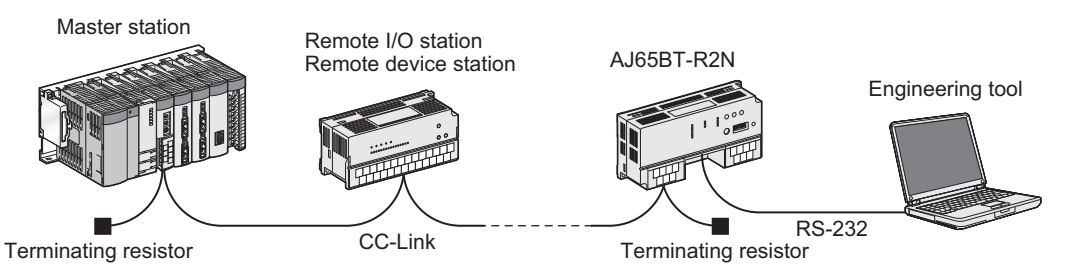

Figure 2.3 When connecting the engineering tool

TROUBLESHOOTING

## 2.2 Applicable System

This section describes applicable systems.

(1) Applicable master modules

The following master modules can be used with the AJ65BT-R2N.

| Table 2.1 Applicable master modules |                |               |  |  |  |  |
|-------------------------------------|----------------|---------------|--|--|--|--|
| Master                              | Applicability  |               |  |  |  |  |
| Series                              | Model          | Applicability |  |  |  |  |
| MELSEC iQ-R series                  | RJ61BT11       | 0             |  |  |  |  |
| O aprica                            | QJ61BT11N      | 0             |  |  |  |  |
| Q series                            | QJ61BT11       | 1 0           |  |  |  |  |
|                                     | L26CPU-BT      |               |  |  |  |  |
| L series                            | L26CPU-PBT     | 0             |  |  |  |  |
|                                     | LJ61BT11       | 1             |  |  |  |  |
| On A pariag                         | AJ61QBT11      | 0             |  |  |  |  |
| QIA Selles                          | A1SJ61QBT11    |               |  |  |  |  |
| Aporioo                             | AJ61BT11       | 0             |  |  |  |  |
| Aseries                             | A1SJ61BT11     |               |  |  |  |  |
|                                     | A80BD-J61BT11  |               |  |  |  |  |
| Dereand computer board              | A80BDE-J61BT11 |               |  |  |  |  |
| Personal computer board             | Q80BD-J61BT11N | 1 0           |  |  |  |  |
|                                     | Q81BD-J61BT11  | 7             |  |  |  |  |
| FX series                           | FX2N-16CCL-M   | ×             |  |  |  |  |

 $\bigcirc$  : Applicable,  $\times$  : N/A

Remark •••••

For a master module other than the above, contact the manufacturer before using it.

## (2) Software package

When using MELSOFT connection mode, use the following software package.

#### Table 2.2 Software package

| Product name | Model          | Remarks                                       |
|--------------|----------------|-----------------------------------------------|
| GX Developer | SWnD5C-GPPW-F  | Use Version 6 or later.                       |
| GX Developel | SWIDSC-GIT W-L | ("n" in the model name must be 6 or greater.) |
| CX Works?    | •SWnDNC-GXW2-E |                                               |
| GA WUINSZ    | •SWnDND-GXW2-E | -                                             |

OVERVIEW

2

IGURATION

SPECIFICATIONS

FUNCTIONS

PREPARATORY PROCEDURES AND SETTING

> MELSOFT CONNECTION MODE SETTING

## 2.3 Precautions for System Configuration

This section describes precautions for system configuration.

(1) Functions and supported versions of the related products The following shows the year and month of manufacture, function versions, software versions of the related products that support the AJ65BT-R2N functions, and explains how to check the information.

For the availability of the MELSOFT connection function of when routing through a network, refer to the following.

Section 4.2.1 Accessible range

| Supported vor       | sions of the relate   | d products     | Function                       |                                                                                                    |  |  |
|---------------------|-----------------------|----------------|--------------------------------|----------------------------------------------------------------------------------------------------|--|--|
| Supported vers      | sions of the relate   |                | Nonprocedural protocol mode    | MELSOFT connection mode                                                                                                    |  |  |
|                     | MELSEC iQ-R<br>series | RJ61BT11       | 0                              | ×                                                                                                    |  |  |
|                     |                       | QJ61BT11N      |                                | 0                                                                                                    |  |  |
|                     | Q series              | QJ61BT11       | 0                              | (Function version B or later for<br>accessing to the non control<br>CPU mounted on the master/<br>local module in the multiple CPU<br>systems) |  |  |
| Master/local module |                       | L26CPU-BT      |                                | ,                                                                                                    |  |  |
|                     | L series              | L26CPU-PBT     | 0                              | 0                                                                                                    |  |  |
|                     |                       | LJ61BT11       |                                |                                                                                                    |  |  |
|                     | QnA series            | AJ61QBT11      | Veer and menth of menufacture  | Function version B or later and                                                                                                    |  |  |
|                     |                       | A1SJ61QBT11    | is 9707 or later, and function |                                                                                                    |  |  |
|                     | A series              | AJ61BT11       | version is B or later          | software version J or later                                                                                                    |  |  |
|                     |                       | A1SJ61BT11     |                                |                                                                                                    |  |  |
|                     |                       | A80BD-J61BT11  |                                |                                                                                                    |  |  |
|                     | Personal              | A80BDE-J61BT11 | 0                              | ×                                                                                                    |  |  |
|                     | computer board        | Q80BD-J61BT11N | Ŭ                              |                                                                                                    |  |  |
|                     |                       | Q81BD-J61BT11  |                                |                                                                                                    |  |  |
|                     | GX Developer          |                | 0                              | Version 6 or later                                                                                                    |  |  |
| Software package    | GX Works2             |                | 0                              | 0                                                                                                    |  |  |
|                     | GX Works3             |                | 0                              | ×                                                                                                    |  |  |

#### Table 2.3 Supported versions of the related products

 $\bigcirc$  : Applicable,  $\times$  : N/A

**2** - 3

- (a) Checking the function version of a Q series programmable controller
  - 1) Checking it on the "rating plate" on the side face of the module The suffix of the SERIAL code indicates the function version of the module.

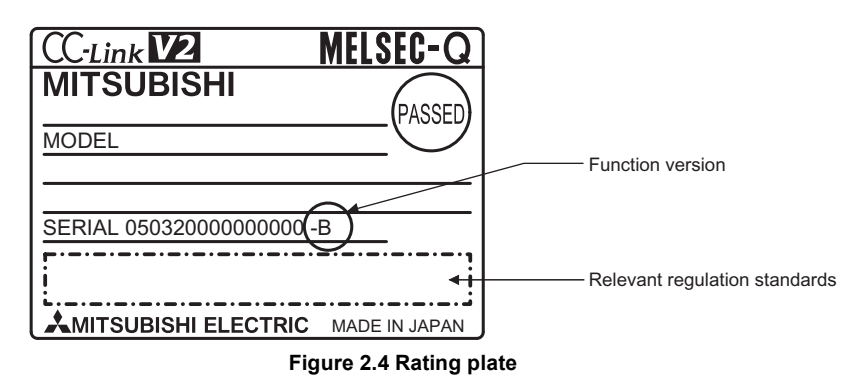

2) Checking it in GX Developer

The following explains how to check the function version of the module by using GX Developer.

The function version is displayed on the "Product Information List" or "Module's Detailed Information" screen of GX Developer.

How to check the function version on the "Product Information List" screen is shown below.

[Operation procedure]

 $[Diagnostics] \rightarrow [System Monitor] \rightarrow [Product Information List]$ 

| SIOC | Type     | Series | Model name | Points | I/O No. | Master PLC | Serial No       | ∀er. | 4        |  |
|------|----------|--------|------------|--------|---------|------------|-----------------|------|----------|--|
| PLC  | PLC      | Q      | QO6HCPU    | -      | -       | -          | 070120000000000 | В    | _        |  |
| 0-0  | Intelli. | Q      | QJ61BT11N  | 32pt   | 0000    | -          | 080320000000000 | В    |          |  |
| 0-1  | -        | -      | None       | -      | -       | -          | -               | -    |          |  |
| 0-2  | -        | -      | None       | -      | -       | -          | -               | -    |          |  |
| 0-3  | -        | -      | None       | -      | -       | -          | -               | -    |          |  |
| 0-4  | -        | -      | None       | -      | -       | -          | -               | -    |          |  |
|      |          |        |            |        |         |            |                 |      |          |  |
|      |          |        |            |        |         |            |                 |      |          |  |
|      |          |        |            |        |         |            |                 |      |          |  |
|      |          |        |            |        |         |            |                 |      |          |  |
|      |          |        |            |        |         |            |                 |      |          |  |
|      |          |        |            |        |         |            |                 |      |          |  |
|      |          |        |            |        |         |            |                 |      |          |  |
|      |          |        |            |        |         |            |                 |      |          |  |
|      |          |        |            |        |         |            |                 |      |          |  |
|      |          |        |            |        |         |            |                 |      |          |  |
|      |          |        |            |        |         |            |                 |      |          |  |
|      |          |        |            |        |         |            |                 |      |          |  |
|      |          |        |            |        |         |            |                 |      |          |  |
|      |          |        |            |        |         |            |                 |      |          |  |
|      |          |        |            |        |         |            |                 |      | <u> </u> |  |

Figure 2.5 Product Information List

[Ver.]

The function version of the module is displayed in the Ver. column.

#### 3) Checking it in GX Works2

The following explains how to check the function version of the module by using GX Works2.

The function version is displayed on the "Product Information List" or "Module's Detailed Information" screen of GX Works2.

How to check the function version on the "Product Information List" screen is shown below.

[Operation procedure]

 $[Diagnostics] \rightarrow [System Monitor] \rightarrow [Product Information List]$ 

| Product | Inforn   | nation List    |          |                   |         |                |               |                 |     |                   | × |
|---------|----------|----------------|----------|-------------------|---------|----------------|---------------|-----------------|-----|-------------------|---|
| Sort -  | order by | Installation C | Order by | Type <u>N</u> ame |         |                |               |                 |     |                   |   |
| Base    | Slot     | Туре           | Series   | Model Name        | Point   | I/O<br>Address | Master<br>PLC | Serial No.      | Ver | Production Number |   |
| 0       | CPU      | CPU            | Q        | Q26UDEHCPU        | -       | -              | -             | 140720000000000 | В   | -                 |   |
| 0       | 0        | Intelli.       | Q        | QJ61BT11N         | 32Point | 0000           | -             | 10032000000000  | В   | -                 |   |
| 0       | 1        | -              | -        | Empty             | -       | -              | -             | -               | -   | -                 |   |
| 0       | 2        | -              | -        | Empty             | -       | -              | -             | -               | -   | -                 |   |
|         |          |                |          |                   |         |                |               |                 |     |                   | • |
| Cre     | eate CS  | V File         |          |                   |         |                |               |                 |     | Close             |   |

Figure 2.6 Product Information List

[Ver.]

The function version of the module is displayed in the Ver. column.

OVERVIEW

2

RATION

SPECIFICATIONS

- (b) Checking the year and month of manufacture, function version and software version of a QnA or A series programmable controller
  - 1) Checking the year and month of manufacture and function version on the "rating plate" on the side of the module

The year and month of manufacture and the function version are shown in the DATE field of the rating plate.

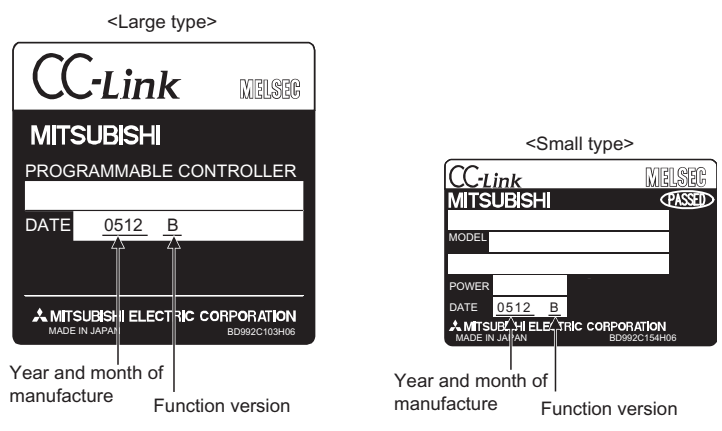

Figure 2.7 Rating plate

2) Checking the software version by the module version label sticked on the module front

The software version of the module is printed on the module version label.

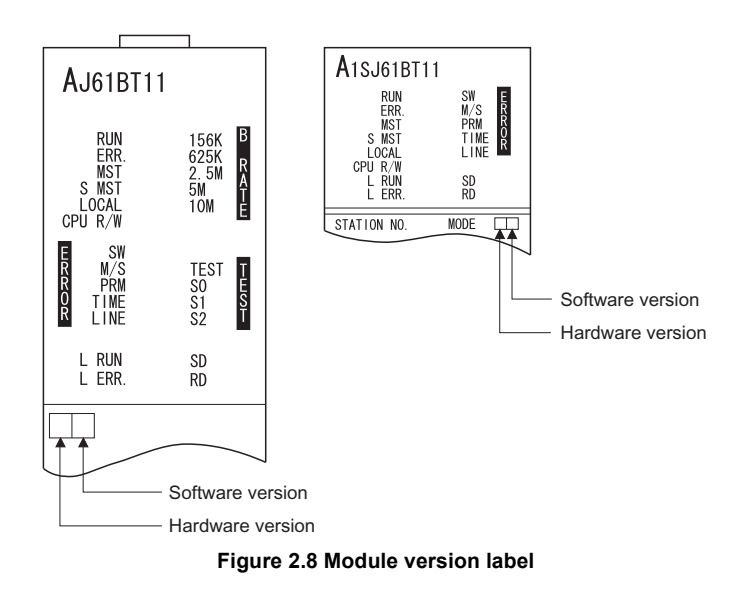

- (c) Checking the software version of the GX Developer
  - Check the software version of the GX Developer.
     The software version is displayed on the "Product infromation" screen of GX Developer.

[Operation procedure]

 $[Help] \rightarrow [Product information]$ 

| Product information                                                                                                    |          |
|----------------------------------------------------------------------------------------------------|----------|
| Programming and Maintenance tool<br>GX Developer Version 8.498 (SW8D5C-GPPW-E)                                                                  |          |
| COPYRIGHT(C) 2002 MITSUBISHI ELECTRIC CORPORATION<br>ALL RIGHTS RESERVED                                                                        |          |
| This Product is licensed to:                                                                                                    |          |
| Name:                                                                                                    |          |
| Company:                                                                                                    |          |
| ProductID                                                                                                    |          |
| List of version information on Add-in software                                                                                                  |          |
|                                                                                                    |          |
|                                                                                                    |          |
|                                                                                                    |          |
|                                                                                                    | <b>V</b> |
| warning.<br>This product is protected by copyright law and international treaties.                                                              |          |
| Unauthorized reproduction or distribution of this program or any portion<br>of it may result in severe civil and criminal penalties and will be |          |
| prosecuted to the maximum extension possible under the law.                                                                                     |          |
| <u>OK</u>                                                                                                    |          |

Figure 2.9 Product information

OVERVIEW

## 2.4 Checking the Hardware Version

The hardware version of the AJ65BT-R2N can be checked in the DATE section on the rating plate.

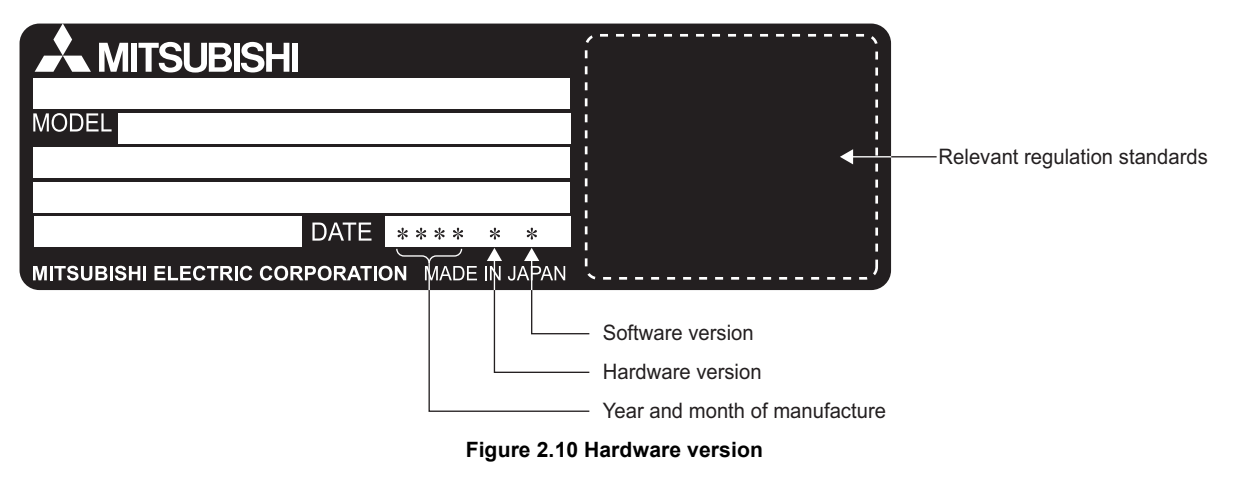

## 2.5 Checking the Production Number (SERIAL)

The production number (SERIAL) of the AJ65BT-R2N can be checked in the SERIAL section on the rating plate.

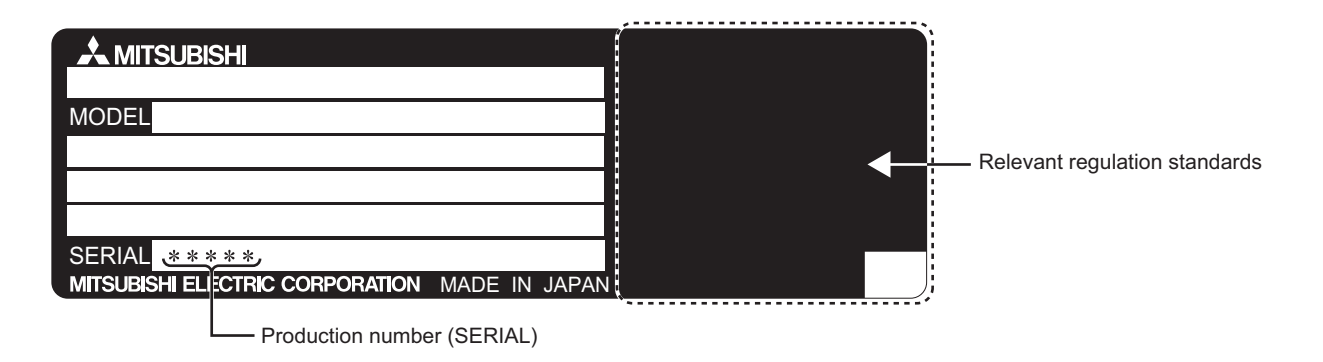

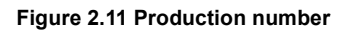

OVERVIEW

SYSTEM CONFIGURATION

3

SPECIFICATIONS

FUNCTIONS

5

PREPARATORY PROCEDURES AND SETTING

-

# CHAPTER 3 SPECIFICATIONS

## 3.1 General Specifications

This section describes general specifications of the AJ65BT-R2N.

#### **Table 3.1 General Specifications**

| Item                               | Specification                             |                                                                    |                 |                               |                   |                        |  |  |  |
|------------------------------------|-------------------------------------------|--------------------------------------------------------------------|-----------------|-------------------------------|-------------------|------------------------|--|--|--|
| Operating ambient                  | 0 to 55°0                                 |                                                                    |                 |                               |                   |                        |  |  |  |
| temperature                        | U to 55°C                                 |                                                                    |                 |                               |                   |                        |  |  |  |
| Storage ambient                    |                                           |                                                                    |                 |                               |                   |                        |  |  |  |
| temperature                        |                                           |                                                                    | -20 to          | 750                           |                   |                        |  |  |  |
| Operating ambient humidity         |                                           | 10 t                                                               | o 00% PH cond   | prestion not allo             | wod               |                        |  |  |  |
| Storage ambient humidity           |                                           | 101                                                                |                 |                               | weu               |                        |  |  |  |
|                                    |                                           |                                                                    | Frequency       | Constant acceleration         | Half<br>amplitude | No. of sweeps          |  |  |  |
|                                    | Compliant with JIS B<br>3502, IEC 61131-2 | For<br>intermittent<br>vibration<br>For<br>continuous<br>vibration | 5 to 8.4Hz      | _                             | 3.5mm             | 10 times each in X, Y, |  |  |  |
| Vibration resistance               |                                           |                                                                    | 8.4 to 150Hz    | 9.8m/s <sup>2</sup>           | _                 | and Z directions       |  |  |  |
|                                    |                                           |                                                                    | 5 to 8.4Hz      | —                             | 1.75mm            |                        |  |  |  |
|                                    |                                           |                                                                    | 8.4 to 150Hz    | 4.9m/s <sup>2</sup>           | _                 | _                      |  |  |  |
| Shock resistance                   | Compliant w                               | ith JIS B 3502, I                                                  | IEC 61131-2 (14 | 7m/s <sup>2</sup> , 3 times e | ach in X, Y and   | Z directions)          |  |  |  |
| Operating atmosphere               |                                           |                                                                    | No corros       | ive gases                     |                   |                        |  |  |  |
| Operating altitude <sup>*1</sup>   | 0 to 2000m                                |                                                                    |                 |                               |                   |                        |  |  |  |
| Installation location              |                                           |                                                                    | Inside cor      | ntrol panel                   |                   |                        |  |  |  |
| Overvoltage category <sup>*2</sup> |                                           |                                                                    | I or            | lower                         |                   |                        |  |  |  |
| Pollution degree <sup>*3</sup>     |                                           |                                                                    | 2 or 1          | ower                          |                   |                        |  |  |  |

\* 1 Do not use or store the programmable controller in an environment where the atmospheric pressure is higher than the one at 0m elevation.

Doing so may cause malfunctions. For use in a compressed-air environment, please consult your local Mitsubishi representative.

\* 2 It indicates the device is to be connected to which power distribution part, within the area from the public electricity network to machinery on the premises. Category II applies to devices to which power is supplied from fixed installations. The surge voltage withstand for devices rated up to 300V is 2500V.

\* 3 This is an index showing the degree of the conductive pollution that can occur in the environment where the device is used.

In Pollution degree 2, only nonconductive pollution occurs. Occasionally, however, temporary conductivity caused by condensation can be expected.

## 3.2 Performance Specifications

## This section describes performance specifications of the AJ65BT-R2N.

#### Table 3.2 Performance Specifications

| RS-232         ——           Interface         RS-232 comjant (D-Sub 9P)           Communication method         Full-duplex communication method           Synchronization method         Asynchronous method           Transmission speed         300, 600, 1200, 2400, 4800, 9600, 19200, 34400, 57600 <sup>-11</sup> , 115200 <sup>-11</sup> (bps)<br>(Select with RS-232 transmission setting switches.)           Transmission distance         Up to 15m           Transmission distance         Up to 15m           Data         Start bit         1           Data         Parity bit         1 (Vetical parity)None           Stort bit         1/2         1/2           Error         Parity bit         1/2           Communication control (Flow<br>control)         DTR/DSR (ER/DR) control         001/DC3 control           OS reception area         DTR/DSR (ER/DR) control         001/DC3 control           CC-Link         —         —           CC-Link tation type         Intelligent device station           CC-Link tation reception area         S00/DC between all external DC terminals and ground           Insultation resistance         S00/DC between all external DC terminals and ground           Insultation resistance         S00/DC between all external DC terminals and ground           Insultatore resistance         S00/DC between all external DC t                                                                                                    | Item                 |                                                                                                    | Specification                                                                                                  |  |  |  |  |  |
|----------------------------------------------------------------------------------------------------|----------------------|----------------------------------------------------------------------------------------------------|----------------------------------------------------------------------------------------------------|--|--|--|--|--|
| Interface         RS-232 compliant (D-Sub 9P)           Communication method         Full-duplex communication method           Synchronization method         Asynchronous method           Transmission speed         300, 600, 1200, 2400, 4800, 9600, 19200, 38400, 57600 <sup>11</sup> , 115200 <sup>11</sup> (bps)<br>(Select with RS-232 transmission setting switches.)           Transmission distance         Up to 15m           Bata         1           Data         Data bit           From         Parity bit           Stap bit         1/2           Error         Parity bit           Communication control (Flow<br>control)         DTR/DSR (ER/DR) control<br>DC1/DC3 control           OS reception area         5120 bytes           CC-Link            Transmission path         Bus (RS-465)           CC-Link station type         Intelligent device station           Connection cable         CC-Link dedicated cable/CC-Link high-performance cable/CC-Link Ver.1.10-compatible cable <sup>12</sup> Exclusive station count         1 station (RX/RY: 32 points each, RWWRW: 4 points each)           No. of writes to E <sup>2</sup> PROM         Up to 100,000 times           Withstand voltage         One minute at 500VAC between all external DC terminals and ground           Insulation resistance         500VDC between all external DC terminals and ground                                                                                                    | RS-232               |                                                                                                    | —                                                                                                    |  |  |  |  |  |
| Communication method         Full-duplex communication method           Synchronization method         Asynchronous method           Transmission speed         300, 600, 1200, 2400, 4800, 9600, 19200, 38400, 57600 <sup>11</sup> , 115200 <sup>11</sup> (bps)<br>(Select with RS-232 transmission setting switches.)           Transmission distance         Up to 15m           Data         Star bit         1           Data bit         778           Format         Stop bit         1/2           Error         Parity bit         1/2           Communication control (Flow<br>control)         DTR/DSR (ER/DR) control           OS reception area         5120 bytes           CC-Link station type         Intelligent device station           Connection cable         CC-Link dedicated cable/CC-Link high-performance cable/CC-Link Ver.1.10-compatible cable <sup>12</sup> Exclusive station count         1 station (RX/RY.32 points each, RWw/RWr.4 points each)           No. of writes to E <sup>2</sup> PROM         Up to 100,000 times           Withstand voltage         One minute at 500VAC between all external DC terminals and ground           Noise immunity         Ctype noise voltage: 500Vp-p, tested by noise simulator of noise with of 1 $\mu$ s and noise frequency of 2 to 60Hz           Noise immunity         Ctype noise voltage: 500Vp-p, tested by noise simulate of $\mu$ set of $\mu$ set of $\mu$ No dule fixing screw         C                                                                                                    | Interface            | e de la companya de la companya de la companya de la companya de la companya de la companya de la companya de l | RS-232 compliant (D-Sub 9P)                                                                                    |  |  |  |  |  |
| Synchronization method         Asynchronous method           Transmission speed         300, 600, 1200, 2400, 4800, 9600, 19200, 34000, 5600 <sup>-11</sup> , 115200 <sup>-11</sup> (bps)<br>(Select with RS-232 transmission setting switches.)           Transmission distance         Up to 15m           Data         Start bit         1           Data bit         7/8           Format         Start bit         1 (Vertical parity)/None           Stop bit         1/2           Error         Parity bit         Checked (even/odd)/Not checked           Communication control (Flow<br>control)         DTR/DSR (ER/DR) control<br>DC1/DC3 control           OS reception area         CC-Link           CC-Link station type         Intelligent device station           Connection cable         CC-Link dedicated cable/CC-Link high-performance cable/CC-Link Ver.1.10-compatible cable <sup>-2</sup> Exclusive station count         1 station (RX/RY 32 points each, RWw/RWr: 4 points each)           No. of writes to E <sup>2</sup> PROM         Up to 100.000 times           Withstand voltage         One minute at 500VAC between all external DC terminals and ground.           Nosie immunity         Dt type noise voltage: 500Vp-p. tested by noise simulator of noise width of 1 µs and noise frequency of 25 to 60Hz           Nodule fixing screw         M4 × 0.7mm × 16mm or larger           DIN-rail mounting is also possible.         24VDC (Rip                                                                                                    | Communication method |                                                                                                    | Full-duplex communication method                                                                               |  |  |  |  |  |
| Transmission speed         300, 600, 1200, 2400, 4800, 9600, 19200, 38400, 57600 <sup>-1</sup> , 115200 <sup>-1</sup> (bps)<br>(Select with RS-232 transmission setting switches.)           Transmission distance         Up to 15m           Data<br>format         Data bit         1           Party bit         1 (Vertical parity)/None           Stop bit         1/2           Error<br>detection         Parity check         Checked (even/odd)/Not checked           Communication control (Flow<br>control)         Parity check         Checked (even/odd)/Not checked           Control         OS reception area         5120 bytes           CC-Link tartion option         CC-Link dedicated cable/CC-Link high-performance cable/CC-Link Ver.1.10-compatible cable <sup>-2</sup> Exclusive station count         1 station (RX/RY: 32 points each, RWw/RWr: 4 points each)           No. of writes to E <sup>2</sup> PROM         Up to 100,000 times           Withstad voltage         500VDC between all external DC terminals and ground           Insulation resistance         500VDC between all external DC terminals and ground           Noise Immunity         DC type noise voltage: 500Vp-p, tested by noise simulator of noise width of 1 µ s and noise frequency of<br>25 to 60Hz           Applicable DIN rait         TH35-7.5Fe, TH35-7.5Ai, TH35-15Fe (Compliant with IEC 60715)           External power supply         24VDC (Ripple ratic: 5% or icles) (Allowable voltage range: 20.4 to 26.4VDC)                                                                                                    | Synchro              | nization method                                                                                                 | Asynchronous method                                                                                            |  |  |  |  |  |
| International speed         (Select with RS-232 transmission setting switches.)           Transmission distance         Up to 15m           Data<br>format         Data bit         1           Data bit         7/8           Parity bit         1 (Vertical parity)/None           Error         Parity check         Checked (even/odd)/Not checked           Communication control (Flow<br>control)         DTR/DSR (ER/DR) control           Communication control (Flow<br>control)         DTR/DSR (ER/DR) control           OS reception area         5120 bytes           CC-Link station type         Intelligent device station           Connection cable         CC-Link dedicated cable/CC-Link high-performance cable/CC-Link Ver.1.10-compatible cable <sup>*2</sup> Exclusive station count         1 station (RX/RY: 32 points each, RWW/RWr.4 points each)           No. of writes to E <sup>2</sup> PROM         Up to 100.000 times           Withstand voltage         One minute at S00VAC between all external DC terminals and ground           Insulation resistance         500VDC between all external DC terminals and pround via sing possible.           Noise immunity         DC type noise voltage: 500Vp-p, tested by noise simulator of noise width of 1 µs and noise frequency of 25 to 60Hz           Module fixing screw         DC type noise voltage: 500Vp-p, tested by noise simulator of noise width of 1 µs and noise frequency of 25 to 60Hz                                                                                                    | Tranami              | aion anod                                                                                                    | 300, 600, 1200, 2400, 4800, 9600, 19200, 38400, 57600 <sup>*1</sup> , 115200 <sup>*1</sup> (bps)               |  |  |  |  |  |
| Transmission         distance         Up to 15m           Data         Start bit         1           Data bit         7/8           format         Stop bit         1 (Vertical parity)/None           Error         Parity bit         1/2           Error         Parity check         Checked (even/odd)/Not checked           Communication control (Flow<br>control)         DTR/DSR (ER/DR) control           Communication control (Flow<br>control)         DTR/DSR (ER/DR) control           CC-Link         -           Transmission path         Communication           CC-Link station type         Intelligent device station           Connection cable         CC-Link kedicated cable/CC-Link high-performance cable/CC-Link Ver.1.10-compatible cable <sup>72</sup> Exclusive station count         1 station (RX/RY: 32 points each, RWw/RWr: 4 points each)           No. of writes to E <sup>2</sup> PROM         Up to 100.000 times           Writhstand voltage         500VDC between all external DC terminals and ground           Insulation resistance         500VDC between all external DC terminals and ground           Insulation resistance         500VDC between all external DC terminals and ground           Insulation resistance         500VDC between all external DC terminals and ground           Insulation resistance         500VDC between all external                                                                                                    | Transmis             | ssion speed                                                                                                    | (Select with RS-232 transmission setting switches.)                                                            |  |  |  |  |  |
| Image: Part of the section of the section of the | Transmis             | sion distance                                                                                                   | Up to 15m                                                                                                    |  |  |  |  |  |
| Data<br>formation         Data bit<br>Parity bit         Parity (bit<br>Stop bit         Parity (bit<br>Stop bit         Parity (bit Stop bit<br>Stop bit         Parity (bit Stop bit<br>Stop bit         Parity (bit Stop bit<br>Stop bit         Parity (bit Stop bit<br>Stop bit         Parity (bit Stop bit<br>Stop bit         Parity (bit Stop bit<br>Stop bit         Parity (bit Stop bit<br>Stop bit         Parity (bit Stop bit<br>Stop bit         Parity (bit Stop bit Stop bit Stop bit Stop bit Stop bit Stop bit Stop bit Stop bit Stop bit Stop bit Stop bit Stop bit Stop bit         Parity (bit Stop bit Stop bit Stop bit Stop bit Stop bit Stop bit Stop bit Stop bit Stop bit Stop bit Stop bit Stop bit Stop bit Stop bit         Parity (bit Stop bit Stop bit Sto                                                                                                    |                      | Start bit                                                                                                    | 1                                                                                                    |  |  |  |  |  |
| Parity bit         1 (Vertical parity)/None           Stop bit         1/2           Error detection         Parity check         Checked (even/odd)/Not checked           Communication control (Flow ontrol)         DTR/DSR (ER/DR) control           OS reception area         5120 bytes           CC-Link         -           Transmission path         Estimation (RX/RY: 32 points each, RWw/RW: 4 points each)           CC-Link station type         CC-Link dedicated cable/CC-Link high-performance cable/CC-Link Ver.1.10-compatible cable <sup>*2</sup> Exclusive station count         1 station (RX/RY: 32 points each, RWw/RW: 4 points each)           No. of writes to E <sup>2</sup> PROM         Up to 100,000 times           Withstand voltage         S00VDC between all external DC terminals and ground.           Noise immunity         DC type noise voltage: 500Vp-p, tested by noise simulator of noise width of 1 μ's and noise frequency of 25 to 60Hz           Applicable DIN rail         CHa55-7.5Fe, TH35-7.5Al, TH35-15Fe (Compliant with IEC 60715)           Applicable DIN rail         TH35-7.5Fe, TH35-7.5Al, TH35-15Fe (Compliant with IEC 60715)           Allowable momentary power         24VDC (Ripple ratio: 5% or less) (Allowable voltage: range: 20.4 to 26.4VDC)           Current consumption: 0.11A (TYP: 24VDC)         1ms           Rilowable momentary power         380(H) × 170(W) × 47(D) [mm]           Weight                                                                                                    | Data                 | Data bit                                                                                                    | 7/8                                                                                                    |  |  |  |  |  |
| Stop bit         1/2           Error<br>detection         Parity check         Checked (even/odd)/Not checked           Communication control (Flow<br>control)         DTR/DSR (ER/DR) control<br>DC1/DC3 control           OS reception area         5120 bytes           CC-Link         —           Transmission path         Bus (RS-485)           CC-Link station type         Intelligent device station           Connection cable         CC-Link dedicated cable/CC-Link high-performance cable/CC-Link Ver.1.10-compatible cable <sup>*2</sup> Exclusive station count         1 station (RX/R): 32 points each, RWw/RW: 4 points each)           No. of writes to E <sup>2</sup> PROM         Up to 100.000 times           Writhstand voltage         One minute at 500VAC between all external DC terminals and ground.           Insulation resistance         500VDC between all external DC terminals and ground, 10MΩ or more with insulation resistance tester           Noise immunity         DC type noise voltage: 500Vp-p, tested by noise simulator of noise width of 1 µs and noise frequency of 25 to 60Hz           Allowable momunity         CM4 × 0.7mm × 16mm or larger<br>DIN-rail mounting is also possible.           Applicable DIN rail         TH35-7.5Fe, TH35-7.5AI, TH35-15Fe (Compliant with IEC 60715)           24VDC (Rippie ratic: 5% or less) (Allowable voltage range: 20.4 to 26.4VDC)         Current consumption: 0.11A (TYP. 24VDC)           Allowable momentary power<br>failure                                                                                                    | format               | Parity bit                                                                                                    | 1 (Vertical parity)/None                                                                                       |  |  |  |  |  |
| Fror<br>dectionParity checkChecked (even/odd)/Not checkedCommunication control (Flow<br>controlDTR/DSR (ER/DR) controlOS receptionTeamCC-Link5120 bytesCC-Link tableCC-Link (RS-485)CC-Link station typeIntelligent device stationConnection cableCC-Link dedicated cable/CC-Link high-performance cable/CC-Link Ver.1.10-compatible cable <sup>22</sup> Exclusive station count1 station (RX/RY: 32 points each, RW/RWr: 4 points each)No. of writes to E <sup>2</sup> PROMOne minute at 500VAC between all external DC terminals and groundNother station resistance500VDC between all external DC terminals and ground, 10MQ or more with insulation resistance testerNother station resistance500VDC between all external DC terminals and ground, 10MQ or more with insulation resistance testerNother station resistanceDC type noise voltage: 500Vp-p, tested by noise simulator of noise width of 1 µ s and noise frequency of 25 to 60HzApplicable DIN raiCHype noise VC (Ripple ratio: 5% or less) (Allowable voltage range: 20.4 to 26.4VDC)Applicable DIN rai24/VDC (Ripple ratio: 5% or less) (Allowable voltage range: 20.4 to 26.4VDC)Fallore time1msExternal dimerting80(H) × 170(W) × 47(D) [mm]Weight0.40kg                                                                                                    |                      | Stop bit                                                                                                    | 1/2                                                                                                    |  |  |  |  |  |
| Communication control (Flow<br>control)         DTR/DSR (ER/DR) control<br>DC1/DC3 control           OS reception area         5120 bytes           CC-Link         —           Transmission path         Bus (RS-485)           CC-Link station type         Intelligent device station           Connection cable         CC-Link dedicated cable/CC-Link high-performance cable/CC-Link Ver.1.10-compatible cable <sup>*2</sup> Exclusive station count         1 station (RX/RY: 32 points each, RWw/RWr: 4 points each)           No. of writes to E <sup>2</sup> PROM         Up to 100.000 times           Withstand voltage         One minute at 500VAC between all external DC terminals and ground           Insulation resistance         500VDC between all external DC terminals and ground, 10MΩ or more with insulation resistance tester           Noise immunity         DC type noise voltage: 500Vp-p, tested by noise simulator of noise width of 1 µs and noise frequency of<br>25 to 60Hz           Applicable DIN rail         TH35-7.5Fe, TH35-7.5AI, TH35-15Fe (Compliant with IEC 60715)           External power supply         24VDC (Ripple ratio: 5% or less) (Allowable voltage range: 20.4 to 26.4VDC)           Current consumption: 0.11A (TYP. 24VDC)         1ms           External dimensions         80(H) × 170(W) × 47(D) [mm]           Weight         0.40kg                                                                                                    | Error<br>detectior   | Parity check                                                                                                    | Checked (even/odd)/Not checked                                                                                 |  |  |  |  |  |
| control)         DC1/DC3 control           OS reception area         5120 bytes           CC-Link         —           Transmission path         —           CC-Link station type         Intelligent device station           Connection cable         CC-Link dedicated cable/CC-Link high-performance cable/CC-Link Ver.1.10-compatible cable <sup>2</sup> Exclusive station count         1 station (RX/RY: 32 points each, RWw/RWr: 4 points each)           No. of writes to E <sup>2</sup> PROM         Up to 100,000 times           Withstand voltage         One minute at 500VAC between all external DC terminals and ground           Insulation resistance         500VDC between all external DC terminals and ground, 10MΩ or more with insulation resistance tester           Noise immunity         DC type noise voltage: 500Vp-p, tested by noise simulator of noise width of 1 μ s and noise frequency of 25 to 60Hz           Module fixing screw         M4 × 0.7mm × 16mm or larger DIN-rait mounting is also possible.           Applicable DIN rait         TH35-7.5Fe, TH35-7.5AI, TH35-15Fe (Compliant with IEC 60715)           Statemal power supply         24VDC (Ripple ratic: 5% or less) (Allowable voltage range: 20.4 to 26.4VDC)           Allowable momentary power failure time         1ms           External dimensions         80(H) × 170(W) × 47(D) [mm]           Weight         0.40kg                                                                                                    | Commur               | nication control (Flow                                                                                          | DTR/DSR (ER/DR) control                                                                                        |  |  |  |  |  |
| OS reception areaS120 bytesCC-Link—Transmission path—CC-Link station typeIntelligent device stationCC-Link station typeCC-Link dedicated cable/CC-Link high-performance cable/CC-Link Ver.1.10-compatible cable <sup>*2</sup> Exclusive station countCC-Link dedicated cable/CC-Link high-performance cable/CC-Link Ver.1.10-compatible cable <sup>*2</sup> No. of writes to E <sup>2</sup> PROMUp to 100,000 timesWithstand voltageOne minute at 500VAC between all external DC terminals and groundInsulation resistance500VDC between all external DC terminals and ground, 10MΩ or more with insulation resistance testerNoise immunityDC type noise voltage: 500Vp-p, tested by noise simulator of noise width of 1 µ s and noise frequency of DIN-rail mounting is also possible.Applicable DIN railTH35-7.5Fe, TH35-7.5AI, TH35-15Fe (Compliant with IEC 60715)Allowable momentary power failure time24VDC (Ripple ratio: 5% or less) (Allowable voltage range: 20.4 to 26.4VDC)King Strew24VDC (Ripple ratio: 5% or less) (Allowable voltage range: 20.4 to 26.4VDC)Weight0.40kg                                                                                                    | control)             |                                                                                                    | DC1/DC3 control                                                                                                |  |  |  |  |  |
| CC-Link         —           Transmission path         Bus (RS-485)           CC-Link station type         Intelligent device station           COnnection cable         CC-Link dedicated cable/CC-Link high-performance cable/CC-Link Ver.1.10-compatible cable <sup>*2</sup> Exclusive station count         1 station (RX/RY: 32 points each, RWw/RWr: 4 points each)           No. of writes to E <sup>2</sup> PROM         Up to 100,000 times           Withstand voltage         One minute at 500VAC between all external DC terminals and ground           Insulation resistance         500VDC between all external DC terminals and ground, 10MΩ or more with insulation resistance tester           Noise immunity         DC type noise voltage: 500Vp-p, tested by noise simulator of noise width of 1 µ s and noise frequency of 25 to 60Hz           Applicable DIN rail         TH35-7.5Fe, TH35-7.5AI, TH35-15Fe (Compliant with IEC 60715)           External power supply         24 VDC (Ripple ratio: 5% or less) (Allowable voltage range: 20.4 to 26.4 VDC)           Allowable momentary power failure time         1ms           External dimensions         80(H) × 170(W) × 47(D) [mm]           Weight         0.40kg                                                                                                    | OS reception area    |                                                                                                    | 5120 bytes                                                                                                    |  |  |  |  |  |
| Transmission path         Bus (RS-485)           CC-Link station type         Intelligent device station           Connection cable         CC-Link dedicated cable/CC-Link high-performance cable/CC-Link Ver.1.10-compatible cable <sup>*2</sup> Exclusive station count         1 station (RX/RY: 32 points each, RWw/RWr: 4 points each)           No. of writes to E <sup>2</sup> PROM         Up to 100,000 times           Withstand voltage         500VDC between all external DC terminals and ground           Insulation resistance         500VDC between all external DC terminals and ground, 10MΩ or more with insulation resistance tester           Noise immunity         DC type noise voltage: 500Vp-p, tested by noise simulator of noise width of 1 μ s and noise frequency of 25 to 60Hz           Applicable DIN rail         DC type noise voltage: 500Vp-p, tested by noise simulator of noise width of 1 μ s and noise frequency of 25 to 60Hz           Applicable DIN rail         24VDC (Ripple ratio: 5% or less) (Allowable voltage range: 20.4 to 26.4VDC)           Current consumption: 0.11A (TYP. 24VDC)         1ms           Allowable momentary power failure time         1ms           External dimensions         80(H) × 170(W) × 47(D) [mm]           Weight         0.40kg                                                                                                    | CC-Link              |                                                                                                    | _                                                                                                    |  |  |  |  |  |
| CC-Link station type         Intelligent device station           Connection cable         CC-Link dedicated cable/CC-Link high-performance cable/CC-Link Ver.1.10-compatible cable*2           Exclusive station count         1 station (RX/RY: 32 points each, RWW/RWr: 4 points each)           Notes to E2PROM         Up to 100,000 times           Vithstand voltage         0ne minute at 500VAC between all external DC terminals and ground           Noise immunity         500VDC between all external DC terminals and ground, 10MΩ or more with insulation resistance tester           Noise immunity         DC type noise voltage: 500Vp-p, tested by noise simulator of noise width of 1 μ s and noise frequency of 25 to 60Hz           Noise fixing screw         DC type noise voltage: 500Vp-p, tested by noise simulator of noise width of 1 μ s and noise frequency of DIN-rail mounting is also possible.           Applicable DIN rail         24 VDC (Ripple ratio: 5% or less) (Allowable voltage range: 20.4 to 26.4 VDC)           Current consumption: 0.11A (TYP. 24VDC)         1ms           Allowable momentary power failure time         1ms           Weight         80(H) × 170(W) × 47(D) [mm]                                                                                                    | Transmission path    |                                                                                                    | Bus (RS-485)                                                                                                   |  |  |  |  |  |
| Connection cable         CC-Link dedicated cable/CC-Link high-performance cable/CC-Link Ver.1.10-compatible cable* <sup>2</sup> Exclusive station count         1 station (RX/RY: 32 points each, RWW/RWr: 4 points each)           No. of writes to E <sup>2</sup> PROM         Up to 100,000 times           Withstand voltage         One minute at 500VAC between all external DC terminals and ground           Insulation resistance         500VDC between all external DC terminals and ground, 10MΩ or more with insulation resistance tester           Noise immunity         DC type noise voltage: 500Vp-p, tested by noise simulator of noise width of 1 µ s and noise frequency of 25 to 60Hz           Module fixing screw         M4 × 0.7mm × 16mm or larger           DIN-rail mounting is also possible.         D1N-rail mounting is also possible.           Applicable DIN rail         TH35-7.5Fe, TH35-7.5AI, TH35-15Fe (Compliant with IEC 60715)           External power supply         24VDC (Ripple ratio: 5% or less) (Allowable voltage range: 20.4 to 26.4VDC)           Kurrent consumption: 0.11A (TYP. 24VDC)         1ms           failure time         80(H) × 170(W) × 47(D) [mm]           Weight         0.40kg                                                                                                    | CC-Link station type |                                                                                                    | Intelligent device station                                                                                     |  |  |  |  |  |
| Exclusive station count1 station (RX/RY: 32 points each, RWw/RWr: 4 points each)No. of writes to E²PROMUp to 100,000 timesWithstand voltageOne minute at 500VAC between all external DC terminals and groundInsulation resistance500VDC between all external DC terminals and ground, 10MΩ or more with insulation resistance testerNoise immunityDC type noise voltage: 500Vp-p, tested by noise simulator of noise width of 1 μ s and noise frequency of 25 to 60HzModule fixing screwDC type noise voltage: 500Vp-p, tested by noise simulator of noise width of 1 μ s and noise frequency of DIN-rail mounting is also possible.Applicable DIN railTH35-7.5Fe, TH35-7.5AI, TH35-15Fe (Compliant with IEC 60715)External power supply24VDC (Ripple ratio: 5% or less) (Allowable voltage range: 20.4 to 26.4VDC)Allowable momentary power<br>failure time1msExternal dimensions80(H) × 170(W) × 47(D) [mm]Weight0.40kg                                                                                                    | Connect              | ion cable                                                                                                    | CC-Link dedicated cable/CC-Link high-performance cable/CC-Link Ver.1.10-compatible cable $^{*2}$               |  |  |  |  |  |
| No. of writes to E²PROMUp to 100,000 timesWithstand voltageOne minute at 500VAC between all external DC terminals and groundInsulation resistance500VDC between all external DC terminals and ground, 10MΩ or more with insulation resistance testerNoise immunityDC type noise voltage: 500Vp-p, tested by noise simulator of noise width of 1 µ s and noise frequency of<br>25 to 60HzModule fixing screwM4 × 0.7mm × 16mm or larger<br>DIN-rail mounting is also possible.Applicable DIN railTH35-7.5Fe, TH35-7.5Al, TH35-15Fe (Compliant with IEC 60715)External power supply24VDC (Ripple ratio: 5% or less) (Allowable voltage range: 20.4 to 26.4VDC)Allowable momentary power<br>failure time1msExternal dimensions80(H) × 170(W) × 47(D) [mm]Weight0.40kg                                                                                                    | Exclusiv             | e station count                                                                                                 | 1 station (RX/RY: 32 points each, RWw/RWr: 4 points each)                                                      |  |  |  |  |  |
| Withstand voltageOne minute at 500VAC between all external DC terminals and groundInsulation resistance500VDC between all external DC terminals and ground, 10MΩ or more with insulation resistance testerNoise immunityDC type noise voltage: 500Vp-p, tested by noise simulator of noise width of 1 µ s and noise frequency of<br>25 to 60HzModule fixing screwM4 × 0.7mm × 16mm or larger<br>DIN-rail mounting is also possible.Applicable DIN railTH35-7.5Fe, TH35-7.5Al, TH35-15Fe (Compliant with IEC 60715)External power supply24 VDC (Ripple ratio: 5% or less) (Allowable voltage range: 20.4 to 26.4 VDC)<br>Current consumption: 0.11A (TYP. 24 VDC)Allowable momentary power<br>failure time1msExternal dimensions80(H) × 170(W) × 47(D) [mm]Weight0.40kg                                                                                                    | No. of write         | es to E <sup>2</sup> PROM                                                                                       | Up to 100,000 times                                                                                            |  |  |  |  |  |
| Insulation resistance         500VDC between all external DC terminals and ground, 10MΩ or more with insulation resistance tester           Noise immunity         DC type noise voltage: 500Vp-p, tested by noise simulator of noise width of 1 µ s and noise frequency of 25 to 60Hz           Module fixing screw         M4 × 0.7mm × 16mm or larger<br>DIN-rail mounting is also possible.           Applicable DIN rail         TH35-7.5Fe, TH35-7.5Al, TH35-15Fe (Compliant with IEC 60715)           External power supply         24VDC (Ripple ratio: 5% or less) (Allowable voltage range: 20.4 to 26.4VDC)           Allowable momentary power<br>failure time         1ms           External dimensions         80(H) × 170(W) × 47(D) [mm]           Weight         0.40kg                                                                                                    | Withstand            | voltage                                                                                                    | One minute at 500VAC between all external DC terminals and ground                                              |  |  |  |  |  |
| Noise immunityDC type noise voltage: 500Vp-p, tested by noise simulator of noise width of 1 µ s and noise frequency of 25 to 60HzModule fixing screwM4 × 0.7mm × 16mm or larger<br>DIN-rail mounting is also possible.Applicable DIN railTH35-7.5Fe, TH35-7.5AI, TH35-15Fe (Compliant with IEC 60715)External power supply24VDC (Ripple ratio: 5% or less) (Allowable voltage range: 20.4 to 26.4VDC)Allowable momentary power<br>failure timeImsExternal dimensionsS0(H) × 170(W) × 47(D) [mm]Weight0.40kg                                                                                                    | Insulation I         | resistance                                                                                                    | 500VDC between all external DC terminals and ground, 10M $\Omega$ or more with insulation resistance terminals |  |  |  |  |  |
| Noise minituitity       25 to 60Hz         Module fixing screw       M4 × 0.7mm × 16mm or larger         DIN-rail mounting is also possible.       DIN-rail mounting is also possible.         Applicable DIN rail       TH35-7.5Fe, TH35-7.5Al, TH35-15Fe (Compliant with IEC 60715)         External power supply       24VDC (Ripple ratio: 5% or less) (Allowable voltage range: 20.4 to 26.4VDC)         Allowable momentary power failure time       1ms         External dimensions       80(H) × 170(W) × 47(D) [mm]         Weight       0.40kg                                                                                                    | Noise imm            | unity                                                                                                    | DC type noise voltage: 500Vp-p, tested by noise simulator of noise width of 1 $\mu$ s and noise frequency of   |  |  |  |  |  |
| Module fixing screwM4 × 0.7mm × 16mm or larger<br>DIN-rail mounting is also possible.Applicable DIN railTH35-7.5Fe, TH35-7.5Al, TH35-15Fe (Compliant with IEC 60715)External power supply24VDC (Ripple ratio: 5% or less) (Allowable voltage range: 20.4 to 26.4VDC)<br>Current consumption: 0.11A (TYP. 24VDC)Allowable momentary power<br>failure time1msExternal dimensions80(H) × 170(W) × 47(D) [mm]Weight0.40kg                                                                                                    |                      | unity                                                                                                    | 25 to 60Hz                                                                                                    |  |  |  |  |  |
| Module fixing screw         DIN-rail mounting is also possible.           Applicable DIN rail         TH35-7.5Fe, TH35-7.5Al, TH35-15Fe (Compliant with IEC 60715)           External power supply         24VDC (Ripple ratio: 5% or less) (Allowable voltage range: 20.4 to 26.4VDC)           Allowable momentary power failure time         1ms           External dimensions         80(H) × 170(W) × 47(D) [mm]           Weight         0.40kg                                                                                                    | Madula fivi          |                                                                                                    | M4 × 0.7mm × 16mm or larger                                                                                    |  |  |  |  |  |
| Applicable DIN rail       TH35-7.5Fe, TH35-7.5Al, TH35-15Fe (Compliant with IEC 60715)         External power supply       24VDC (Ripple ratio: 5% or less) (Allowable voltage range: 20.4 to 26.4VDC)         Allowable momentary power failure time       1ms         External dimensions       80(H) × 170(W) × 47(D) [mm]         Weight       0.40kg                                                                                                    | Module fixing screw  |                                                                                                    | DIN-rail mounting is also possible.                                                                            |  |  |  |  |  |
| External power supply       24VDC (Ripple ratio: 5% or less) (Allowable voltage range: 20.4 to 26.4VDC)         Current consumption: 0.11A (TYP. 24VDC)         Allowable momentary power failure time         External dimensions         80(H) × 170(W) × 47(D) [mm]         Weight                                                                                                    | Applicable DIN rail  |                                                                                                    | TH35-7.5Fe, TH35-7.5Al, TH35-15Fe (Compliant with IEC 60715)                                                   |  |  |  |  |  |
| External power supply     Current consumption: 0.11A (TYP. 24VDC)       Allowable momentary power failure time     1ms       External dimensions     80(H) × 170(W) × 47(D) [mm]       Weight     0.40kg                                                                                                    | External no          |                                                                                                    | 24VDC (Ripple ratio: 5% or less) (Allowable voltage range: 20.4 to 26.4VDC)                                    |  |  |  |  |  |
| Allowable momentary power       1ms         failure time       1ms         External dimensions       80(H) × 170(W) × 47(D) [mm]         Weight       0.40kg                                                                                                    | External po          | ower suppry                                                                                                    | Current consumption: 0.11A (TYP. 24VDC)                                                                        |  |  |  |  |  |
| failure time     Initial       External dimensions     80(H) × 170(W) × 47(D) [mm]       Weight     0.40kg                                                                                                    | Allowable I          | momentary power                                                                                                 | 1me                                                                                                    |  |  |  |  |  |
| External dimensions         80(H) × 170(W) × 47(D) [mm]           Weight         0.40kg                                                                                                    | failure time         | 1                                                                                                    |                                                                                                    |  |  |  |  |  |
| Weight 0.40kg                                                                                                    | External di          | mensions                                                                                                    | 80(H) × 170(W) × 47(D) [mm]                                                                                    |  |  |  |  |  |
|                                                                                                    | Weight               |                                                                                                    | 0.40kg                                                                                                    |  |  |  |  |  |

\* 1 Unless data are sent concurrently from the AJ65BT-R2N and external-device sides in Nonprocedural protocol mode, communication at 57600bps or 115200bps is available.

If data is communicated simultaneously, the RS-232 receive overrun error (BB23H) may occur.
\* 2 Combined use of CC-Link Ver.1.10-compatible cables, CC-Link dedicated cables (Ver.1.00) and/ or CC-Link high-performance cables is not allowed.
If applies of different types are used, permit data types in applies of different types are used.

If cables of different types are used, normal data transmission cannot be ensured. Also, terminating resistors appropriate to the cable type must be used.
#### This section describes function list of the AJ65BT-R2N.

#### Table 3.3 Function list

| Function |                                                                                                    | Description                                                                                                    | Reference section |  |  |
|----------|----------------------------------------------------------------------------------------------------|----------------------------------------------------------------------------------------------------|-------------------|--|--|
| No       | nprocedural protocol mode                                                                                                    | —                                                                                                    |                   |  |  |
|          | Send/receive buffer                                                                                                    | When only the necessary data in the required size is specified by the user, sends/                               | 1                 |  |  |
|          | communication function                                                                                                    | receives it in a given timing.                                                                                   |                   |  |  |
|          | Buffer memory auto-refresh                                                                                                    | Automatically refreshes a buffer memory between the AJ65BT-R2N and the master                                    |                   |  |  |
|          | function station in a timing set by the AJ65BT-R2N.                                                                                 |                                                                                                    |                   |  |  |
|          | Performs the following processings.                                                                                                 |                                                                                                    |                   |  |  |
|          | AJ65BT-R2N initialization                                                                                                    | •Stop the processing in execution                                                                                |                   |  |  |
|          | function                                                                                                    | •Initialize the AJ65BT-R2N                                                                                       |                   |  |  |
|          |                                                                                                    | •Enable the setting written to a buffer memory                                                                   |                   |  |  |
|          | User registration frame Sends the data with adding the specific data, and receives the data where the specific                      |                                                                                                    |                   |  |  |
|          | function                                                                                                    | data from the external device is added.                                                                          |                   |  |  |
|          | Monitoring-based<br>transmission function                                                                                           | Sends data specified in the send table if the send condition specified by the user is met.                       |                   |  |  |
|          | Send cancel function         Cancels the send processing which has already been requested to the AJ65BT-R2N from the master module. |                                                                                                    |                   |  |  |
|          | Forced receive completion Forcibly completes data reception from the external device, and reads the received data if                |                                                                                                    | 1                 |  |  |
|          | function the data reception is not completed.                                                                                       |                                                                                                    |                   |  |  |
|          |                                                                                                    | Discontinues or restarts data sending depending on the status of the OS reception area of                        |                   |  |  |
|          | Flow control function                                                                                                    | the AJ65BT-R2N or the request from the external device.                                                          |                   |  |  |
|          | ASCII-binary conversion                                                                                                    | Sends/receives data in ASCII code when data is communicated between the AJ65BT-                                  |                   |  |  |
|          | function                                                                                                    | R2N and the external device.                                                                                     |                   |  |  |
|          | RW refresh function                                                                                                    | Assigns a part of a buffer memory of the AJ65BT-R2N to the remote register (RW), and monitors the buffer memory. |                   |  |  |
|          | OS reception area clear function                                                                                                    | Clears data in the OS reception area of the AJ65BT-R2N.                                                          |                   |  |  |
|          |                                                                                                    | Registers the setting value of the AJ65BT-R2N to E <sup>2</sup> PROM, and uses the setting value of              |                   |  |  |
|          | E <sup>2</sup> PROM function                                                                                                    | the buffer memory registered in E <sup>2</sup> PROM as an initial value at the time of the AJ65BT-               |                   |  |  |
|          |                                                                                                    | R2N startup.                                                                                                    |                   |  |  |
|          |                                                                                                    | Reads the signal status of the RS-232 interface stored in a buffer memory of the AJ65BT-                         |                   |  |  |
|          | RS-232 signal control function                                                                                                    | R2N, and controls output.                                                                                        |                   |  |  |
| ME       | LSOFT connection mode                                                                                                    |                                                                                                    |                   |  |  |
|          | MELSOFT connection                                                                                                    | Accesses the programmable controller CPU when connecting the AJ65BT-R2N to the                                   | Section 4.2       |  |  |
|          | function                                                                                                    | engineering tool.                                                                                                | Section 4.2       |  |  |

\* 1 For details of Nonprocedural protocol mode, refer to the following manual.

CC-Link System RS-232 Interface Module User's Manual (Nonprocedural Protocol Mode)

OVERVIEW

SYSTEM CONFIGURATION

3

SPECIFICATIONS

FUNCTIONS

PREPARATORY PROCEDURES AND SETTING

MELSOFT CONNECTION MODE SETTING

. . . . . . . . . . .

# 3.4 CC-Link Dedicated Cable Specifications

In CC-Link systems, use CC-Link dedicated cables.

The performance of the CC-Link system cannot be guaranteed when any other than dedicated CC-Link cables is used.

For more information, visit the following website.

CC-Link Partner Association (www.cc-link.org)

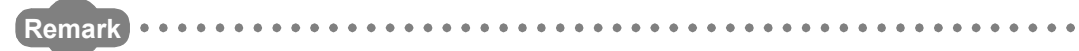

Refer to the CC-Link Cable Wiring Manual issued by the CC-Link Partner Association.

2

SYSTEM CONFIGURATION

3

PECIFICATIONS

FUNCTIONS

5

PREPARATORY PROCEDURES AND SETTING

> MELSOFT CONNECTION MODE SETTING

# 3.5 RS-232 Interface Specifications

## 3.5.1 RS-232 connector specifications

The following describes specifications of the RS-232 connector connected to the external device.

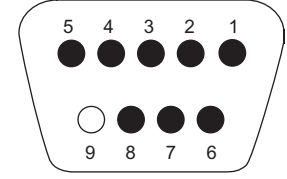

Figure 3.1 RS-232 connector

Table 3.4 RS-232 connector specifications

|         |          |                        | Signal direction                 |  |  |  |  |
|---------|----------|------------------------|----------------------------------|--|--|--|--|
| Pin No. | Mnemonic | Signal name            | AJ65BT-R2N ←→ External<br>device |  |  |  |  |
| 1       | CD       | Receive carrier detect | ←                                |  |  |  |  |
| 2       | RD (RXD) | Receive data           | <u> </u>                         |  |  |  |  |
| 3       | SD (TXD) | Send data              |                                  |  |  |  |  |
| 4       | DTR (ER) | Data terminal ready    | → →                              |  |  |  |  |
| 5       | SG       | Signal ground          | ← →                              |  |  |  |  |
| 6       | DSR (DR) | Data set ready         | <b>←</b>                         |  |  |  |  |
| 7       | RS (RTS) | Request to send        | → →                              |  |  |  |  |
| 8       | CS (CTS) | Clear to send          | <b>←</b>                         |  |  |  |  |
| 9       | Unused   | _                      | _                                |  |  |  |  |

(1) Interface connector

Connectors of 9-pin D-sub (female) screw type (mating screw M2.6) are used as RS-232 interface connectors for the AJ65BT-R2N.

For the relevant models, refer to Appendix 3.

For the AJ65BT-R2N side cable, use a connector shell appropriate to the above. The screw size for the connector is M2.6.

Use the following model as a connector shell of the AJ65BT-R2N side connection cable.

• DDK Ltd.

Plug, shell: 17JE-23090-02 (D8A) (-CG)

## 3.5.2 RS-232 cable specifications

Use an RS-232 cable that is compliant with the RS-232 standard, in a length of 15m or less.

(Recommended cable)

- Oki Electric Cable Co., Ltd.
  - 7/0.127 □ P HRV-SV (□: Specify the number of pairs.)

TROUBLESHOOTING

# 3.6 General-purpose I/O Specifications

For general-purpose I/O specifications of the AJ65BT-R2N, refer to the following manual. CFCC-Link System RS-232 Interface Module User's Manual (Nonprocedural Protocol Mode)

SYSTEM CONFIGURATION

3

SPECIFICATIONS

FUNCTIONS

#### 3.7 Remote I/O and Remote Register

The following describes the remote I/O and remote register of the AJ65BT-R2N.

#### 3.7.1Remote I/O list

The remote I/O list of the AJ65BT-R2N is shown below.

# **Point**

The "n" in device No. of the remote I/O depends on the number of occupied points of the module mounted on the station whose station No. is smaller than that of the AJ65BT-R2N.

The following shows an example when a local station compatible with Remote net ver.1 mode is mounted on the station whose station No. is smaller than that of the AJ65BT-R2N.

In case of the following example, RX40 to RX5F are used as the remote input of the AJ65BT-R2N.

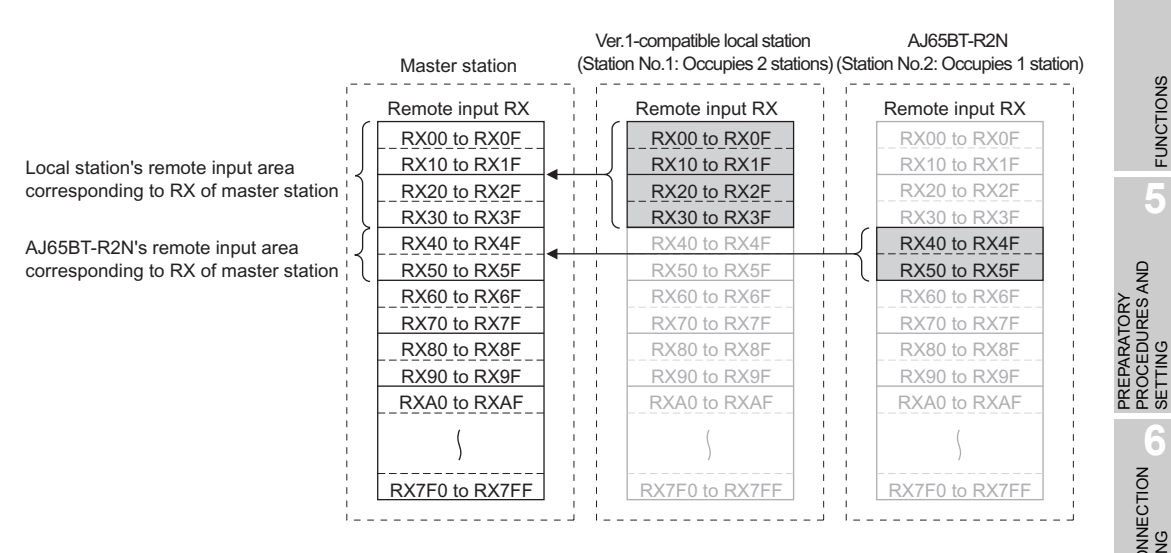

Figure 3.2 Example of remote input area

When mounting a slave station compatible with Remote net ver.2 mode or Remote net additional mode on the station whose station No. is smaller than that of the AJ65BT-R2N, refer to the following manual.

MELSOFT CONNECTION MODE SETTING

3 - 7

### (1) Remote I/O list

The remote I/O list describes the remote I/O used in MELSOFT connection mode only.

For the remote I/O used in Nonprocedural protocol mode, refer to the following manual.

CC-Link System RS-232 Interface Module User's Manual (Nonprocedural Protocol Mode)

Table 3.5 I/O signal list in MELSOFT connection mode

| Signa      | l direction AJ65BT-R2N →     | Master station  | Signal   | direction Master station $ ightarrow$ AJ65BT-R2N |  |  |
|------------|------------------------------|-----------------|----------|--------------------------------------------------|--|--|
| Device No. | Device No. Signal name       |                 |          | Signal name                                      |  |  |
| RXn0       |                              |                 | RYn0     |                                                  |  |  |
| RXn1       |                              |                 | RYn1     |                                                  |  |  |
| RXn2       |                              |                 | RYn2     |                                                  |  |  |
| RXn3       |                              |                 | RYn3     |                                                  |  |  |
| RXn4       | Use prohibited <sup>*1</sup> |                 | RYn4     |                                                  |  |  |
| RXn5       |                              |                 | RYn5     | · · · · · · · · · · · · · · · · · · ·            |  |  |
| RXn6       | Ī                            |                 | RYn6     | Use prohibited '                                 |  |  |
| RXn7       |                              |                 | RYn7     |                                                  |  |  |
| RXn8       |                              |                 | RYn8     |                                                  |  |  |
| RXn9       |                              | CS (CTS) signal | RYn9     |                                                  |  |  |
| RXnA       | Signal status                | DSR (DR) signal | RYnA     |                                                  |  |  |
| RXnB       |                              | CD signal       | RYnB     |                                                  |  |  |
| RXnC       | Conoral purpose external     | input signal    | RYnC     | General-purpose external output signal           |  |  |
| RXnD       | General-purpose external     | input signal    | RYnD     |                                                  |  |  |
| RXnE       |                              |                 | RYnE     |                                                  |  |  |
| RXnF       |                              |                 | RYnF     |                                                  |  |  |
| RX(n+1)0   | Line prohibited              |                 | RY(n+1)0 |                                                  |  |  |
| RX(n+1)1   | Use profibiled               |                 | RY(n+1)1 |                                                  |  |  |
| RX(n+1)2   |                              |                 | RY(n+1)2 |                                                  |  |  |
| RX(n+1)3   |                              |                 | RY(n+1)3 | Use prohibited                                   |  |  |
| RX(n+1)4   |                              |                 | RY(n+1)4 |                                                  |  |  |
| RX(n+1)5   | Modo sotting switch status   | signal          | RY(n+1)5 |                                                  |  |  |
| RX(n+1)6   | mode setting switch status   | signal          | RY(n+1)6 |                                                  |  |  |
| RX(n+1)7   |                              |                 | RY(n+1)7 |                                                  |  |  |
| RX(n+1)8   |                              |                 | RY(n+1)8 |                                                  |  |  |
| RX(n+1)9   | 1<br>1 1                     |                 | RY(n+1)9 | 11                                               |  |  |
| RX(n+1)A   | Use prohibited               |                 | RY(n+1)A | Use prohibited .                                 |  |  |
| RX(n+1)B   |                              |                 | RY(n+1)B |                                                  |  |  |
| RX(n+1)C   | Line prohibited              |                 | RY(n+1)C | Use prohibited                                   |  |  |
| RX(n+1)D   |                              |                 | RY(n+1)D |                                                  |  |  |
| RX(n+1)E   | Use prohibited <sup>*1</sup> |                 | RY(n+1)E | Use prohibited <sup>*1</sup>                     |  |  |
| RX(n+1)F   | Use prohibited               |                 | RY(n+1)F | Use prohibited                                   |  |  |

\*1 Available when Nonprocedural protocol mode is used.

# ⊠ Point

Do not output (turn ON) the "Use prohibited" signal among the I/O signals for the programmable controller CPU.

Doing so may cause malfunction of the programmable controller system.

2

SYSTEM CONFIGURATION

3

SPECIFICATIONS

FUNCTIONS

5

PREPARATORY PROCEDURES AND SETTING

> MELSOFT CONNECTION MODE SETTING

## 3.7.2 Remote I/O details

The following describes details of the remote I/O of the AJ65BT-R2N. Only the remote I/O used in MELSOFT connection mode is described. For the remote I/O used in Nonprocedural protocol mode, refer to the following manual. CFC-Link System RS-232 Interface Module User's Manual (Nonprocedural Protocol Mode)

- Signal status: CS (CTS) signal (RXn9), DSR (DR) signal (RXnA), and CD signal (RXnB)
   Signal status is used to check the status of the control signals (CS (CTS) signal, DSR (DR) signal, and CD signal) in RS-232 communication.
- (2) General-purpose external output signal (RYnC and RYnD) General-purpose external output signals (RYnC and RYnD) are used to turn ON/OFF the general-purpose external outputs (YC and YD) of the AJ65BT-R2N. RYnC corresponds to YC, and RYnD corresponds to YD, respectively.
- (3) General-purpose external input signal (RXnC and RXnD) General-purpose external input signals (RXnC and RXnD) are used to check the status of the general-purpose external inputs (XC and XD) of the AJ65BT-R2N. General-purpose external input signals (RXnC and RXnD) are indicated by ON/OFF. RXnC corresponds to XC, and RXnD corresponds to XD, respectively.
- (4) Mode setting switch status signal (RX(n+1)4 to RX(n+1)7)
   Mode setting switch status signals (RX(n+1)4 to RX(n+1)7) are used to check the status of Mode setting switch.

| Mode setting<br>switch | Name                           |                                                     |        | RX(n+1)7 | RX(n+1)6 | RX(n+1)5 | RX(n+1)4 |
|------------------------|--------------------------------|-----------------------------------------------------|--------|----------|----------|----------|----------|
| 0                      | Nonprocedural<br>protocol mode | Send/receive<br>buffer<br>communication<br>function | Mode 0 | 0        | 0        | 0        | 0        |
| 1                      |                                | Buffor momony                                       | Mode 1 | 0        | 0        | 0        | 1        |
| 2                      |                                | Builer memory                                       | Mode 2 | 0        | 0        | 1        | 0        |
| 3                      |                                | function                                            | Mode 3 | 0        | 0        | 1        | 1        |
| 4                      |                                |                                                     | Mode 4 | 0        | 1        | 0        | 0        |
| 5                      | MELSOFT connection mode        |                                                     |        | 0        | 1        | 0        | 1        |
| 6                      |                                |                                                     |        |          | 1        | 1        | 0        |
| 7                      |                                |                                                     |        | 0        | 1        | 1        | 1        |
| 8                      |                                |                                                     |        | 1        | 0        | 0        | 0        |
| 9                      |                                |                                                     |        | 1        | 0        | 0        | 1        |
| А                      |                                | Unusod                                              |        | 1        | 0        | 1        | 0        |
| В                      | - Unused                       |                                                     |        | 1        | 0        | 1        | 1        |
| С                      |                                |                                                     |        | 1        | 1        | 0        | 0        |
| D                      |                                |                                                     | 1      | 1        | 0        | 1        |          |
| E                      |                                |                                                     | 1      | 1        | 1        | 0        |          |
| F                      |                                |                                                     |        | 1        | 1        | 1        | 1        |

#### Table 3.6 Mode setting switch status signal

APPENDICES

**TROUBLESHOOTING** 

## 3.7.3 Remote register list

The following describes the remote register list of the AJ65BT-R2N.

## ⊠ Point

The "m" in device No. of the remote register depends on the number of occupied points of the module mounted on the station whose station No. is smaller than that of the AJ65BT-R2N.

The following shows an example when a local station compatible with Remote net ver.1 mode is mounted on the station whose station No. is smaller than that of the AJ65BT-R2N.

In case of the following example, RWw8 to RWwB are used as the remote register of the AJ65BT-R2N.

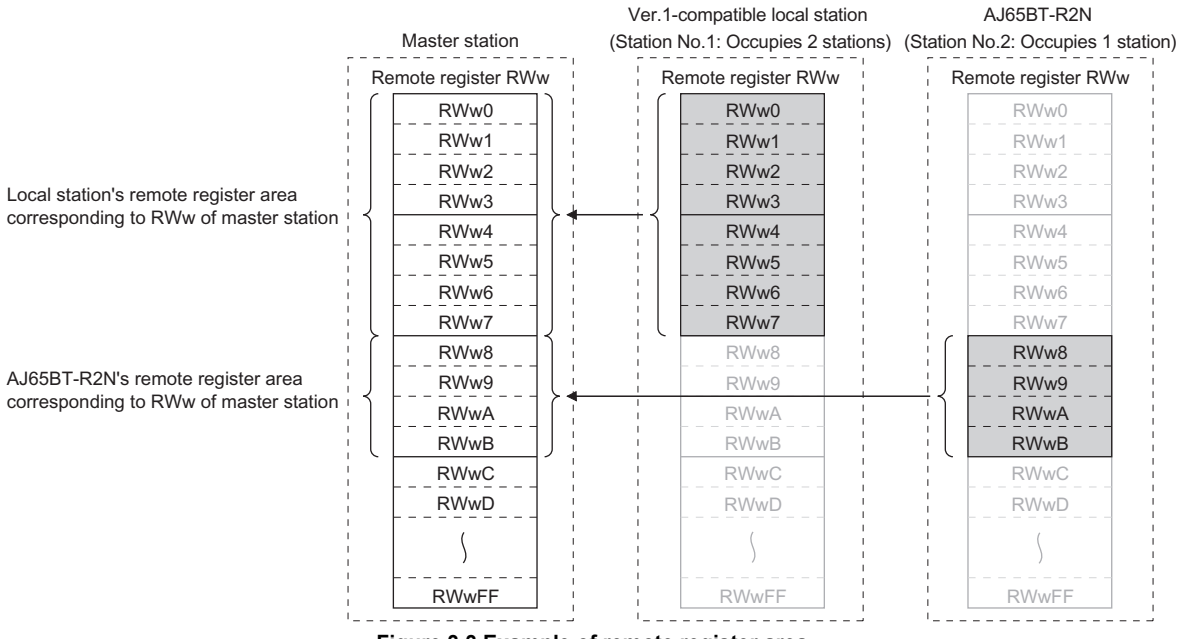

Figure 3.3 Example of remote register area

When mounting a slave station compatible with Remote net ver.2 mode or Remote net additional mode on the station whose station No. is smaller than that of the AJ65BT-R2N, refer to the following manual.

GPUser's manual for the master module used

SYSTEM CONFIGURATION

3

SPECIFICATIONS

FUNCTIONS

5

PREPARATORY PROCEDURES AND SETTING

6

(1) Remote register list

The remote register list describes the remote register used in MELSOFT connection mode only.

For the remote register used in Nonprocedural protocol mode, refer to the following manual.

CFCC-Link System RS-232 Interface Module User's Manual (Nonprocedural Protocol Mode)

#### Table 3.7 Remote register list in MELSOFT connection mode

| Device No. | Signal name     | Device No. | Signal name     |
|------------|-----------------|------------|-----------------|
| RWrm       |                 | RWwm       |                 |
| RWr(m+1)   | Lise prohibited | RWw(m+1)   | Liso prohibited |
| RWr(m+2)   | Use prohibited  | RWw(m+2)   | Ose prohibited  |
| RWr(m+3)   |                 | RWw(m+3)   |                 |

## 3.8 Buffer Memory

## 3.8.1 Buffer memory list

The following describes the buffer memory list.

Contents of set buffer memory of the AJ65BT-R2N can be returned to default by turning ON power supply of the AJ65BT-R2N again or reset operation.

However, if registering changed contents of buffer memory of the AJ65BT-R2N to the

 $E^2$ PROM of the AJ65BT-R2N, the initial value of  $E^2$ PROM will be written when turning ON power supply of the AJ65BT-R2N.

For details, refer to the following manual.

CFCC-Link System RS-232 Interface Module User's Manual (Nonprocedural Protocol Mode)

### (1) How buffer memory list is organized

The following shows how buffer memory list is organized.

| 1                               |      | 2       | 3       | 4     | 5       | 6              | 7                   | 8         |
|---------------------------------|------|---------|---------|-------|---------|----------------|---------------------|-----------|
| <b>↓</b>                        |      |         | Ļ       | Ļ     | Ļ       | ↓ _            | Ļ                   | ↓         |
| R2N Address                     |      | Nomo    | Defeuit | Read/ | Defreeb | Initialization | E <sup>2</sup> PROM | Reference |
| HEX.                            | DEC. | INAITIE | Delault | Write | Reiresn | muanzauon      | register            | section   |
| Figure 3.4 Organization of list |      |         |         |       |         |                |                     |           |

- -

| Table 3.8 Organization of list |  |
|--------------------------------|--|
|--------------------------------|--|

| No. | Name                         | Description                                                                                               |
|-----|------------------------------|----------------------------------------------------------------------------------------------------|
| 1   | R2N Address                  | The address of buffer memory of the AJ65BT-R2N in hexadecimal or decimal.                                 |
| 2   | Name                         | The name of buffer memory of the AJ65BT-R2N.                                                              |
| 3   | Default                      | The value at factory default setting of the AJ65BT-R2N.                                                   |
|     |                              | Applicability of reading/writing.                                                                         |
|     |                              | •R: Readable only                                                                                         |
| 4   | Read/Write                   | •W: Writable only                                                                                         |
|     |                              | •R/W: Readable and writable                                                                               |
|     |                              | Shows which of the master station or the AJ65BT-R2N refreshes the buffer memory value of the              |
|     | Refresh                      | AJ65BT-R2N.                                                                                               |
| 5   |                              | •M: Refresh is performed by the master station                                                            |
|     |                              | •R2N: Refresh is performed by the AJ65BT-R2N                                                              |
|     |                              | •Both: Refresh is performed by the master station and the AJ65BT-R2N                                      |
|     |                              | Shows whether the initialization is necessary or not when changing the buffer memory value of the         |
| C   | Initialization               | AJ65BT-R2N.                                                                                               |
| 0   | Initialization               | •Needed: Initialization is necessary                                                                      |
|     |                              | •Not needed: Initialization is not necessary                                                              |
|     |                              | Shows whether contents of buffer memory of the AJ65BT-R2N can be registered to the E <sup>2</sup> PROM of |
| 7   | -2                           | the AJ65BT-R2N or not.                                                                                    |
|     | E <sup>2</sup> PROM register | •Available: Registration to E <sup>2</sup> PROM is possible                                               |
|     |                              | •N/A: Registration to E <sup>2</sup> PROM is not possible                                                 |
| 8   | Reference section            | Chapter and section of the detailed description.                                                          |

SYSTEM CONFIGURATION

3

SPECIFICATIONS

FUNCTIONS

5

PREPARATORY PROCEDURES AND SETTING

(2) Buffer memory list

The buffer memory list describes the buffer memory used in MELSOFT connection mode only.

For the buffer memory used in Nonprocedural protocol mode, refer to the following manual.

CPCC-Link System RS-232 Interface Module User's Manual (Nonprocedural Protocol Mode)

| R2N Address |      | Name                                         | Default           | Read/ | Refresh | Initialization | E <sup>2</sup> PROM | Reference   |
|-------------|------|----------------------------------------------|-------------------|-------|---------|----------------|---------------------|-------------|
| HEX.        | DEC. |                                              |                   | write |         |                | register            | section     |
| 1А0н        | 416  | Station No. setting switch                   | 0*1               |       |         | Not needed     | N/A                 |             |
| 1А1н        | 417  | Data link transmission speed setting switch  | 156 <sup>*1</sup> |       |         |                |                     | Section 5.4 |
| 1A2н        | 418  | Mode setting switch                          | 0H <sup>*1</sup>  | R     | R2N     |                |                     |             |
| 1А7н        | 423  | Buffer memory default setting status storage | 0н                |       |         |                |                     |             |
| 1BFн        | 447  | Software version storage                     | *2                |       |         |                |                     |             |

Table 3.9 Buffer memory list

\* 1 The switch setting status at factory default setting.

\* 2 Varies depending on software version.

# CHAPTER 4 FUNCTIONS

# 4.1 Selecting Mode and Function(s)

This section explains how to select the mode and function(s) of the AJ65BT-R2N.

The modes of the AJ65BT-R2N are shown below. Select a mode that is suitable for the intended use.

- (1) Communication with nonprocedural protocol Use the Nonprocedural protocol mode for exchanging data by nonprocedural protocol through an RS-232 cable connected between the AJ65BT-R2N and external device. For selection of functions used in Nonprocedural protocol mode, refer to the following.
   CC-Link System RS-232 Interface Module User's Manual (Nonprocedural Protocol Mode)
- (2) Connection with the engineering tool
   Use the MELSOFT connection function when accessing a programmable controller
   CPU via the AJ65BT-R2N from a personal computer where the engineering tool is installed.
   For the MELSOFT connection function, refer to the following.

Section 4.2 MELSOFT Connection Function

(3) Hardware test

Perform the hardware test when checking whether a single unit of the AJ65BT-R2N operates normally or not.

For the hardware test, refer to the following.

Section 5.5.1 Hardware test

2

SYSTEM CONFIGURATION

SPECIFICATIONS

4

PREPARATORY PROCEDURES AND SETTING

> MELSOFT CONNECTION MODE SETTING

# 4.2 MELSOFT Connection Function

The MELSOFT connection function allows the AJ65BT-R2N to access a programmable controller CPU by connecting a personal computer running the engineering tool. When this function is active, the RS-232 transmission speed is the speed set in the engineering tool.

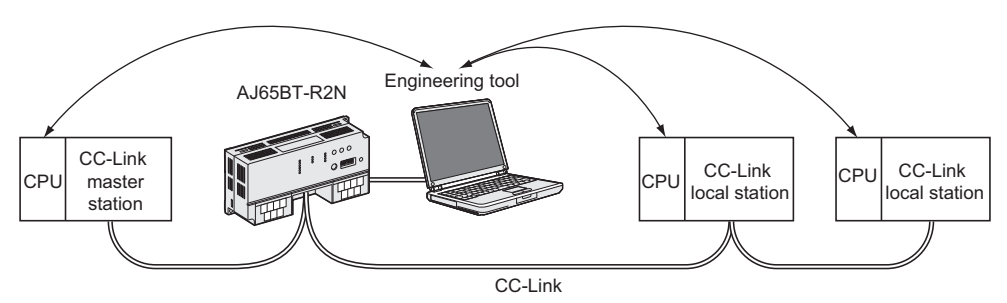

Figure 4.1 MELSOFT connection function

- MELSOFT connection function setting method The following explains how to set the MELSOFT connection function.
  - (a) Set the AJ65BT-R2N switches as shown below.
    - Mode setting switch: 5
    - RS-232 transmission setting switches (SW1 to SW8): All OFF
    - Section 5.4 Part Names and Settings
  - (b) Reapply power to or reset the AJ65BT-R2N to change the mode to MELSOFT connection mode.

Remark

In MELSOFT connection mode, the sequence program on the master station side and buffer memory setting of the AJ65BT-R2N are not required. For setting examples, refer to the following.

CHAPTER 6 MELSOFT CONNECTION MODE SETTING

(2) Accessible range

For the accessible range of the AJ65BT-R2N, refer to the following.

- (3) Precautions for use of the MELSOFT connection function
  - (a) Buffer memory access method in MELSOFT connection mode Since the buffer memory auto-refresh function does not work in MELSOFT connection mode, the auto-refresh buffer of the master station is not refreshed with data in the AJ65BT-R2N buffer memory.

In addition, only reading the AJ65BT-R2N buffer memory (e.g. RIRD instruction) is allowed.

Writing (e.g. RIWT instruction) will cause an error (BB41H: Command error).

- (b) Precautions for online operation
  - An online operation from an external device via the AJ65BT-R2N must be started after the L RUN LED of the AJ65BT-R2N turns ON.
     No online operations can be performed while the L RUN LED is OFF.
     Upon completion of the initial communication on the CC-Link, the L RUN LED of the AJ65BT-R2N turns ON.
  - 2) When accessing a programmable controller CPU through the following CC-Link system, the access time is approx. 40 seconds.

| Item                    | Description                                       |
|-------------------------|---------------------------------------------------|
| CC-Link system          | Connection of master station and AJ65BT-R2N only  |
| Access target CPU       | Q12HCPU (STOP status) on master station           |
|                         | •CC-Link system: 10Mbps                           |
| Data transmission speed | •Between AJ65BT-R2N and external device: 19200bps |
|                         | (Using the engineering tool)                      |
| Access                  | Reading or writing sequence program (10k steps)   |

#### Table 4.1 Standard access time

When accessing a programmable controller CPU on a heterogeneous network, a delay may occur depending on the number of accessing stations and access conditions.

#### (c) Precautions for using the AJ61BT11 or A1SJ61BT11

When using the AJ61BT11 or A1SJ61BT11, a "communication error" can occur in the external device connected to the AJ65BT-R2N in rare cases. Check the following and take corrective actions.

1) Cause

The programmable controller CPU may have frequently executed FROM/TO instructions to the buffer memory of the AJ61BT11 or A1SJ61BT11.

- Access from a programmable controller CPU takes priority. Therefore, frequent access to the buffer memory will not only increase the scan time of the programmable controller CPU but also cause a "communication error" due to a delay in the processing of the AJ61BT11 or A1SJ61BT11.
- 2) Corrective action

In the case of access to the buffer memory of the AJ61BT11 or A1SJ61BT11, add a contact to the FROM/TO instruction so that the input signal (XnC) to the module is OFF.

(XnC: FROM/TO enable/disable signal, when XnC is OFF, execution of the FROM/TO instruction is enabled.)

By adding the contact by which XnC remains OFF, data communication can be performed normally.

SYSTEM CONFIGURATION

SPECIFICATIONS

4

=UNCTIONS

PREPARATORY PROCEDURES AND SETTING

> MELSOFT CONNECTION MODE SETTING

## 4.2.1 Accessible range

This section shows a system that is configured within the accessible range of the AJ65BT-R2N, and whether each target CPU can be accessed or not.

### (1) System configuration

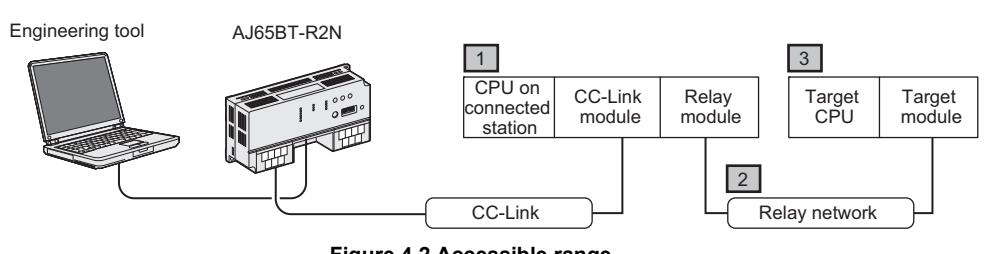

### Figure 4.2 Accessible range

## (2) Accessible range

The accessible range is shown below.

Access can be made to any CPU on the connected station 1

|                   | 2 : Relay network                | 3 : Target CPU |      |                  |        |                             |                   |  |
|-------------------|----------------------------------|----------------|------|------------------|--------|-----------------------------|-------------------|--|
| connected station |                                  | RCPU           | LCPU | QCPU<br>(Q mode) | QnACPU | QCPU<br>(A mode),<br>AnUCPU | AnACPU,<br>AnNCPU |  |
|                   | CC-Link IE Field Network         | ×              | 0    | 0                | —      | —                           | —                 |  |
|                   | CC-Link IE Controller<br>Network | ×              |      | 0                |        |                             | _                 |  |
| RCPU              | MELSECNET(II)                    | _              | _    |                  | _      | _                           |                   |  |
|                   | Ethernet                         | ×              | 0    | 0                | ×      | ×                           | ×                 |  |
|                   | Computer link                    | ×              | ×    | ×                | ×      | ×                           | ×                 |  |
|                   | CC-Link IE Field Network         | ×              | 0    | 0                |        |                             |                   |  |
|                   | CC-Link IE Controller<br>Network | ×              | _    | 0                | _      | _                           | _                 |  |
|                   | MELSECNET/H                      |                |      | 0                |        |                             | _                 |  |
| QCPU (Q mode)     | MELSECNET/10                     | _              | _    | 0                | ×      | ×                           | ×                 |  |
|                   | MELSECNET(II)                    | _              | _    | —                | _      | _                           | _                 |  |
|                   | Ethernet                         | ×              | 0    | 0                | ×      | ×                           | ×                 |  |
|                   | Computer link                    | ×              | ×    | ×                | ×      | ×                           | ×                 |  |
|                   | CC-Link IE Field Network         | ×              | 0    | 0                | _      | _                           |                   |  |
|                   | MELSECNET(II)                    |                |      | —                |        |                             | _                 |  |
|                   | Ethernet                         | ×              | 0    | 0                | ×      | ×                           | ×                 |  |
|                   | Computer link                    | ×              | ×    | ×                | ×      | ×                           | ×                 |  |
|                   | MELSECNET/10                     | —              | —    | ×                | 0      | ×                           | ×                 |  |
|                   | MELSECNET(II)                    |                |      |                  | ×      | ×                           | ×                 |  |
|                   | Ethernet                         | ×              | ×    | ×                | 0      | ×                           | ×                 |  |
|                   | Computer link                    | ×              | ×    | ×                | 0      | ×                           | ×                 |  |

#### Table 4.2 Accessible range

TROUBLESHOOTING

|                   |                   | 3 : Target CPU |      |                  |        |                             |                   |  |
|-------------------|-------------------|----------------|------|------------------|--------|-----------------------------|-------------------|--|
| connected station | 2 : Relay network | RCPU           | LCPU | QCPU<br>(Q mode) | QnACPU | QCPU<br>(A mode),<br>AnUCPU | AnACPU,<br>AnNCPU |  |
|                   | MELSECNET/10      | —              | _    | ×                | ×      | 0                           | 0                 |  |
| QCPU (A mode),    | MELSECNET(II)     | _              | —    | —                | ×      | ×                           | ×                 |  |
| AnUCPU            | Ethernet          | ×              | ×    | ×                | ×      | ×                           | ×                 |  |
|                   | Computer link     | ×              | ×    | ×                | ×      | ×                           | ×                 |  |
|                   | MELSECNET/10      | _              | —    | ×                | ×      | ×                           | ×                 |  |
|                   | MELSECNET(II)     | _              | —    | —                | ×      | ×                           | ×                 |  |
| Ander 0, Anner 0  | Ethernet          | ×              | ×    | ×                | ×      | ×                           | ×                 |  |
|                   | Computer link     | ×              | ×    | ×                | ×      | ×                           | ×                 |  |

 $\bigcirc$  : Accessible,  $~\times$  : Not accessible, ~- : N/A

4 - 5

OVERVIEW

SYSTEM CONFIGURATION

SPECIFICATIONS

FUNCTIONS

5

# CHAPTER 5 PREPARATORY PROCEDURES AND SETTING

# 5.1 Implementation and Installation

## 5.1.1 Handling precautions

The following describes precautions for handling the AJ65BT-R2N.

# 

- Do not touch terminals or connectors while the power is ON.
   Doing so may cause electric shock or malfunctions.
- Do not touch any connector under the cover on the front of the module.
   Doing so may result in a failure or malfunction of the module.

# 

- Take care to prevent foreign matter such as dust or wire chips from entering the module. Failure to do so may cause a fire, failure or malfunctions.
- Do not disassemble or remodel the module.
   Doing so may cause a failure, malfunctions, personal injuries and/or a fire.
- Do not drop or apply a strong shock to the module since the case is made of resin.
   Doing so will damage the module.
- Tighten terminal screws within the specified torque range.
   A loose screw may cause a short circuit or malfunction.
   Overtightening a terminal screw may damage the screw, resulting in a short circuit or malfunction.
- When disposing of this product, treat it as industrial waste.
- Use the module in an environment that meets the general specifications given in this manual. Operating it in any other environment may cause an electric shock, fire, malfunction, product damage or deterioration.
- Securely fix the module with the DIN rail or installation screws. Installation screws must be tightened within the specified torque range.

A loose screw may cause a drop of the module, short circuit or malfunction.

Overtightening may damage the screw, resulting in a drop of the module or a short circuit.

• Be sure to shut off all phases of the external power supply before mounting or removing the module to/from the panel.

Failure to do so may result in a failure or malfunction of the module.

MELSOFT CONNECTION MODE SETTING

### (1) Tighten the module mounting screws within the following ranges.

| Screw                                | Tightening torque range | Remarks                            |  |  |  |
|--------------------------------------|-------------------------|------------------------------------|--|--|--|
| Module mounting screw (M4)           | 0.78 to 1.18N⋅m         | —                                  |  |  |  |
| Terminal block terminal screw (M3.5) | 0.59 to 0.88N⋅m         | —                                  |  |  |  |
| Terminal block mounting screw (M4)   | 0.98 to 1.37N⋅m         | —                                  |  |  |  |
| RS-232 cable connector screw (M2.6)  | 0.20 to 0.39N·m         | Screw hole depth: L=3.2mm or less  |  |  |  |
|                                      | 0.20 10 0.0014 11       | (Internal dimension from end face) |  |  |  |

#### Table 5.1 Screw tightening torque

- (2) When using the DIN rail adapter, pay attention to the following.
  - (a) Applicable DIN rail type (Compliant with IEC 60715)
    - TH35-7.5Fe
    - TH35-7.5Al
    - TH35-15Fe
  - (b) DIN rail mounting screw pitch When installing a DIN rail, tighten the screws at a pitch of 200mm or less.
- (3) For the operation of the station number setting switch, data link transmission speed setting switch, and mode setting switch, use the screwdriver that meets the following recommended screwdriver dimensions. Failure to do so may result in damage to the switch.

| Recommended screwdriver dimensions |              |  |
|------------------------------------|--------------|--|
| Blade edge width (L)               | 2.0 to 2.4mm |  |
| Blade edge thickness (W)           | 0.5 to 0.6mm |  |
|                                    |              |  |

W

Front view of blade edge

Side view of blade edge

OVERVIEW

2

SYSTEM CONFIGURATION

SPECIFICATIONS

FUNCTIONS

5

JRES AND

MELSOFT CONNECTION MODE SETTING

# 5.2 Preparatory Procedures and Setting

This section describes the preparatory procedures of the AJ65BT-R2N.

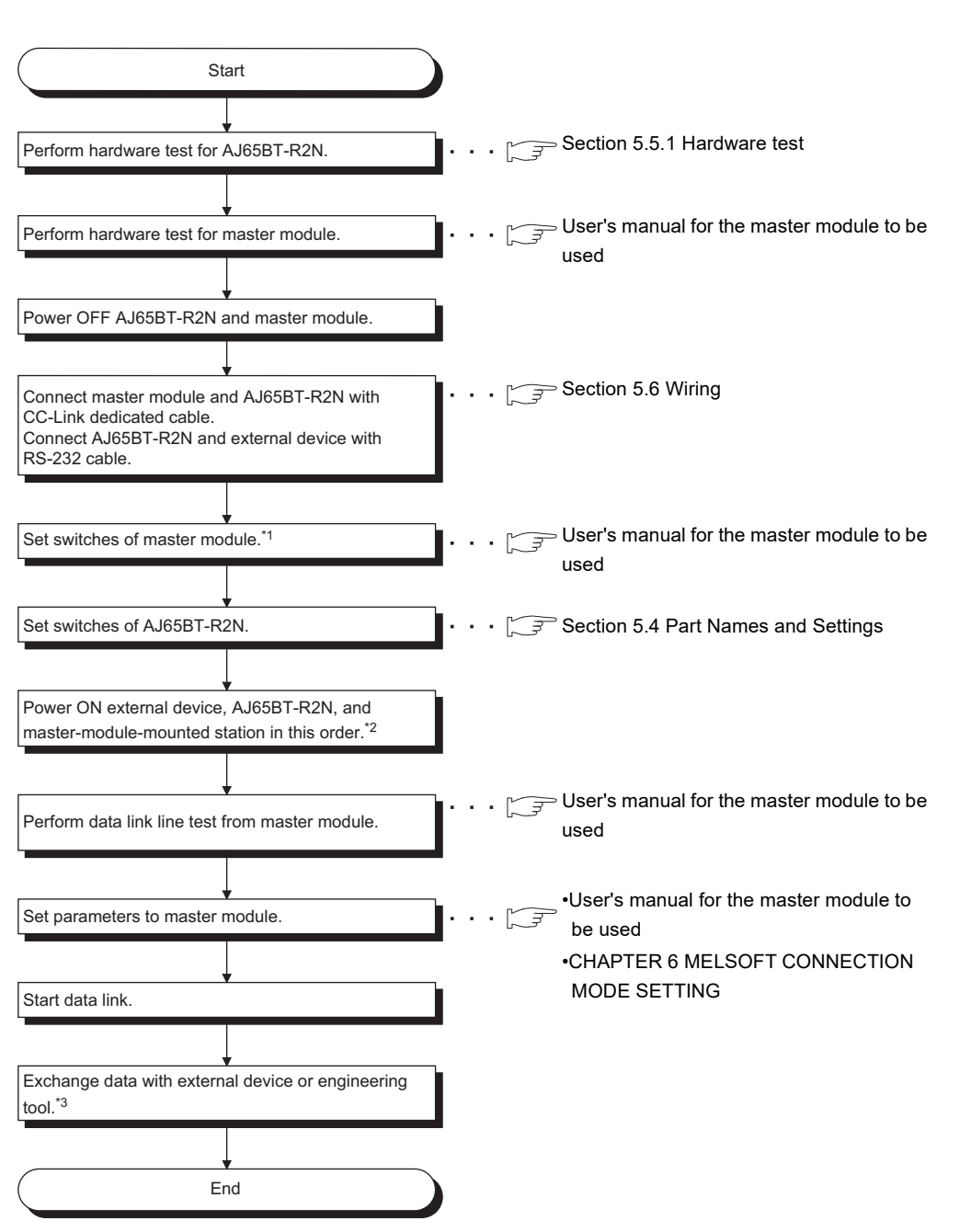

#### Figure 5.1 Preparatory procedures and setting

- \* 1 When the AJ61BT11 or A1SJ61BT11 is used, set the condition setting switch SW8 to be OFF (Intelli. mode).
- \* 2 When an external device detects a communication error at powering on the AJ65BT-R2N, power on the order of the master-module mounted station, AJ65BT-R2N, and external device.
- \* 3 To use a general-purpose output on a module of hardware version A, the +24V input terminal must be wired on the general-purpose I/O terminal block.

TROUBLESHOOTING

# 5.3 Installation Environment

## (1) AJ65BT-R2N

For the AJ65BT-R2N installation environment, refer to the following.  $\square$  Section 3.1 General Specifications

(2) CC-Link

For the installation environment of the CC-Link system, refer to the following.

# 5.4 Part Names and Settings

This section describes the part names, description of LEDs, and each switch of the AJ65BT-R2N.

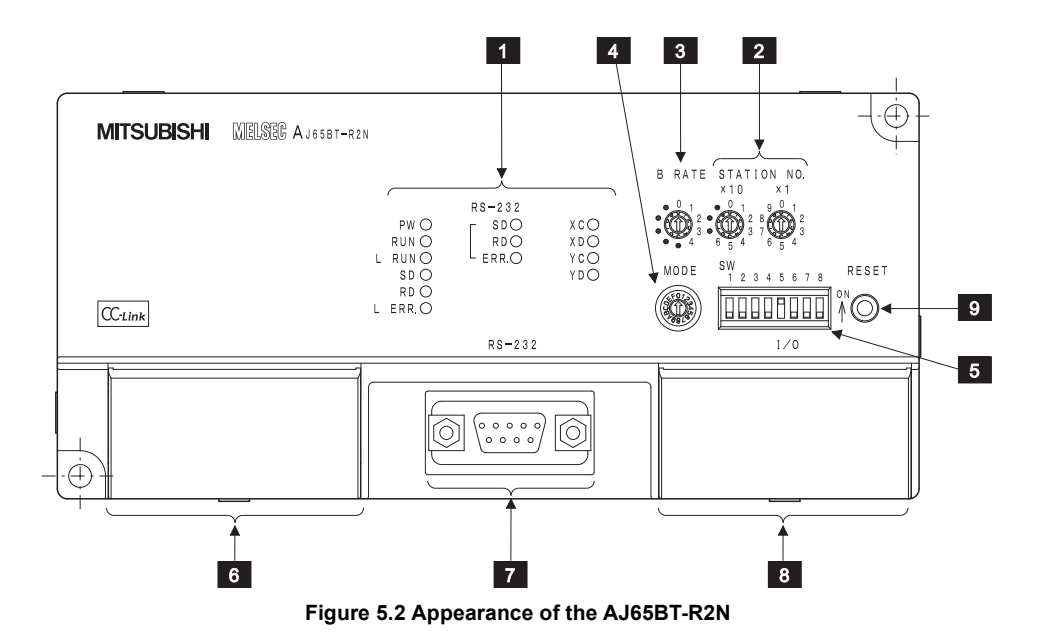

PREPARATORY PROCEDURES AND SETTING

5

MELSEC-A

|          | Table 5.2 Part names                 |                                                                                                 |       |  |
|----------|--------------------------------------|-------------------------------------------------------------------------------------------------|-------|--|
| No.      | Name                                 | Description                                                                                     | VIEM  |  |
| 1        | Indicator LEDs                       | Indicate the operating status of the AJ65BT-R2N.                                                | VER   |  |
|          |                                      | For details, refer to (1) in this section.                                                      | 0     |  |
|          |                                      | Set a station No. for the AJ65BT-R2N. (Factory default: 0)                                      | 2     |  |
| 2        | Station No. setting switch           | Setting range: 1 to 64                                                                          |       |  |
|          |                                      | Set the tens place of the station No. with " $	imes$ 10", and the ones place with " $	imes$ 1". | Z     |  |
| 2        | Data link transmission speed setting | Set the transmission speed of the AJ65BT-R2N.                                                   | ATIC  |  |
| <u> </u> | switch                               | For details, refer to (2) in this section.                                                      | GUR   |  |
| Δ        | Mode setting switch                  | Set the operation status of the AJ65BT-R2N.                                                     | STE   |  |
| 4        | mode setting switch                  | For details, refer to (3) in this section.                                                      | S S   |  |
| 5        | RS-232 transmission setting          | Set the RS-232 transmission specifications.                                                     | 3     |  |
| 5        | switches                             | For details, refer to (4) in this section.                                                      |       |  |
|          |                                      | Connect a CC-Link dedicated cable for power supply and data link. (Detachable terminal          | (0)   |  |
|          |                                      | block)                                                                                          | SNO   |  |
|          |                                      | DA DG +24V 24G                                                                                  | ICAT  |  |
|          |                                      |                                                                                                 | ECIF  |  |
| 6        | Data link terminal block             |                                                                                                 | SPI   |  |
|          |                                      |                                                                                                 | 4     |  |
|          |                                      |                                                                                                 |       |  |
|          |                                      |                                                                                                 |       |  |
|          |                                      | DB SLD (FG) ↓                                                                                   |       |  |
| 7        | RS-232 interface                     | Connect an RS-232 cable for connection to an external device.                                   | LIONS |  |
|          |                                      |                                                                                                 | -JNC  |  |
| 8        | General-purpose I/O terminal block   | Connect input/output wires. (Detachable terminal block)                                         | Ĩ.    |  |
| 9        | Reset switch                         | Used to return to the power-up status.                                                          | 5     |  |

#### Table 5.2 Part name

TROUBLESHOOTING

ATORY URES AND

> MELSOFT CONNECTION MODE SETTING

**5** - 5

## (1) Indicator LEDs

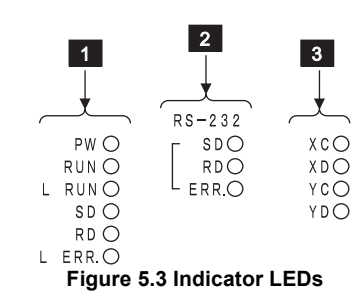

#### Table 5.3 Indicator LEDs

|   | LED    | Status             | Description                                                                                                    |  |  |  |
|---|--------|--------------------|----------------------------------------------------------------------------------------------------|--|--|--|
|   |        | ON                 | Power is ON                                                                                                    |  |  |  |
|   | FVV    | OFF                | Power is OFF                                                                                                    |  |  |  |
|   |        | ON                 | Operating normally                                                                                                    |  |  |  |
|   | RUN    | OFF                | <ul> <li>•24V DC power failure or watchdog timer error occurred</li> <li>•In MELSOFT connection mode, any of the RS-232 transmission setting switches SW1 to SW8 is ON</li> <li>•Incorrect switch setting</li> </ul> |  |  |  |
|   |        | ON                 | Communicating normally                                                                                                    |  |  |  |
|   | L RUN  | OFF                | Communication failure or timeout error occurred     Incorrect switch setting                                                                                                    |  |  |  |
| 1 | -      | ON                 | Data being sent by data link                                                                                                    |  |  |  |
|   | SD     | Flashing           | Data being sent by data link                                                                                                    |  |  |  |
|   |        | OFF                | Data not sent by data link                                                                                                    |  |  |  |
|   |        | ON                 | Data being received by data link                                                                                                    |  |  |  |
|   | RD     | Flashing           | Data being received by data link                                                                                                    |  |  |  |
|   |        | OFF                | Data not received by data link                                                                                                    |  |  |  |
|   |        | ON                 | Invalid transmission speed or station No. setting                                                                                                    |  |  |  |
|   | L ERR. | Flashing regularly | Transmission speed or station No. setting changed after power-ON                                                                                                    |  |  |  |
|   |        | Flashing           | •Terminating resistor not connected                                                                                                    |  |  |  |
|   |        | irregularly        | •AJ65BT-R2N or CC-Link dedicated cable affected by noise                                                                                                    |  |  |  |
|   |        | OFF                | Communicating normally                                                                                                    |  |  |  |
|   |        | ON                 | RS-232 data being sent                                                                                                    |  |  |  |
|   | SD     | Flashing           | RS-232 data being sent                                                                                                    |  |  |  |
|   |        | OFF                | RS-232 data not sent                                                                                                    |  |  |  |
|   |        | ON                 | RS-232 data being received                                                                                                    |  |  |  |
| 2 | RD     | Flashing           | RS-232 data being received                                                                                                    |  |  |  |
|   |        | OFF                | RS-232 data not received                                                                                                    |  |  |  |
|   |        | ON                 | When Nonprocedural protocol mode is active, RS-232 transmission error                                                                                                    |  |  |  |
|   | ERR.   | OFF                | <ul> <li>In Nonprocedural protocol mode, normal communication</li> </ul>                                                                                                    |  |  |  |
|   |        | •••                | In MELSOFT connection mode, always OFF                                                                                                    |  |  |  |
|   | XC. XD | ON                 | General-purpose input (XC, XD) is ON                                                                                                    |  |  |  |
| 3 |        | OFF                | General-purpose input (XC, XD) is OFF                                                                                                    |  |  |  |
|   | YC, YD | ON                 | General-purpose output (YC, YD) is ON                                                                                                    |  |  |  |
|   |        | OFF                | General-purpose output (YC, YD) is OFF                                                                                                    |  |  |  |

### (2) Data link transmission speed setting switch

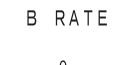

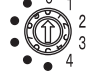

Figure 5.4 Data link transmission speed setting switch

#### Table 5.4 Data link transmission speed setting switch

| Setting | Transmission speed |
|---------|--------------------|
| 0*1     | 156kbps            |
| 1       | 625kbps            |
| 2       | 2.5Mbps            |
| 3       | 5Mbps              |
| 4       | 10Mbps             |
| •       | Use prohibited     |

\* 1 Data link transmission speed setting switch at factory default setting is 0 (156kbps).

#### (3) Mode setting switch

When MELSOFT connection mode is used, set Mode setting switch to 5 (MELSOFT connection mode).

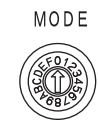

Figure 5.5 Mode setting switch

Table 5.5 Mode setting switch

| Setting         |                    | Name                                                    |        | Description                                                                                                    |
|-----------------|--------------------|---------------------------------------------------------|--------|----------------------------------------------------------------------------------------------------|
| 0 <sup>*1</sup> | Nonprocedural      | For send/receive<br>buffer<br>communication<br>function | Mode 0 | Communications are performed in Nonprocedural protocol<br>mode.<br>Set this when using the send/receive buffer communication |
| 1               | protocol mode      |                                                         | Mode 1 |                                                                                                    |
| 2               |                    | For buffer memory                                       | Mode 2 | Communications are performed in Nonprocedural protocol                                                                       |
| 3               |                    | auto-refresh function                                   | Mode 3 | mode.                                                                                                    |
| 4               |                    |                                                         | Mode 4 | Set this when using the buffer memory auto-refresh function.                                                                 |
| 5               | MELSOFT connection | n mode                                                  |        | Used for communications with the engineering tool                                                                            |
| 6               |                    |                                                         |        |                                                                                                    |
| 7               |                    |                                                         |        |                                                                                                    |
| 8               |                    |                                                         |        | Setting error (RUN LED OFF)                                                                                                  |
| 9               | Use prohibited     |                                                         |        |                                                                                                    |
| А               |                    |                                                         |        |                                                                                                    |
| В               |                    |                                                         |        |                                                                                                    |
| С               |                    |                                                         |        | Use prohibited                                                                                                    |
| D               | Hardware test mode |                                                         |        | Set this when conducting a hardware test.                                                                                    |
| E               | Lise prohibited    |                                                         |        | Setting error (PLIN LED OFF)                                                                                                 |
| F               |                    |                                                         |        |                                                                                                    |

\* 1 Mode setting switch at factory default setting is 0 (Nonprocedural protocol mode).

AND

OVERVIEW

### (4) RS-232 transmission setting switches

When MELSOFT connection mode is used, turn OFF SW1 to SW8. If any of SW1 to SW8 is ON, the setting error (RUN LED is OFF) may occur.

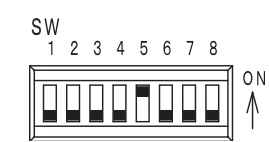

Figure 5.6 RS-232 transmission setting switches

#### Table 5.6 RS-232 transmission setting switches

| Switch No  | Sotting itom       | Switch           | status           | Eactory default setting |
|------------|--------------------|------------------|------------------|-------------------------|
| Switch No. | Setting item       | ON               | OFF              | ractory default setting |
| SW1        |                    |                  |                  |                         |
| SW2        | Transmission anod  | Ear dataila rat  | for to Table 5.7 | OFF                     |
| SW3        | Transmission speed | FOI details, lei |                  |                         |
| SW4        |                    |                  |                  |                         |
| SW5        | Data bit length    | 8                | 7                | ON                      |
| SW6        | Parity bit         | Present          | None             |                         |
| SW7        | i anty bit         | Even             | Odd              | OFF                     |
| SW8        | Stop bit length    | 2                | 1                |                         |

#### Table 5.7 RS-232 transmission setting switches (SW1 to SW4)

| Setting item |           | Switch No. |     |     |     |  |
|--------------|-----------|------------|-----|-----|-----|--|
|              |           | SW1        | SW2 | SW3 | SW4 |  |
|              | 300bps    | OFF        | OFF | OFF | OFF |  |
|              | 600bps    | ON         | OFF | OFF | OFF |  |
|              | 1200bps   | OFF        | ON  | OFF | OFF |  |
|              | 2400bps   | ON         | ON  | OFF | OFF |  |
| Transmission | 4800bps   | OFF        | OFF | ON  | OFF |  |
| speed        | 9600bps   | ON         | OFF | ON  | OFF |  |
|              | 19200bps  | OFF        | ON  | ON  | OFF |  |
|              | 38400bps  | ON         | ON  | ON  | OFF |  |
|              | 57600bps  | OFF        | OFF | OFF | ON  |  |
|              | 115200bps | ON         | OFF | OFF | ON  |  |

## **Point**

Unless data are sent concurrently from the AJ65BT-R2N and external-device sides in Nonprocedural protocol mode, communication at 57600bps or 115200bps is available.

If data is communicated simultaneously, the RS-232 receive overrun error (BB23H) may occur.

(5) Checking switch status with buffer memory

The switch status of the AJ65BT-R2N can be checked with  $\fbox{R2N}$  addresses 1A0H to 1A6H.

| R2N Address | Name                                 |                                                         | Description                                                    |  |
|-------------|--------------------------------------|---------------------------------------------------------|----------------------------------------------------------------|--|
| 140         | Chatian Na anting switch             | Station No. setting                                     | g switch status of the AJ65BT-R2N is stored.                   |  |
| TAUH        | Station No. setting switch           | •Storage range: 1                                       | to 64 (Default: 0)                                             |  |
|             |                                      | Data link transmis                                      | ssion speed setting switch status of the AJ65BT-R2N is stored. |  |
|             |                                      | •156                                                    | : 156kbps (Default)                                            |  |
| 1.0.1       | Data link transmission speed setting | •625                                                    | : 625kbps                                                      |  |
| IATH        | switch                               | •2500                                                   | : 2.5Mbps                                                      |  |
|             |                                      | •5000                                                   | : 5Mbps                                                        |  |
|             |                                      | •10000                                                  | : 10Mbps                                                       |  |
|             |                                      | Mode setting switch status of the AJ65BT-R2N is stored. |                                                                |  |
|             | Mode setting switch                  | •0н                                                     | : When send/receive buffer communication function is used      |  |
|             |                                      | •1н to 4н                                               | : When buffer memory auto-refresh function is used             |  |
| 1420        |                                      | •5H                                                     | : In MELSOFT connection mode                                   |  |
| IAZH        |                                      | •6н to Сн                                               | : Area that cannot be set                                      |  |
|             |                                      | •Dн                                                     | : In hardware test                                             |  |
|             |                                      | •Ен, Fн                                                 | : Area that cannot be set                                      |  |
|             |                                      | <ul> <li>Storage range</li> </ul>                       | : Он to Fн (Default: Он)                                       |  |
| 1АЗн        | RS-232 transmission speed            | Not used for MEL                                        | SOFT connection mode.                                          |  |
| 1А4н        | RS-232 data bit length               | R2N 1A3H to 1A                                          | 6 <sub>H</sub> are used for Nonprocedural protocol mode        |  |
| 1А5н        | RS-232 parity bit                    |                                                         |                                                                |  |
| 1А6н        | RS-232 stop bit length               | [ <i>,∃<sup></sup></i> CC-Link Sy<br>(Nonprocedural F   | stem RS-232 Interface Module User's Manual<br>Protocol Mode)   |  |

### Table 5.8 Checking switch status with buffer memory

OVERVIEW

SYSTEM CONFIGURATION

SPECIFICATIONS

FUNCTIONS

5

# 5.5 AJ65BT-R2N Single Unit Test

Check if the single unit of the AJ65BT-R2N operates normally. Always perform a test before configuring the system.

## 5.5.1 Hardware test

The following describes a hardware test of the AJ65BT-R2N. Perform a test according to the following procedures.

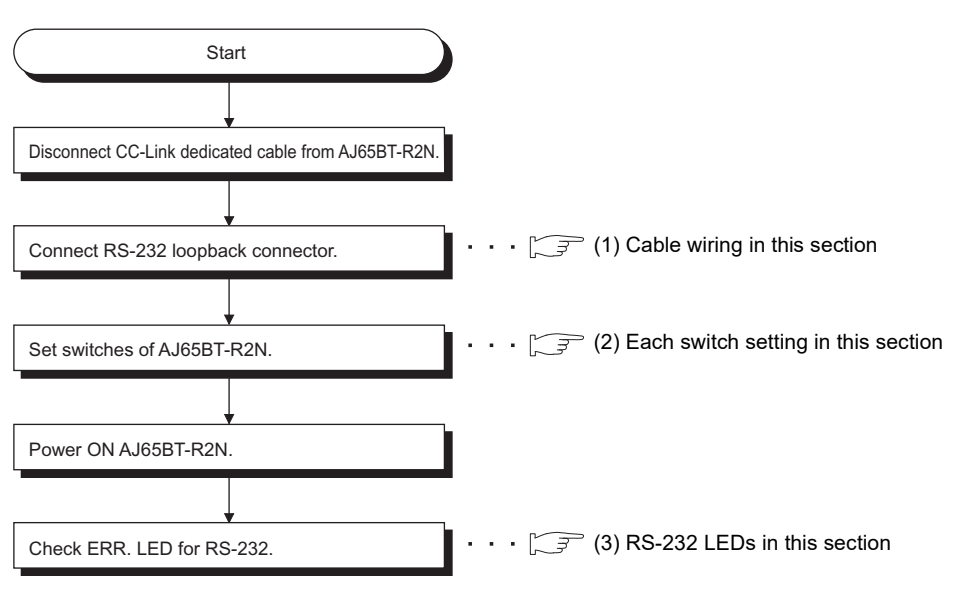

Figure 5.7 Hardware test procedure

(1) Cable wiring

The following shows specifications of the RS-232 loopback connector. Create the RS-232 loopback connector in accordance with the RS-232 loopback connector wire connection shown below.

| Table 5.9 RS-232 loopback co | nnector connection |
|------------------------------|--------------------|
|------------------------------|--------------------|

| PS-232 connector                                                    | AJ65BT-R2I      | N side (DTE) | Loophack connector wire connection |  |
|---------------------------------------------------------------------|-----------------|--------------|------------------------------------|--|
|                                                                     | Signal mnemonic | Pin No.      |                                    |  |
|                                                                     | CD              | 1            | <b>←</b>                           |  |
|                                                                     | RD (RXD)        | 2            | ┫━━━━━━┓                           |  |
|                                                                     | SD (TXD)        | 3            |                                    |  |
|                                                                     | DTR (ER)        | 4            |                                    |  |
|                                                                     | SG              | 5            |                                    |  |
| $\setminus \bigcirc \bigcirc \bigcirc \bigcirc \bigcirc \bigcirc /$ | DSR (DR)        | 6            | ┫━━━━━━━━━━━━━━━━━━                |  |
| 9876                                                                | RS (RTS)        | 7            | •                                  |  |
|                                                                     | CS (CTS)        | 8            | ┫                                  |  |
|                                                                     | -               | 9            |                                    |  |

# ⊠Point

In Hardware test mode, the data for check is sent to the CC-Link at the time of CC-Link loopback check.

Disconnect a wiring of the CC-Link before performing a hardware test.

### (2) Each switch setting

Set the AJ65BT-R2N switches as shown below.

Table 5.10 Each switch setting

| Item                                        |            | Description                | Set value |
|---------------------------------------------|------------|----------------------------|-----------|
| Station No. patting quitch                  |            | Station No.1               | " × 10":0 |
| Station No. setting switch                  |            | Station No. 1              | " × 1":1  |
| Data link transmission speed setting switch |            | 10Mbps                     | 4         |
| Mode setting switch                         |            | Hardware test mode         | D         |
|                                             | SW1 to SW4 | Transmission speed: 300bps | OFF       |
| RS-232 transmission setting                 | SW5        | Data bit length: 8         | ON        |
| switches                                    | SW6, SW7   | Parity bit: None           | OFF       |
|                                             | SW8        | Stop bit length: 1         | OFF       |

### (3) RS-232 LEDs

- (a) At normal status
  - ERR. LED of the RS-232 is flashing.

If LED flashes 30 seconds or more, the RS-232 is normal.

(b) At error status

ERR. LED of the RS-232 is turned ON.

Errors are indicated depending on the YC LED/YD LED status as shown below.

| Table 5.11 YC LED/YD LED statu |
|--------------------------------|
|--------------------------------|

| LED status                       |                                  | Test name               | Description                                                                         | Corrective action                                                                                                    |
|----------------------------------|----------------------------------|-------------------------|-------------------------------------------------------------------------------------|----------------------------------------------------------------------------------------------------|
| RS-232<br>SD ○<br>RD ○<br>ERR. ● | XC ()<br>XD ()<br>YC ()<br>YD () | ROM test                | ROM check error                                                                     | The hardware has an error.<br>Please consult your local Mitsubishi                                                                                                    |
| RS-232<br>SD ○<br>RD ○<br>ERR. ● | XC ○<br>XD ○<br>YC ●<br>YD ○     | RAM test                | RAM check error                                                                     | representative, explaining a detailed description of the problem.                                                                                                    |
| RS-232<br>SD ○<br>RD ○<br>ERR. ● | XC ○<br>XD ○<br>YC ○<br>YD ●     | Data link loopback test | The hardware has an error or the CC-<br>Link dedicated cable is still<br>connected. | Disconnect the CC-Link dedicated cable.<br>If the ERR. LED will not flash even after<br>disconnecting a cable, please consult your<br>local Mitsubishi representative, explaining a<br>detailed description of the problem. |
| RS-232<br>SD ○<br>RD ○<br>ERR. ● | XC ○<br>XD ○<br>YC ●<br>YD ●     | RS-232 loopback test    | The hardware has an error or the RS-<br>232 loopback connector is not<br>mounted.   | Mount a loopback connector.<br>If the ERR. LED will not flash even after<br>mounting a connector, please consult your<br>local Mitsubishi representative, explaining a<br>detailed description of the problem.              |

**5** - 11

OVERVIEW

2

SYSTEM CONFIGURATION

SPECIFICATIONS

FUNCTIONS

5

# 5.6 Wiring

## 5.6.1 CC-Link dedicated cable connection method

The following describes the connection method of a CC-Link dedicated cable.

| Be sure to shut off all phases of the external power supply used by the system before installation or                                                      |
|----------------------------------------------------------------------------------------------------|
| wiring.                                                                                                    |
| Failure to do so may cause an electric shock or damage to the product.                                                                                     |
| <ul> <li>Attach the terminal cover to the product before energizing and operating the system after installation</li> </ul>                                 |
| or wiring.                                                                                                    |
| Failure to do so may cause an electric shock.                                                                                                    |
| <ul> <li>Be sure to shut off all phases of the external power supply used by the system before cleaning or<br/>retightening the terminal screw.</li> </ul> |
| Failure to do so may result in a failure or malfunction of the module.                                                                                     |
| A loose screw may cause a drop of the module, short circuit or malfunction.                                                                                |
| Overtightening may damage the screw, resulting in a drop of the module, short circuit or malfunction.                                                      |
| Do not install the control or communication cable(s) together with the main circuit or power cables.                                                       |
| Keep a distance of 100mm or more between them.                                                                                                    |
| Failure to do so may cause malfunctions due to noise.                                                                                                    |
| <ul> <li>Always ground the FG terminal to the protective ground conductor.</li> </ul>                                                                      |
| Failure to do so may result in electric shock or malfunctions.                                                                                             |
| <ul> <li>Check the rated voltage and terminal layout and then wire the module correctly.</li> </ul>                                                        |
| Connecting a power supply of a different voltage rating or incorrect wiring may cause a fire or failure.                                                   |
| <ul> <li>Completely connect each cable connector to each receptacle.</li> </ul>                                                                            |
| Failure to do so may cause malfunctions due to poor contact.                                                                                               |
| <ul> <li>Place the connection wires and cables in a duct or clamp them.</li> </ul>                                                                         |
| If not, dangling cables may swing or inadvertently be pulled, resulting in damage to the module and/                                                       |
| or cables or malfunctions due to poor cable connection.                                                                                                    |
| <ul> <li>Do not install the control cable(s) together with the communication cable(s).</li> </ul>                                                          |
| Doing so may cause malfunctions due to noise.                                                                                                    |
| <ul> <li>Always use the data link terminal block for connection of a CC-Link dedicated cable to a master</li> </ul>                                        |
| module.                                                                                                    |
| Care must be taken because, if the cable is incorrectly inserted into the general-purpose I/O terminal                                                     |
| block instead of the data link terminal block, the module will break down.                                                                                 |

The following shows how to connect the AJ65BT-R2N to a master module and a remote module with CC-Link dedicated cables.

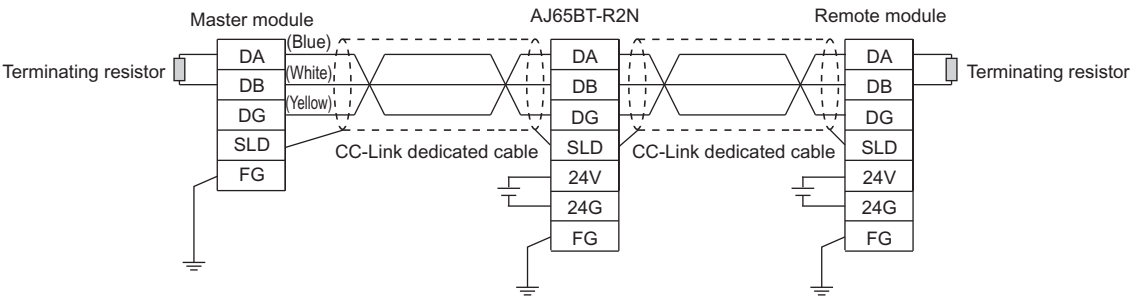

Figure 5.8 Connection between AJ65BT-R2N and master module

⊠Point

Be sure to connect terminating resistors, which are supplied with the master module, to modules on both ends of the data link network. (Connect it between DA and DB.)

## 5.6.2 External device connection method

The following shows how to connect the AJ65BT-R2N and the external device of the RS-232.

(1) Connection method

When connecting the AJ65BT-R2N and the external device, connect them as shown below.

| AJ65BT-R2N side (DTE) |         | Cable connection and signaling | External device (DTE) |  |
|-----------------------|---------|--------------------------------|-----------------------|--|
| Signal mnemonic       | Pin No. | Cable connection and signaling | Signal mnemonic       |  |
| SD                    | 3       |                                | SD                    |  |
| RD                    | 2       |                                | RD                    |  |
| RS                    | 7       |                                | RS                    |  |
| CS                    | 8       | <b>├</b>                       | CS                    |  |
| DR                    | 6       |                                | DR                    |  |
| SG                    | 5       |                                | SG                    |  |
| CD                    | 1       |                                | CD                    |  |
| ER                    | 4       |                                | ER                    |  |

#### Table 5.12 Connection method

OVERVIEW

2

SYSTEM CONFIGURATION

SPECIFICATIONS

FUNCTIONS

5

- (2) Precautions for connection
  - (a) Connect the FG signal line and shield of the RS-232 cable as follows:

| Table 5 13 | Precautions | for | connection |
|------------|-------------|-----|------------|
| 14016 0.10 | FIECAULIONS | 101 | connection |

| RS-232 cable | Connection method                   | Remarks                                                                    |  |
|--------------|-------------------------------------|----------------------------------------------------------------------------|--|
| EC aignal    | Connected to the screw clamp of the | •Do not short-circuit the FG and SG signal lines of the                    |  |
| ro signal    | AJ65BT-R2N side connector.          | RS-232 cable.                                                              |  |
|              | Connected to the screw clamp of the | <ul> <li>If the FG and SG signal lines are connected inside the</li> </ul> |  |
| Shield       | AJ65BT-R2N side connector.          | external-device side, do not connect the FG signal                         |  |
|              | (Not connected to external device)  | line on the AJ65BT-R2N side to the external device.                        |  |

- (b) When data communication cannot be performed normally due to external noise, connect the wires as follows:
  - Connect the FG terminals of both stations with the shield of the RS-232 cable. For the external device side, refer to the handling instructions for the external device.
  - 2) Each signal line (except for SG) must be twisted with the SG signal line.
  - 3) FG of the AJ65BT-R2N is connected to the screw clamp of the connector, acting as FG of the module.

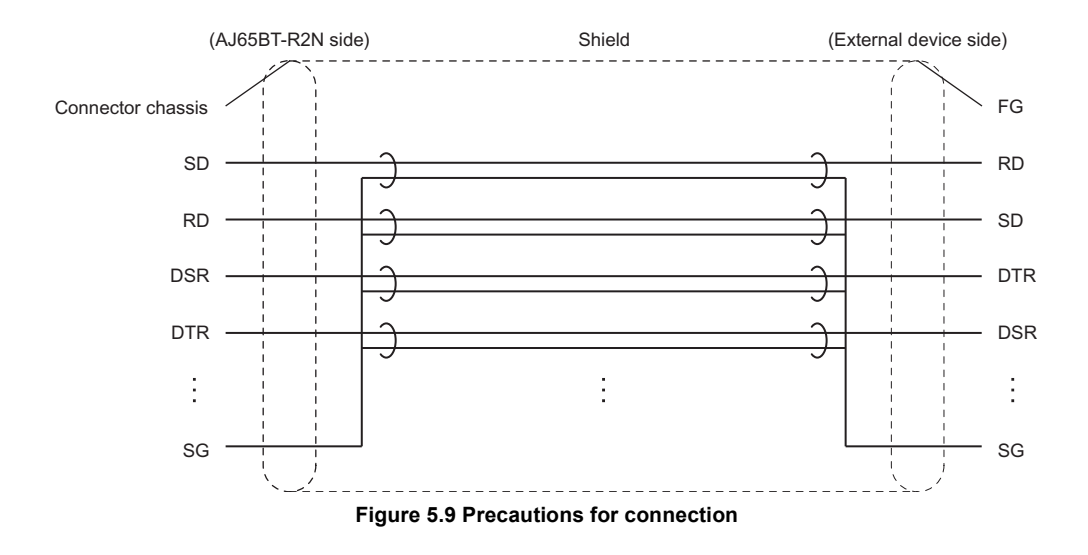

(c) Do not connect an RS-422 device to the RS-232 interface. Doing so will damage the RS-422 interface of the connected device, resulting in communication failure.

OVERVIEW

SYSTEM CONFIGURATION

SPECIFICATIONS

FUNCTIONS

PREPARATORY PROCEDURES AND SETTING

6

# CHAPTER 6 MELSOFT CONNECTION MODE SETTING

This chapter describes the setting example per programmable controller CPU of the master station when the MELSOFT connection mode is used.

The following shows the system configuration of the setting example described in this chapter.

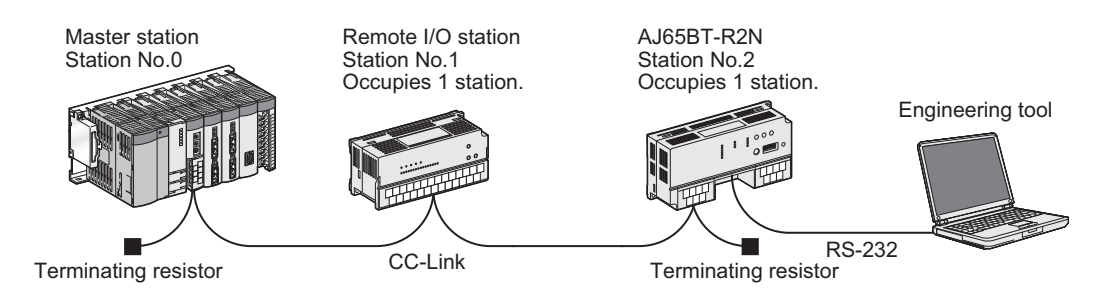

Figure 6.1 System configuration

### (a) Master station

#### Table 6.1 Information of master station

| Item                            | Description                        |
|---------------------------------|------------------------------------|
| Station No.                     | 0                                  |
| Transmission speed of data link | 156kbps                            |
| CC-Link version                 | Ver. 1                             |
| Start I/O No.                   | Mounting position of master module |
| All connect count               | 2                                  |

(b) Remote I/O station

#### Table 6.2 Information of remote I/O station

| Item                            | Description        |
|---------------------------------|--------------------|
| Station No.                     | 1                  |
| Transmission speed of data link | 156kbps            |
| CC-Link version                 | Ver. 1             |
| No. of occupied stations        | Occupies 1 station |

## (c) AJ65BT-R2N

#### Table 6.3 Information of AJ65BT-R2N

| Item                            | Description                 |
|---------------------------------|-----------------------------|
| Station No.                     | 2                           |
| Transmission speed of data link | 156kbps                     |
| CC-Link version                 | Ver. 1                      |
| No. of occupied stations        | Occupies 1 station          |
| Mode setting switch             | 5 (MELSOFT connection mode) |

**TROUBLESHOOTING** 

# 6.1 Setting When LCPU is Used

This section describes the setting example when the programmable controller CPU of the master station is the LCPU.

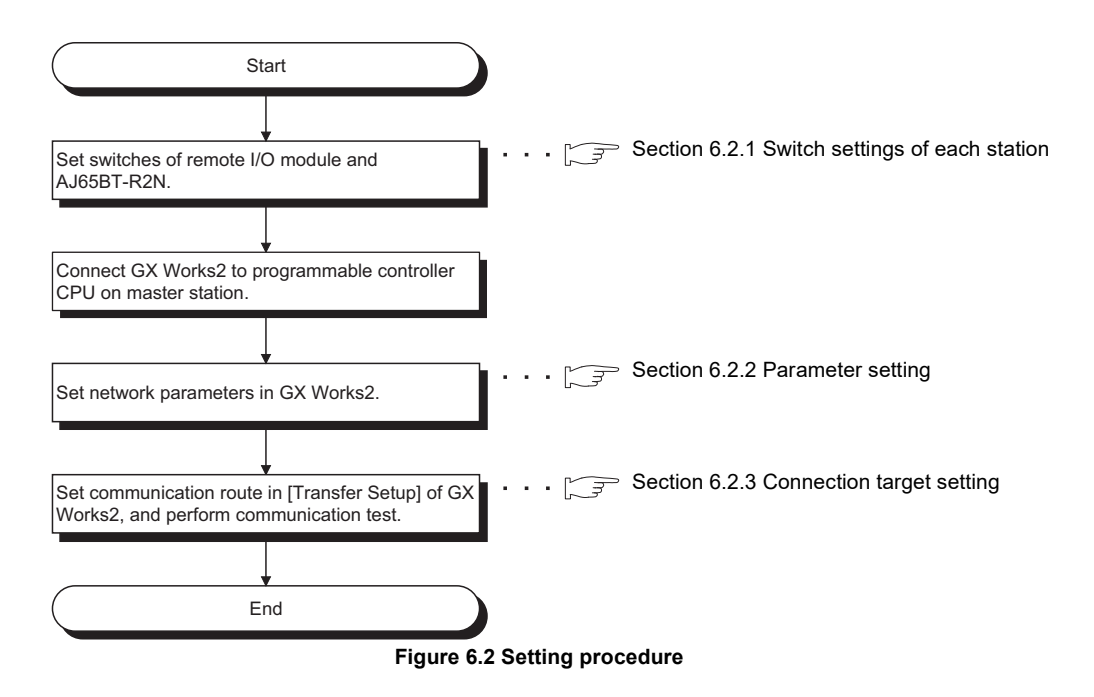

SYSTEM CONFIGURATION

SPECIFICATIONS

FUNCTIONS

PREPARATORY PROCEDURES AND SETTING

6

CONNECTION

AODE

TROUBLESHOOTING

## 6.1.1 Switch settings of each station

### (1) Switch setting of remote I/O station

For how to set switch setting, refer to the manual for the remote I/O station.

### Table 6.4 Switch setting of remote I/O station

| Item               | Description  |
|--------------------|--------------|
| Station No.        | Station No.1 |
| Transmission speed | 156kbps      |

### (2) Switch setting of AJ65BT-R2N

Set each switch setting of the AJ65BT-R2N.

#### Table 6.5 Switch setting of AJ65BT-R2N

| Item                                 |            | Description             | Set value   |
|--------------------------------------|------------|-------------------------|-------------|
| Station No. setting switch           |            | Station No 2            | × 10:0      |
|                                      |            | Station No.2            | × 1:2       |
| Data link transmission speed setting |            | 156kbps                 | 0           |
| switch                               |            | Tookopo                 | Ŭ           |
| Mode setting switch                  |            | MELSOFT connection mode | 5 (Fixed)   |
| RS-232                               |            |                         | 1           |
| transmission setting                 | SW1 to SW8 | Set all to OFF          | OFF (Fixed) |
| switches                             |            |                         |             |

### (3) Precautions for switch setting

- (a) Set the station No. setting switch of the AJ65BT-R2N within the following range.
  - 1) When accessing to the master station or local station connected to the CC-link system
    - Set the station No. setting switch of the AJ65BT-R2N within the range of 1 to 64.
  - 2) When accessing to the programmable controller CPU connected to the other network system

Access can be made to the programmable controller CPU connected to the other network system via the master station or local station in the CC-Link system where the AJ65BT-R2N is connected.

• When the programmable controller CPU of the access destination is Q series

Set the station No. setting switch of the AJ65BT-R2N within the range of 1 to 64.

• When the programmable controller CPU of the access destination is QnA series

Set the station No. setting switch of the AJ65BT-R2N within the range of 1 to 63.

(b) As for the RS-232 transmission setting switches of the AJ65BT-R2N, set SW1 to SW8 to OFF.

## 6.1.2 Parameter setting

Set the parameter setting by [Network parameters] of GX Works2.

(1) Network parameter setting

| Retwork Parameter - CC-Link Module Configu | ration                         |             |
|--------------------------------------------|--------------------------------|-------------|
| Number of Modules 1 T Boards Blank : No    | Setting 🔽 Set the station info | ormation in |
|                                            | 1                              |             |
| Start I/O No.                              |                                | 0010        |
| Operation Setting                          | Operation Setting              |             |
| Туре                                       | Master Station                 | -           |
| Station No.(*1)                            |                                | 0           |
| Master Station Data Link Type              | PLC Parameter Auto Start       | -           |
| Mode                                       | Remote Net(Ver. 1 Mode)        | -           |
| Transmission Speed(*1)                     | 156kbps                        | -           |
| Total Module Connected(*1)                 |                                | 2           |
| Remote input(RX)                           |                                | X100        |
| Remote output(RY)                          |                                | Y100        |
| Remote register(RWr)                       |                                | WO          |
| Remote register(RWw)                       |                                | W100        |
| Ver.2 Remote input(RX)                     |                                |             |
| Ver.2 Remote output(RY)                    |                                |             |
| Ver.2 Remote register(RWr)                 |                                |             |
| Ver.2 Remote register(RWw)                 |                                |             |
| Special relay(SB)                          |                                | SB0         |
| Special register(SW)                       |                                | SW0         |
| Retry Count                                |                                | 3           |
| Automatic Reconnection Station Count       |                                | 1           |
| Standby Master Station No.(*1)             |                                |             |
| PLC Down Select                            | Stop                           | -           |
| Scan Mode Setting                          | Asynchronous                   | -           |
| Delay Time Setting                         |                                | 0           |
| Station Information Setting                | CC-Link Configuration Se       | etting      |
| Remote Device Station Initial Setting      | Initial Setting                |             |
| Interrupt Settings                         | Interrupt Settings             |             |

Figure 6.3 [Setting the CC-Link list.] dialog box

(a) Operational setting

| Operation Setting Module 1       |                                                                                                    |  |
|----------------------------------|----------------------------------------------------------------------------------------------------|--|
| Parameter Name                   | Occupied Stations Occupied Station 1                                                                                                    |  |
| Data Link Faulty Station Setting | Expanded Cyclic Setting                                                                                                    |  |
| Case of CPU STOP Setting         | Block Data Assurance per Station                                                                                                    |  |
|                                  | ─ Auto Detect Setting of the Connected Device ─ Please select Read Model Name of Slave Station in Auto Detection of the connected device. The start of data link may be slow after selecting the item. |  |
|                                  | Read Model Name of Slave Station                                                                                                    |  |
| ОК                               | Cancel                                                                                                    |  |

Figure 6.4 [Operational settings module 1] dialog box

6 - 4

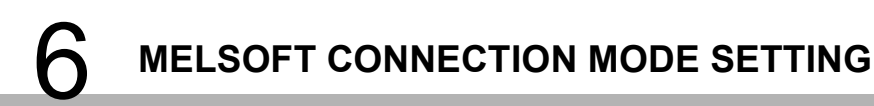

OVERVIEW

SYSTEM CONFIGURATION

SPECIFICATIONS

FUNCTIONS

PREPARATORY PROCEDURES AND SETTING

6

AELSOFT CONNECTION AODE SETTING

MODE :

**TROUBLESHOOTING** 

(b) CC-Link configuration setting

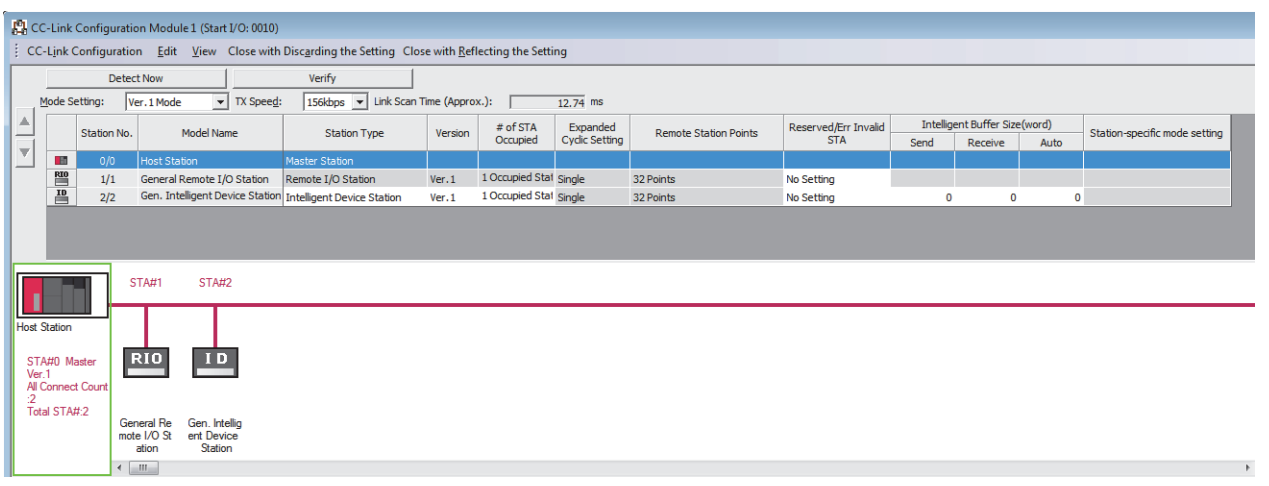

Figure 6.5 [CC-Link Configuration Module 1] dialog box

## 6.1.3 Connection target setting

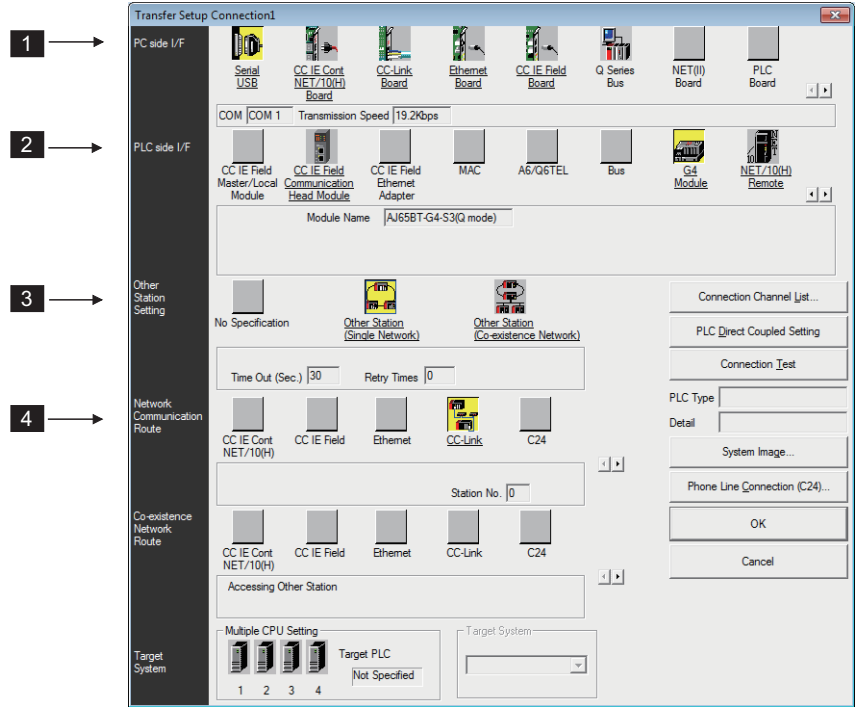

Set the connection target by [Transfer Setup] of GX Works2.

Figure 6.6 [Transfer Setup] dialog box

Table 6.6 Connection target setting

| No.                           | Setting item                   | Setting                                                     | Detailed setting          |
|-------------------------------|--------------------------------|-------------------------------------------------------------|---------------------------|
| PC side I/F                   |                                | Serial                                                      | PC-side IF Serial setting |
|                               | PC side I/F                    |                                                             | •COM port: COM1           |
|                               |                                | <ul> <li>Transmission speed: 19.2kbps</li> </ul>            |                           |
| 2 PLC side I/F                | G4 module                      | PLC side I/F detailed setting of G4 module                  |                           |
|                               |                                | •Model (mode): AJ65BT-G4-S3 (Q mode)                        |                           |
| 3 Other station specification | Other station (Single network) | Other station Detailed setting                              |                           |
|                               |                                | <ul> <li>Check at communication time: 30 seconds</li> </ul> |                           |
|                               |                                | •Retry times: 0 time                                        |                           |
| 4 Network route               | CC-Link                        | Network communication route Detailed setting of CC-Link     |                           |
|                               |                                | •Station No.: 0                                             |                           |

# ⊠Point

Be sure to select AJ65BT-G4-S3 (Q mode) for the model of [PLC side I/F detailed setting of G4 module].
OVERVIEW

SYSTEM CONFIGURATION

3

SPECIFICATIONS

FUNCTIONS

5

PREPARATORY PROCEDURES AND SETTING

6

### 6.2 Setting When QCPU (Q mode)/QnACPU is Used

This section describes the setting example when the programmable controller CPU of the master station is the QCPU (Q mode) or the QnACPU.

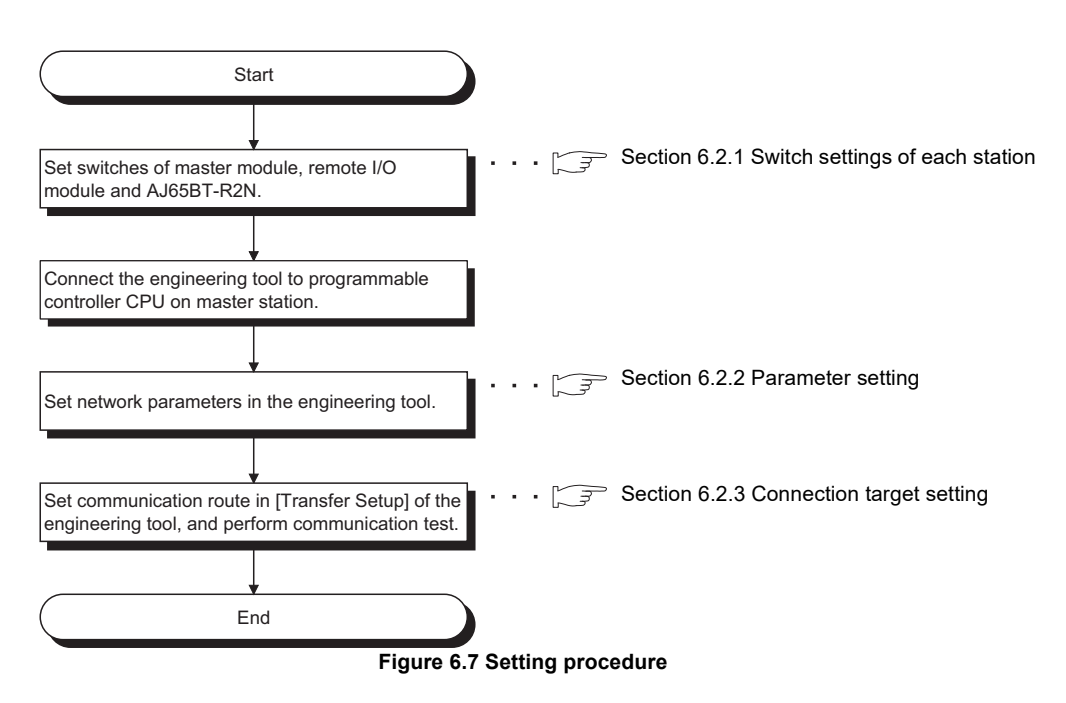

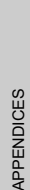

TROUBLESHOOTING

### 6.2.1 Switch settings of each station

(1) Switch setting of master station

Set the switch setting of the master station by each switch of the master module.

(a) When the master module is the QJ61BT11N or QJ61BT11

#### Table 6.7 Switch setting in case of QJ61BT11N or QJ61BT11

| Item                                   | Item Description                        |                 |
|----------------------------------------|-----------------------------------------|-----------------|
| Station No. setting switch             | Master station                          | × 10:0<br>× 1:0 |
| Transmission speed/mode setting switch | Transmission speed156kbps (Online mode) | 0               |

(b) When the master module is the AJ61QBT11 or A1SJ61QBT11

| Iten                                              | 1                                              | Description                                           | Set value |
|---------------------------------------------------|------------------------------------------------|-------------------------------------------------------|-----------|
| Station No. setting switch<br>Mode setting switch |                                                | Marchan station                                       | × 10:0    |
|                                                   |                                                | Master station                                        | × 1:0     |
|                                                   |                                                | Online mode (Remote net mode)                         | 0         |
| Transmission speed setting switch                 |                                                | 156kbps                                               | 0         |
|                                                   | SW1 Station type: Master station/Local station |                                                       | OFF       |
| Condition sotting                                 | SW2, SW3                                       | Use prohibited                                        | OFF       |
| switch                                            | SW4                                            | Input data status of data link error station: Cleared | OFF       |
|                                                   | SW5, SW6                                       | No. of occupied stations; Invalid                     | OFF       |
|                                                   | SW7, SW8                                       | Use prohibited                                        | OFF       |

#### Table 6.8 Switch setting in case of AJ61QBT11 or A1SJ61QBT11

#### (2) Switch setting of remote I/O station

For how to set switch setting, refer to the manual for the remote I/O station.

#### Table 6.9 Switch setting of remote I/O station

| Item               | Description  |
|--------------------|--------------|
| Station No.        | Station No.1 |
| Transmission speed | 156kbps      |

### (3) Switch setting of AJ65BT-R2N

Set each switch setting of the AJ65BT-R2N.

#### Table 6.10 Switch setting of AJ65BT-R2N

| Item                                        |            | Description             | Set value   |
|---------------------------------------------|------------|-------------------------|-------------|
| Station No. patting ou                      | vitab      | Station No. 2           | × 10:0      |
| Station No. setting switch                  |            | Station No.2            | × 1:2       |
| Data link transmission speed setting switch |            | 156kbps                 | 0           |
| Mode setting switch                         |            | MELSOFT connection mode | 5 (Fixed)   |
| RS-232<br>transmission setting<br>switches  | SW1 to SW8 | Set all to OFF          | OFF (Fixed) |

OVERVIEW

SYSTEM CONFIGURATION

SPECIFICATIONS

FUNCTIONS

PREPARATORY PROCEDURES AND SETTING

6

CONNECTION

- (4) Precautions for switch setting
  - (a) Set the station No. setting switch of the AJ65BT-R2N within the following range.
    - 1) When accessing to the master station or local station connected to the CC-link system

Set the station No. setting switch of the AJ65BT-R2N within the range of 1 to 64.

 When accessing to the programmable controller CPU connected to the other network system

Access can be made to the programmable controller CPU connected to the other network system via the master station or local station in the CC-Link system where the AJ65BT-R2N is connected.

- When access target programmable controller CPU is the Q series Set the station No. setting switch of the AJ65BT-R2N within the range of 1 to 64.
- When access target programmable controller CPU is the QnA series Set the station No. setting switch of the AJ65BT-R2N within the range of 1 to 63.
- (b) As for the RS-232 transmission setting switches of the AJ65BT-R2N, set SW1 to SW8 to OFF.

**TROUBLESHOOTING** 

### 6.2.2 Parameter setting

(1) When the master module is the QJ61BT11N or QJ61BT11
 Set the parameter setting by using the engineering tool.
 This section describes the parameter setting of when GX Developer is used.
 When GX Works2 is used, refer to the following.

CFMELSEC-Q CC-Link System Master/Local Module User's Manual

(a) Network parameter setting

| Networ     | Network parameters Setting the CC-Link list. |                              |  |  |  |  |  |  |
|------------|----------------------------------------------|------------------------------|--|--|--|--|--|--|
| No. of boa | rds in module 🚺 💌 Boards 🛛 🛛                 | Nank: no setting.            |  |  |  |  |  |  |
|            |                                              | 1                            |  |  |  |  |  |  |
|            | Start I/O No                                 | 0000                         |  |  |  |  |  |  |
|            | Operational setting                          | Operational settings         |  |  |  |  |  |  |
|            | Туре                                         | Master station 📃 💌           |  |  |  |  |  |  |
|            | Master station data link type                | PLC parameter auto start 📃 💌 |  |  |  |  |  |  |
|            | Mode                                         | Remote net(Ver.1 mode) 📃 💌   |  |  |  |  |  |  |
|            | All connect count                            | 2                            |  |  |  |  |  |  |
|            | Remote input(RX)                             | ×100                         |  |  |  |  |  |  |
|            | Remote output(RY)                            | Y100                         |  |  |  |  |  |  |
|            | Remote register(RWr)                         | W0                           |  |  |  |  |  |  |
|            | Remote register(RWw)                         |                              |  |  |  |  |  |  |
|            | Ver.2 Remote input(RX)                       |                              |  |  |  |  |  |  |
|            | Ver.2 Remote output(RY)                      |                              |  |  |  |  |  |  |
|            | Ver.2 Remote register(RWr)                   |                              |  |  |  |  |  |  |
|            | Ver.2 Remote register(RWw)                   |                              |  |  |  |  |  |  |
|            | Special relay(SB)                            | SBO                          |  |  |  |  |  |  |
|            | Special register(SW)                         | SWO                          |  |  |  |  |  |  |
|            | Retry count                                  | 3                            |  |  |  |  |  |  |
|            | Automatic reconnection station count         | 1                            |  |  |  |  |  |  |
|            | Stand by master station No.                  |                              |  |  |  |  |  |  |
|            | PLC down select                              | Stop 💌                       |  |  |  |  |  |  |
|            | Scan mode setting                            | Asynchronous                 |  |  |  |  |  |  |
|            | Delay information setting                    | 0                            |  |  |  |  |  |  |
|            | Station information setting                  | Station information          |  |  |  |  |  |  |
|            | Remote device station initial setting        | Initial settings             |  |  |  |  |  |  |
|            | Interrupt setting                            | Interrupt settings           |  |  |  |  |  |  |

Figure 6.8 [Setting the CC-Link list.] dialog box

OVERVIEW

SYSTEM CONFIGURATION

3

SPECIFICATIONS

FUNCTIONS

PREPARATORY PROCEDURES AND SETTING

6

AELSOFT CONNECTION AODE SETTING

(b) Operational setting

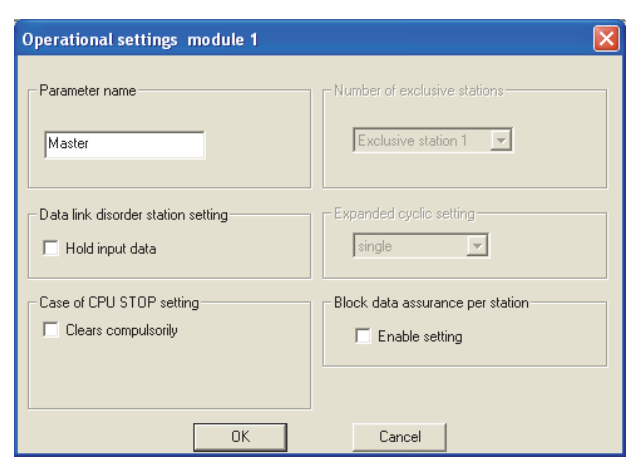

Figure 6.9 [Operational settings module 1] dialog box

(c) Station information setting

| CC-Link    | station information. Modu  | ıle 1                      |        |                     |   |                |   |                |    |             |             | (         | × |
|------------|----------------------------|----------------------------|--------|---------------------|---|----------------|---|----------------|----|-------------|-------------|-----------|---|
|            |                            |                            |        |                     |   |                |   |                |    |             |             |           |   |
|            |                            | Expand                     | led    | Exclusive station   | 1 | Remote station |   | Reserve/inval  | id | Intelligent | buffer sele | ct(word)  |   |
| Station No | Station type               | cyclic se                  | etting | count               |   | points         |   | station select |    | Send        | Receive     | Automatic |   |
| 1/1        | Remote I/O station         | <ul> <li>single</li> </ul> | -      | Exclusive station 1 | Ŧ | 32 points      | • | No setting     | •  |             |             |           |   |
| 2/2        | Intelligent device station | <ul> <li>single</li> </ul> | -      | Exclusive station 1 | Ŧ | 32 points      | Ŧ | No setting     | Ŧ  | 0           | 0           | 0         | - |
|            |                            |                            |        |                     |   |                |   |                |    |             |             |           |   |
|            |                            |                            |        |                     |   |                |   |                |    |             |             |           |   |
|            |                            |                            |        |                     |   |                |   |                |    |             |             |           |   |
|            |                            |                            |        |                     |   |                |   |                |    |             |             |           |   |
|            |                            |                            |        |                     |   |                |   |                |    |             |             |           |   |
|            |                            |                            |        |                     |   |                |   |                |    |             |             |           |   |
|            |                            |                            |        |                     |   |                |   |                |    |             |             |           |   |
|            | Default                    |                            | Cł     | eck                 | F | nd Cance       | 4 |                |    |             |             |           |   |
|            | Deidak                     |                            |        |                     | - |                |   |                |    |             |             |           |   |
|            |                            |                            |        |                     |   |                |   |                |    |             |             |           |   |

Figure 6.10 [Station information. Module 1] dialog box

TROUBLESHOOTING

- (2) When the master module is the AJ61QBT11N or A1SJ61QBT11
  - (a) Network parameter setting

Set the parameter setting by [Network parameters] of GX Developer.

| Network parameters Setting the CC-Link list. |                     |                       |  |  |  |  |  |
|----------------------------------------------|---------------------|-----------------------|--|--|--|--|--|
| No. of boards in module 1                    | Boards Blank: no    | o setting 0 boards: ! |  |  |  |  |  |
|                                              | 1                   | 2                     |  |  |  |  |  |
| Start I/O No.                                | 0000                |                       |  |  |  |  |  |
| Туре                                         | Master station 🖉 👻  | -                     |  |  |  |  |  |
| All connect count                            | 2                   |                       |  |  |  |  |  |
| Remote input(RX)                             | ×100                |                       |  |  |  |  |  |
| Remote output(RY)                            | Y100                |                       |  |  |  |  |  |
| Remote register(RWr)                         | D500                |                       |  |  |  |  |  |
| Remote register(RWw)                         | D600                |                       |  |  |  |  |  |
| Special relay(SB)                            | M704                |                       |  |  |  |  |  |
| Special register(SW)                         | D700                |                       |  |  |  |  |  |
| Retry count                                  | 3                   |                       |  |  |  |  |  |
| Automatic reconnection station count         | 1                   |                       |  |  |  |  |  |
| Wait master station No.                      | 0                   |                       |  |  |  |  |  |
| PLC down select                              | Stop 👻              | <b>•</b>              |  |  |  |  |  |
| Scan mode setting                            | Asynchronously 💌    |                       |  |  |  |  |  |
| Delay information setting                    | 0                   |                       |  |  |  |  |  |
| Station information setting                  | Station information |                       |  |  |  |  |  |

Figure 6.11 [Setting the CC-Link list.] dialog box

(b) Station information setting

| Station No.       Station type       Exclusive station count       Reserve/invalid station select       Intelligent buffer select(word)         1/1       Remote I/0 station <ul> <li>Exclusive station 1</li> <li>No setting</li> <li>Intelligent device station</li> <li>Exclusive station 1</li> <li>No setting</li> <li>0</li> <li>0</li> <l< th=""><th colspan="6">CC-Link station information. Module 1</th></l<></ul> | CC-Link station information. Module 1 |                            |   |                     |   |                |   |             |             |           |   |
|----------------------------------------------------------------------------------------------------|---------------------------------------|----------------------------|---|---------------------|---|----------------|---|-------------|-------------|-----------|---|
| Station No.         Station type         Exclusive station<br>count         Reserve/invalid<br>station select         Intelligent buffer select(word)           1/1         Remote I/0 station <ul></ul>                                                                                                    |                                       |                            |   |                     |   |                |   |             |             |           |   |
| Station No.     Station type     count     station select     Send     Receive     Automatic       1/1     Remote I/D station <ul> <li>Exclusive station</li> <li>Vo setting</li> <li>Intelligent device station</li> <li>Exclusive station</li> <li>No setting</li> <li>0</li> <li>0</li></ul>                                                                                             |                                       |                            |   | Exclusive station   | 1 | Reserve/invali | d | Intelligent | buffer sele | ct(word)  |   |
| 1/1       Remote I/0 station <ul> <li>Exclusive station 1</li> <li>No setting</li> <li>Intelligent device station</li> <li>Exclusive station 1</li> <li>No setting</li> <li>0</li> <li>0</li> </ul>                                                                                                    | StationNo.                            | Station type               |   | count               |   | station select |   | Send        | Receive     | Automatic |   |
| 2/2 Intelligent device station ▼ Exclusive station 1 ▼ No setting ▼ 0 0 0                                                                                                    | 1/1                                   | Remote I/O station         | • | Exclusive station 1 | • | No setting     | • |             |             |           |   |
|                                                                                                    | 2/2                                   | Intelligent device station | • | Exclusive station 1 | • | No setting     | Ŧ | 0           | 0           | 0         | - |
| Default Check End Cancel                                                                                                    |                                       | Default                    |   | Check               |   | End            |   | Cance       | 1           |           |   |

Figure 6.12 [Station information. Module 1] dialog box

OVERVIEW

SYSTEM CONFIGURATION

SPECIFICATIONS

FUNCTIONS

5

PREPARATORY PROCEDURES AND SETTING

6

AELSOFT CONNECTION

### 6.2.3 Connection target setting

Set the connection target by [Transfer Setup] of the engineering tool.

(1) For GX Developer

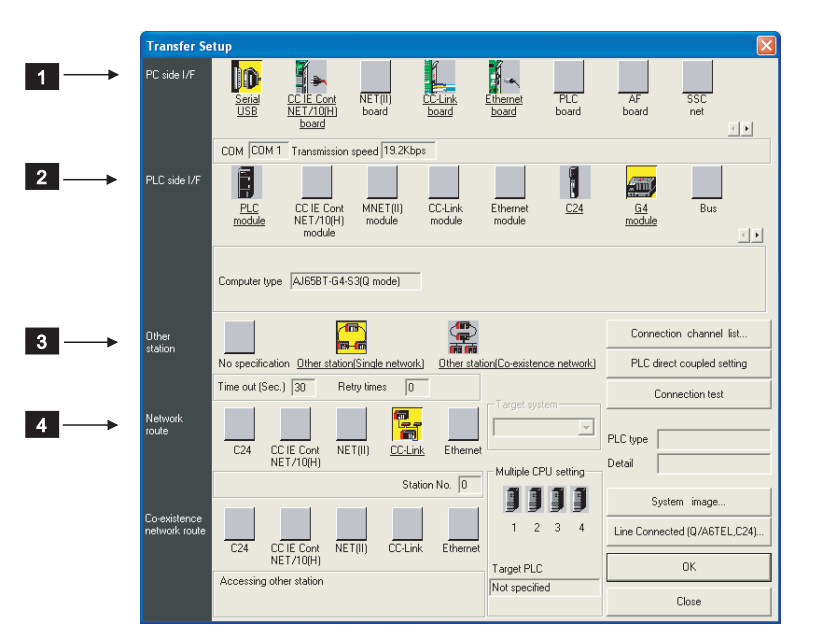

Figure 6.13 [Transfer Setup] dialog box

Table 6.11 Connection target setting

| No. | Setting item                | Setting                        | Detailed setting                                            |
|-----|-----------------------------|--------------------------------|-------------------------------------------------------------|
|     |                             |                                | PC-side IF Serial setting                                   |
| 1   | PC side I/F                 | Serial                         | •COM port: COM1                                             |
|     |                             |                                | <ul> <li>Transmission speed: 19.2kbps</li> </ul>            |
| 2   | PLC side I/E                | G4 modulo                      | PLC side I/F detailed setting of G4 module                  |
|     |                             |                                | •Model (mode): AJ65BT-G4-S3 (Q mode)                        |
|     |                             |                                | Other station Detailed setting                              |
| 3   | Other station specification | Other station (Single network) | <ul> <li>Check at communication time: 30 seconds</li> </ul> |
|     |                             |                                | •Retry times: 0 time                                        |
| Δ   | Network route               | CC-Link                        | Network communication route Detailed setting of CC-Link     |
| 4   | Network route               | CC-Ellik                       | •Station No.: 0                                             |

### ⊠Point

Be sure to select AJ65BT-G4-S3 (Q mode) for the model of [PLC side I/F detailed setting of G4 module].

APPENDICES

### (2) For GX Works2

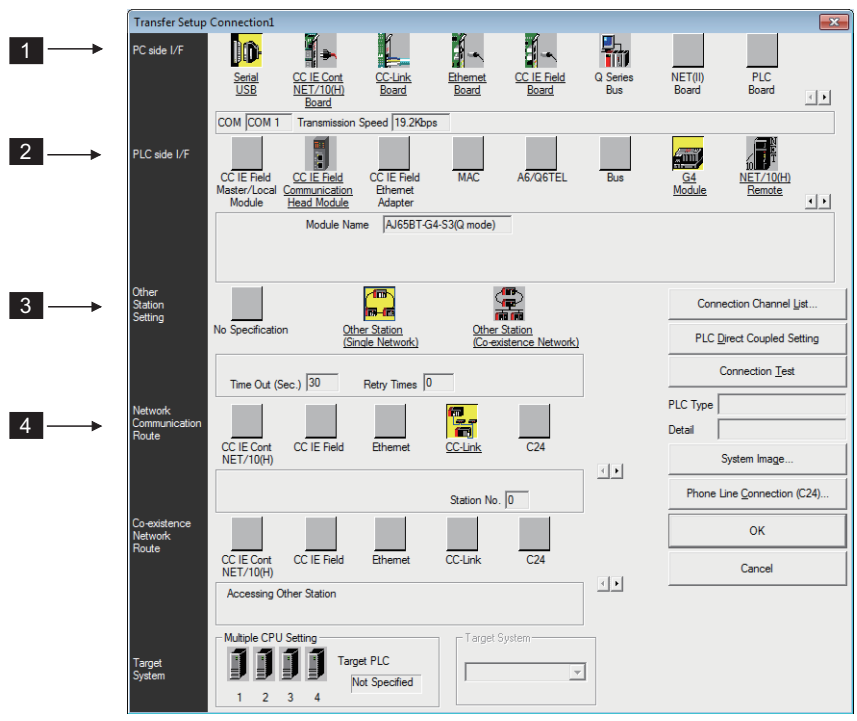

Figure 6.14 [Transfer Setup] dialog box

Table 6.12 Connection target setting

| No. | Setting item                | Setting                        | Detailed setting                                            |
|-----|-----------------------------|--------------------------------|-------------------------------------------------------------|
|     |                             |                                | PC-side IF Serial setting                                   |
| 1   | PC side I/F                 | Serial                         | •COM port: COM1                                             |
|     |                             |                                | <ul> <li>Transmission speed: 19.2kbps</li> </ul>            |
| 2   | PLC aida I/E                | C4 modulo                      | PLC side I/F detailed setting of G4 module                  |
|     |                             | G4 module                      | •Model (mode): AJ65BT-G4-S3 (Q mode)                        |
|     |                             |                                | Other station Detailed setting                              |
| 3   | Other station specification | Other station (Single network) | <ul> <li>Check at communication time: 30 seconds</li> </ul> |
|     |                             |                                | •Retry times: 0 time                                        |
|     | Notwork routo               |                                | Network communication route Detailed setting of CC-Link     |
| 4   |                             |                                | •Station No.: 0                                             |

### **Point**

Be sure to select AJ65BT-G4-S3 (Q mode) for the model of [PLC side I/F detailed setting of G4 module].

OVERVIEW

SYSTEM CONFIGURATION

3

SPECIFICATIONS

FUNCTIONS

5

PREPARATORY PROCEDURES AND SETTING

6

T CONNECTION

### 6.3 Setting When ACPU/QCPU (A mode) is Used

This section describes the setting example when the programmable controller CPU of the master station is the ACPU or QCPU (A mode).

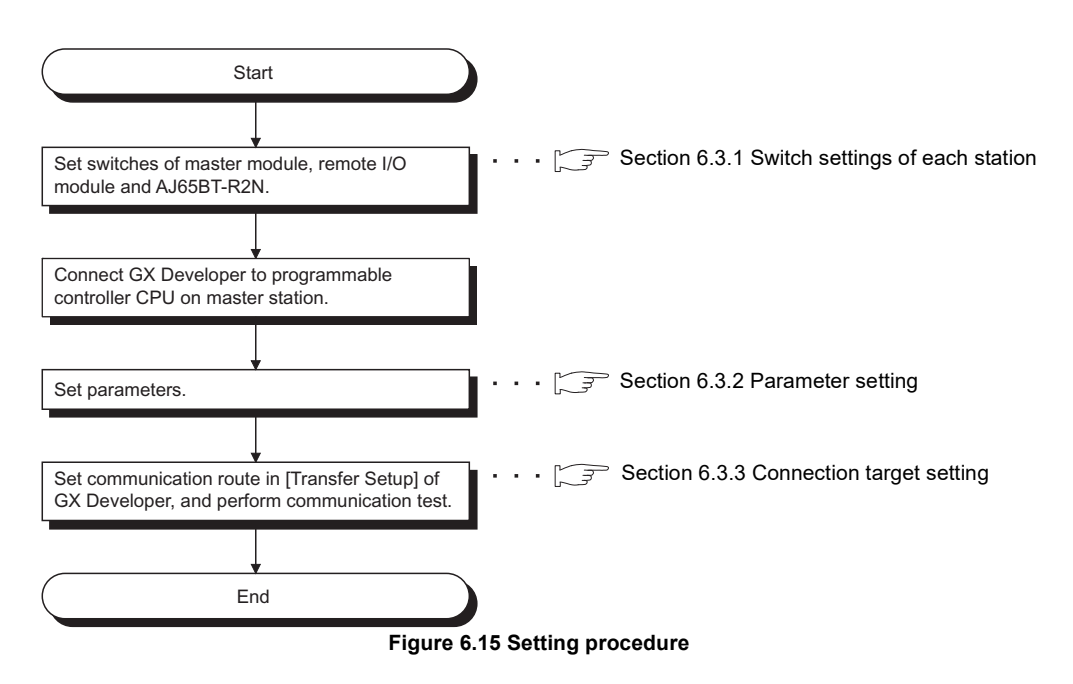

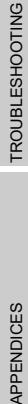

6.3 Setting When ACPU/QCPU (A mode) is Used

### 6.3.1 Switch settings of each station

#### (1) Switch setting of master station

Set the switch setting of the master station by each switch setting.

#### Table 6.13 Switch setting of master station

| Item                              | ı        | Description                                           | Set value   |
|-----------------------------------|----------|-------------------------------------------------------|-------------|
| Station No. setting switch        |          | Master station                                        | × 10:0      |
|                                   |          |                                                       | × 1:0       |
| Mode setting switch               | h        | Online mode (Remote net mode)                         | 0           |
| Transmission speed setting switch |          | 156kbps                                               | 0           |
|                                   | SW1      | V1 Station type: Master station/Local station         |             |
|                                   | SW2, SW3 | Use prohibited                                        | OFF         |
| Condition setting<br>switch       | SW4      | Input data status of data link error station: Cleared | OFF         |
|                                   | SW5, SW6 | 5, SW6 No. of occupied stations; Invalid              |             |
|                                   | SW7      | Use prohibited                                        | OFF         |
|                                   | SW8      | Module mode: Intelli. mode                            | OFF (Fixed) |

#### (2) Switch setting of remote I/O station

For how to set switch setting, refer to the manual for the remote I/O station.

#### Table 6.14 Switch setting of remote I/O station

| Item                              | Description  |
|-----------------------------------|--------------|
| Transmission speed setting switch | 156kbps      |
| Station No. setting switch        | Station No.1 |

#### (3) Switch setting of AJ65BT-R2N

Set each switch setting of the AJ65BT-R2N.

#### Table 6.15 Switch setting of AJ65BT-R2N

| Item                                 |                                       | Description             | Set value   |
|--------------------------------------|---------------------------------------|-------------------------|-------------|
|                                      |                                       |                         | × 10:0      |
| Station No. setting sw               | ation No. setting switch Station No.2 |                         | × 1:2       |
| Data link transmission speed setting |                                       | 156kbps                 | 0           |
| switch                               |                                       | Teenepe                 | 0           |
| Mode setting switch                  |                                       | MELSOFT connection mode | 5 (Fixed)   |
| RS-232                               |                                       |                         |             |
| transmission setting                 | SW1 to SW8                            | Set all to beOFF        | OFF (Fixed) |
| switches                             |                                       |                         |             |

OVERVIEW

SYSTEM CONFIGURATION

3

SPECIFICATIONS

4

FUNCTIONS

5

PREPARATORY PROCEDURES AND SETTING

6

CONNECTION

- (4) Precautions for switch setting
  - (a) Set the station No. of the AJ65BT-R2N within the following range.
    - 1) When accessing to the master station or local station connected to the CC-link system

Set the station No. setting switch of the AJ65BT-R2N within the range of 1 to 64.

 When accessing to the programmable controller CPU connected to the other network system

When accessing to the A series programmable controller CPU via the master station or local station in the CC-Link system connected to the AJ65BT-R2N, set the station No. setting switch of the AJ65BT-R2N within the range of 1 to 63.

- (b) Set the condition setting switch SW8 of the master station or local station to OFF (Intelli. mode).
- (c) As for the RS-232 transmission setting switches of the AJ65BT-R2N, set SW1 to SW8 to OFF.

**TROUBLESHOOTING** 

### 6.3.2 Parameter setting

Set the parameter setting by the sequence program. The following describes devices used in the program example in this section.

#### Table 6.16 Device used in program example

| Device | Description                                           | Device  | Description                                           |  |
|--------|-------------------------------------------------------|---------|-------------------------------------------------------|--|
| X0     | Module error (Master station)                         | M100    | Master station parameter setting start pulse signal   |  |
| Ye     | Data link start by parameters in buffer memory        | M101    | Device turned ON for one scan after the dedicated     |  |
| 70     | normally completed (Master station)                   | WITCT   | instruction is executed                               |  |
| ¥7     | Data link start by parameters in buffer memory failed | M102    | Device turned ON for one scan when write failed after |  |
| ~/     | (Master station)                                      | WI TOZ  | the dedicated instruction is executed                 |  |
| XOF    | Module ready (Master station)                         | D100 or | Setting value of master station                       |  |
| ΛUF    | Module ready (Master station)                         | later   | Setting value of master station                       |  |
| Y0     | Refresh instruction (Master station)                  | D107    | Error code                                            |  |
| Ve     | Request for data link start by parameters in buffer   |         |                                                       |  |
| 10     | memory (Master station)                               | _       |                                                       |  |

#### (1) When using dedicated instruction

The program example using a dedicated instruction is shown below.

| X0   | X0F      |      | -[PLS  | M100 _ | Turns ON Master station parameter setting start pulse signal.                     |
|------|----------|------|--------|--------|-----------------------------------------------------------------------------------|
| M100 |          | [MOV | К0     | D100 _ | Synchronous mode enable/disable                                                   |
|      |          | [MOV | К2     | D101   | No. of modules connected                                                          |
|      |          | [mov | H101   | D102   | Slave station setting information on remote I/O station                           |
|      |          | [MOV | H2102  | D103   | Slave station setting information on AJ65BT-R2N                                   |
|      |          | [mov | HO     | D104   | Send buffer size                                                                  |
|      |          | [MOV | НО     | D105   | Receive buffer size                                                               |
|      |          | [mov | HO     | D106   | Auto-refresh buffer size                                                          |
|      |          |      | -[LEDA | RLPA   | Dedicated instruction name                                                        |
|      |          |      | -[SUB  | Н0 _   | Start I/O No. of master module                                                    |
|      |          |      | -[LEDC | D100   | Link parameter storage device                                                     |
|      |          |      | -[LEDC | M101 _ | Device that is turned ON for one scan after<br>execution of dedicated instruction |
|      |          |      |        | LEDR   | Termination of dedicated instruction                                              |
| M102 | [FROM HO | H668 | D107   | K1 _   | Reads error code from master module buffer memory.                                |

Figure 6.16 Program example when using dedicated instruction

.

| Item                                           |                       | Set value                      |                                   |             |  |
|------------------------------------------------|-----------------------|--------------------------------|-----------------------------------|-------------|--|
| Synchronous mode valid/invalid                 |                       | 0 (When sync                   | hronization invalid)              |             |  |
| Number of stations connected for communication |                       | 2                              |                                   |             |  |
| Slave station setting information              |                       | Slave station information      | No. of occupied<br>slave stations | Station No. |  |
|                                                | Remote I/O<br>station | 0 (Remote I/O station)         | 1                                 | 1           |  |
|                                                | AJ65BT-R2N            | 2 (Intelligent device station) | 1                                 | 2           |  |

#### Table 6.17 Parameter setting for using dedicated instruction

OVERVIEW

SYSTEM CONFIGURATION

SPECIFICATIONS

APPENDICES

#### (2) When using FROM/TO instruction

The program example using the FROM/TO instruction is shown below.

| X0   | X0F<br> |       |    |      | —[PLS | M100       | 3 | Turns ON Master station parameter setting<br>start pulse signal.        |
|------|---------|-------|----|------|-------|------------|---|-------------------------------------------------------------------------|
| M100 |         |       |    | [MOV | K2    | D101       | 3 | No. of modules connected                                                |
|      |         | [то   | HO | H1   | D101  | <b>K</b> 1 | 3 | Writes to master module buffer memory.                                  |
|      |         |       |    | [MOV | H101  | D102       | 3 | Remote I/O station information                                          |
|      |         |       |    | [MOV | H2102 | D103       | ] | AJ65BT-R2N station information                                          |
|      |         | Ето   | HO | H20  | D102  | K2         | ] | Writes to master module buffer memory.                                  |
|      |         |       |    | [MOV | HO    | D104       | 3 | Send buffer size                                                        |
|      |         |       |    | [MOV | HO    | D105       | 3 | Receive buffer size                                                     |
|      |         |       |    | [MOV | HO    | D106       | 3 | Auto-refresh buffer size                                                |
|      |         | [то   | HO | H80  | D104  | КЗ         | 3 | Writes to master module buffer memory.                                  |
| M100 |         |       |    |      | [SET  | YO         | 3 | Turns ON Refresh instruction.                                           |
|      |         |       |    |      | [SET  | Y6         | ] | Turns ON Request for data link start by<br>parameters in buffer memory. |
| X6   |         |       |    |      | [RST  | Y6         | 3 | Resets Request for data link start by parameters in buffer memory.      |
| X7   |         | [FROM | HO | H668 | D107  | K1         | 3 | Reads error code from master module<br>buffer memory.                   |
|      |         |       |    |      | [RST  | Y6         | 3 | Resets data link start by parameters in buffer memory.                  |

#### Figure 6.17 Program example when using FROM/TO instruction

Table 6.18 Parameter setting for using FROM/TO instruction

| Item                                           |                       | Set value                      |                                   |             |  |
|------------------------------------------------|-----------------------|--------------------------------|-----------------------------------|-------------|--|
| Number of stations connected for communication |                       | 2                              |                                   |             |  |
| Slave station setting information              |                       | Slave station information      | No. of occupied<br>slave stations | Station No. |  |
|                                                | Remote I/O<br>station | 0 (Remote I/O station)         | 1                                 | 1           |  |
|                                                | AJ65BT-R2N            | 2 (Intelligent device station) | 1                                 | 2           |  |

### 6.3.3 Connection target setting

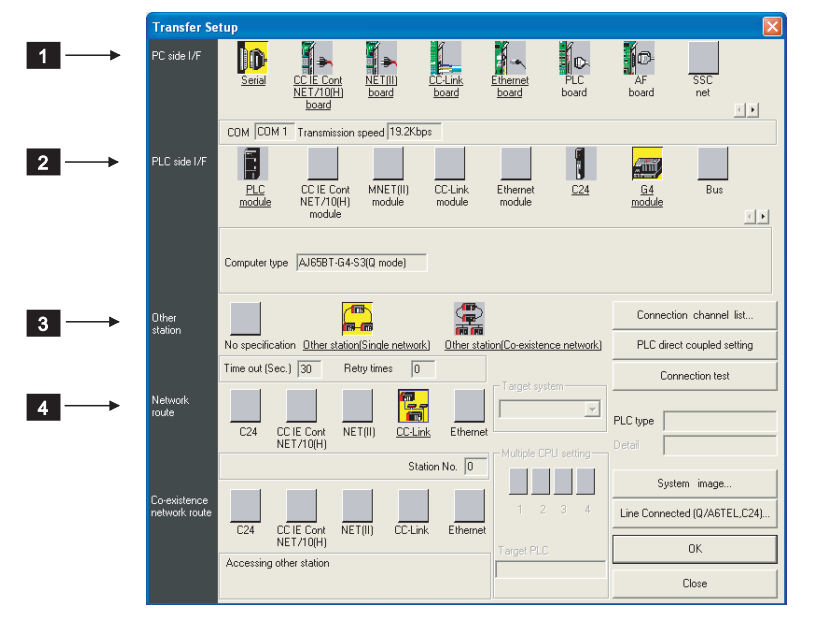

Set the connection target by [Transfer Setup] of GX Developer.

Figure 6.18 [Transfer Setup] dialog box

| Table 6.19 Connection target sett | ing |
|-----------------------------------|-----|
|-----------------------------------|-----|

| No. | Setting item                | Setting                        | Detailed setting                                            |
|-----|-----------------------------|--------------------------------|-------------------------------------------------------------|
|     |                             |                                | PC-side IF Serial setting                                   |
| 1   | PC side I/F                 | Serial                         | •COM port: COM1                                             |
|     |                             |                                | <ul> <li>Transmission speed: 19.2kbps</li> </ul>            |
|     |                             | C4 modulo                      | PLC side I/F detailed setting of G4 module                  |
|     |                             | G4 module                      | •Model (mode): AJ65BT-G4-S3 (Q mode)                        |
|     |                             |                                | Other station Detailed setting                              |
| 3   | Other station specification | Other station (Single network) | <ul> <li>Check at communication time: 30 seconds</li> </ul> |
|     |                             |                                | •Retry times: 0 time                                        |
| 1   | Network route               | CC Link                        | Network communication route Detailed setting of CC-Link     |
| 4   |                             |                                | •Station No.: 0                                             |

### ⊠Point

Be sure to select AJ65BT-G4-S3 (Q mode) for the model of [PLC side I/F detailed setting of G4 module].

OVERVIEW

SYSTEM CONFIGURATION

SPECIFICATIONS

APPENDICES

# CHAPTER 7 TROUBLESHOOTING

This chapter describes the troubleshooting procedures and error codes of the AJ65BT-R2N.

For troubleshooting and error codes, check the modules in the following order.

- (1) Programmable controller CPU used
   For troubleshooting and error codes, refer to the following.
   User's manual for the programmable controller CPU used
- (2) Master module used

For troubleshooting and error codes, refer to the following.

Gruber's manual for the master module used

#### (3) AJ65BT-R2N

For troubleshooting and error codes, refer to the following.

Section 7.1 Troubleshooting When Using the MELSOFT Connection Function Section 7.2 Error Code List

### (1) Troubleshooting list

The following is a troubleshooting list of the AJ65BT-R2N.

| Table | 7.1 | Troubleshooting | list |
|-------|-----|-----------------|------|
|-------|-----|-----------------|------|

| Symptom                                                                        | Cause                                                                                   | Action                                                                                                    |
|--------------------------------------------------------------------------------|-----------------------------------------------------------------------------------------|----------------------------------------------------------------------------------------------------|
|                                                                                | Incorrect switch setting                                                                | <ul> <li>Correct the switch setting.</li> <li>Section 5.4 Part Names and Settings</li> <li>Check if all of the RS-232 transmission setting switches are set to OFF.</li> </ul>                                                                                                    |
| RUN LED turned OFF.                                                            | A watchdog timer error has occurred.                                                    | <ul> <li>Reapply power to or reset the AJ65BT-R2N.</li> <li>If the RUN LED does not turn ON even after that, check the following.</li> <li>(1) Check the conditions of the AJ65BT-R2N installation, terminal block, and wiring.</li> <li>(2) Check if the system is used in an environment that satisfies the general specifications.</li> <li>(3) Check if power capacity is sufficient</li> <li>(4) The hardware may be faulty.<br/>Check if the hardware of the AJ65BT-R2N is normal, according to this manual.</li> <li>I Section 5.5.1 Hardware test<br/>Or, replace the module and check the operation.</li> <li>If the problem persists, the hardware of the AJ65BT-R2N may be faulty.</li> <li>Please consult your local Mitsubishi representative, explaining a detailed description of the problem.</li> </ul> |
|                                                                                | A CC-Link communication error has occurred.                                             | •Check the indicator LEDs and take corrective actions.                                                                                                    |
| Unable to operate programmable<br>controller CPU from the engineering<br>tool. | The RS-232 cable is not properly connected between the AJ65BT-R2N and engineering tool. | •Correct the RS-232 cable connection.                                                                                                    |
|                                                                                | Incorrect switch setting                                                                | <ul> <li>Correct the switch setting.</li> <li>Section 5.4 Part Names and Settings</li> <li>Check if the Mode setting switch is set to 5, and the RS-232 transmission setting switches are set to all OFF.</li> </ul>                                                                                                    |

(Continued to next page)

MELSEC-A

**ROUBLESHOOTING** 

7 - 2

MELSEC-A

(From previous page)

| Symptom                                                                                                    | Cause                                                                                                    | Action                                                                                                    |
|----------------------------------------------------------------------------------------------------|----------------------------------------------------------------------------------------------------|----------------------------------------------------------------------------------------------------|
|                                                                                                    | Unable to access from the engineering tool to the programmable controller CPU.                                                            | <ul> <li>When an error message, "Cannot communicate with the PLC." is displayed in the engineering tool, check the following.</li> <li>Check if the specified target station No. is correct.</li> <li>Check the RS-232 cable connected between the AJ65BT-R2N and GX Developer for any fault.</li> <li>When the AJ61BT11 or A1SJ61BT11 is used, confirm the restrictions on the use of the MELSOFT connection mode.</li> </ul>                                                                                                    |
| Unable to operate programmable controller CPU from the engineering                                                                                        |                                                                                                    | Section 4.2 (3) Precautions for use of the MELSOFT connection function<br>•When the access target is AJ61BT11 or A1SJ61BT11, check if the condition setting switch, SW8 is set to OFF (Intelli. mode).                                                                                                    |
| tool.                                                                                                    | Some settings in the engineering tool are not correct.                                                                                    | <ul> <li>If an error message meaning the following is displayed in the engineering tool, check the station No. setting for the access target.</li> <li>Password has not been changed.</li> <li>Unable to receive data from the programmable controller. (Timeout)</li> <li>The programmable controller type is different.</li> <li>When an online operation is not possible in the correct setting, or when an error message other than the above is displayed, refer to the following manual and take corrective actions.</li> <li>The operating manual for the engineering tool used</li> </ul> |
| When using AJ61BT11 or<br>A1SJ61BT11, access to<br>programmable controller from GX<br>Developer connected to AJ65BT-R2N<br>generates communication error. | The programmable controller CPU has<br>frequently executed FROM/TO instructions to<br>the buffer memory of the AJ61BT11 or<br>A1SJ61BT11. | •In the case of access to the buffer memory of the AJ61BT11 or A1SJ61BT11, add a contact to the FROM/TO instruction so that the input signal (XnC) to the module is OFF.                                                                                                    |
| An external device detects a communication error at powering on the AJ65BT-R2N.                                                                           | RS-232 communications of the AJ65BT-R2N<br>may be unstable immediately after powering<br>on the AJ65BT-R2N.                               | •Power on the order of the AJ65BT-R2N and external device.                                                                                                    |

Table 7.1Troubleshooting list (Continued)

OVERVIEW

SYSTEM CONFIGURATION

SPECIFICATIONS

FUNCTIONS

PREPARATORY PROCEDURES AND SETTING

> MELSOFT CONNECTION MODE SETTING

- (2) Troubleshooting when the master station's ERR. LED flashes The following explains how to troubleshoot the system when the master station's ERR. LED flashes.
  - (a) Master station side troubleshooting

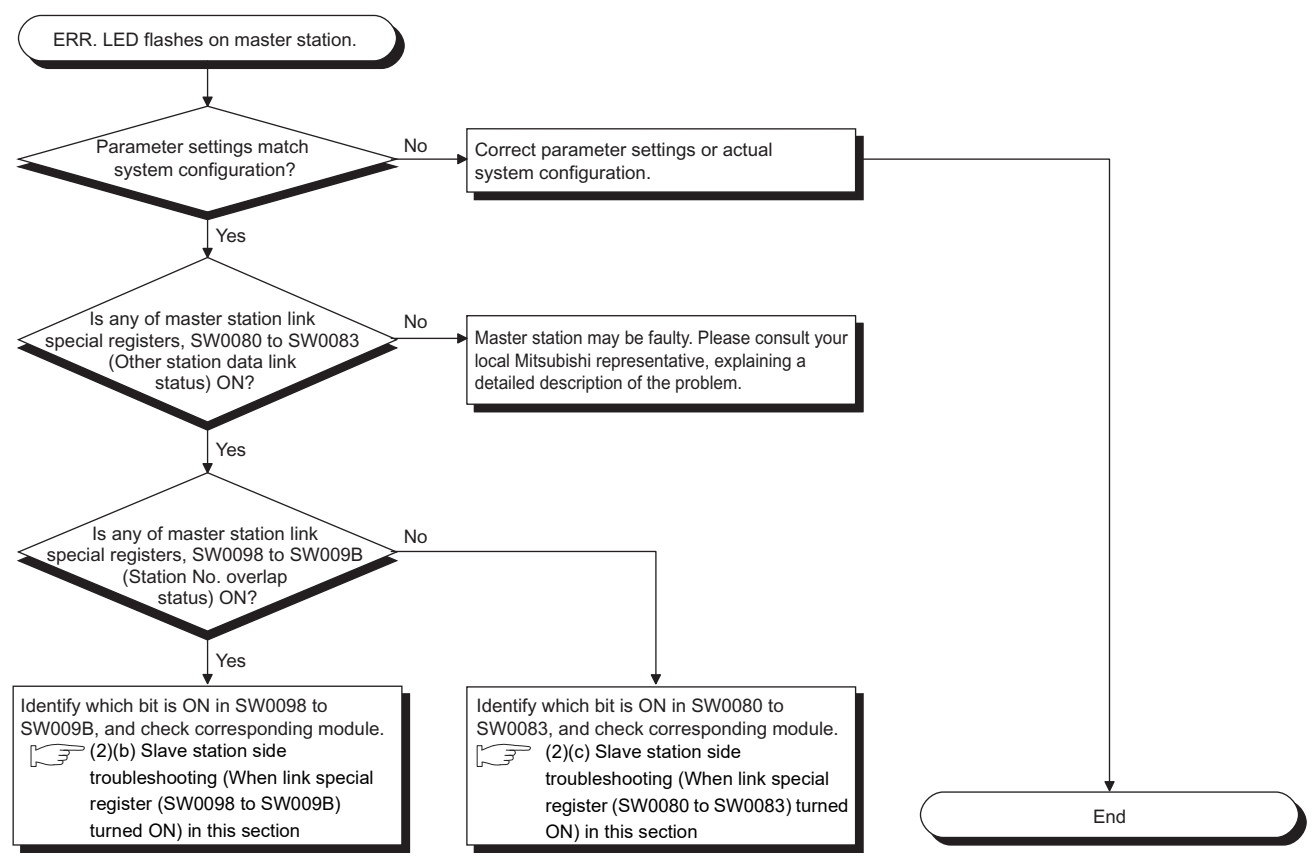

Figure 7.1 Troubleshooting when the master station's ERR. LED flashes

(b) Slave station side troubleshooting (When link special register (SW0098 to SW009B) turned ON)

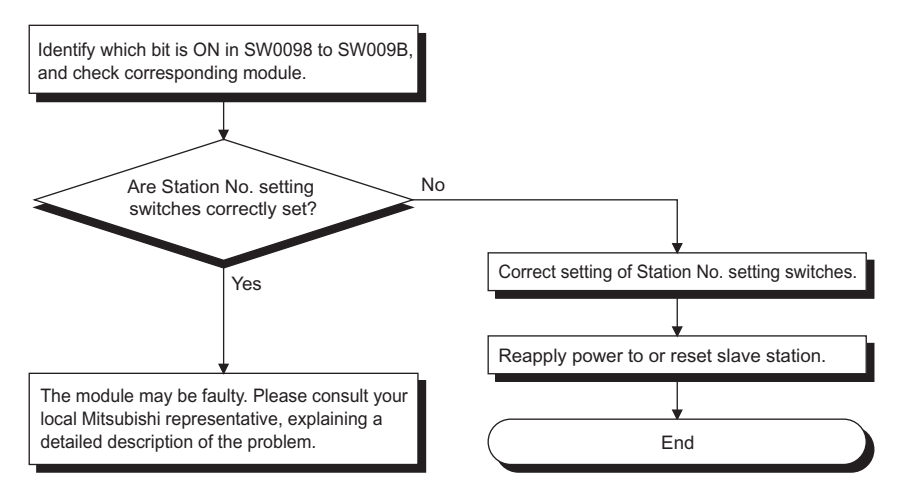

Figure 7.2 When link special register (SW0098 to SW009B) turned ON

**APPENDICE** 

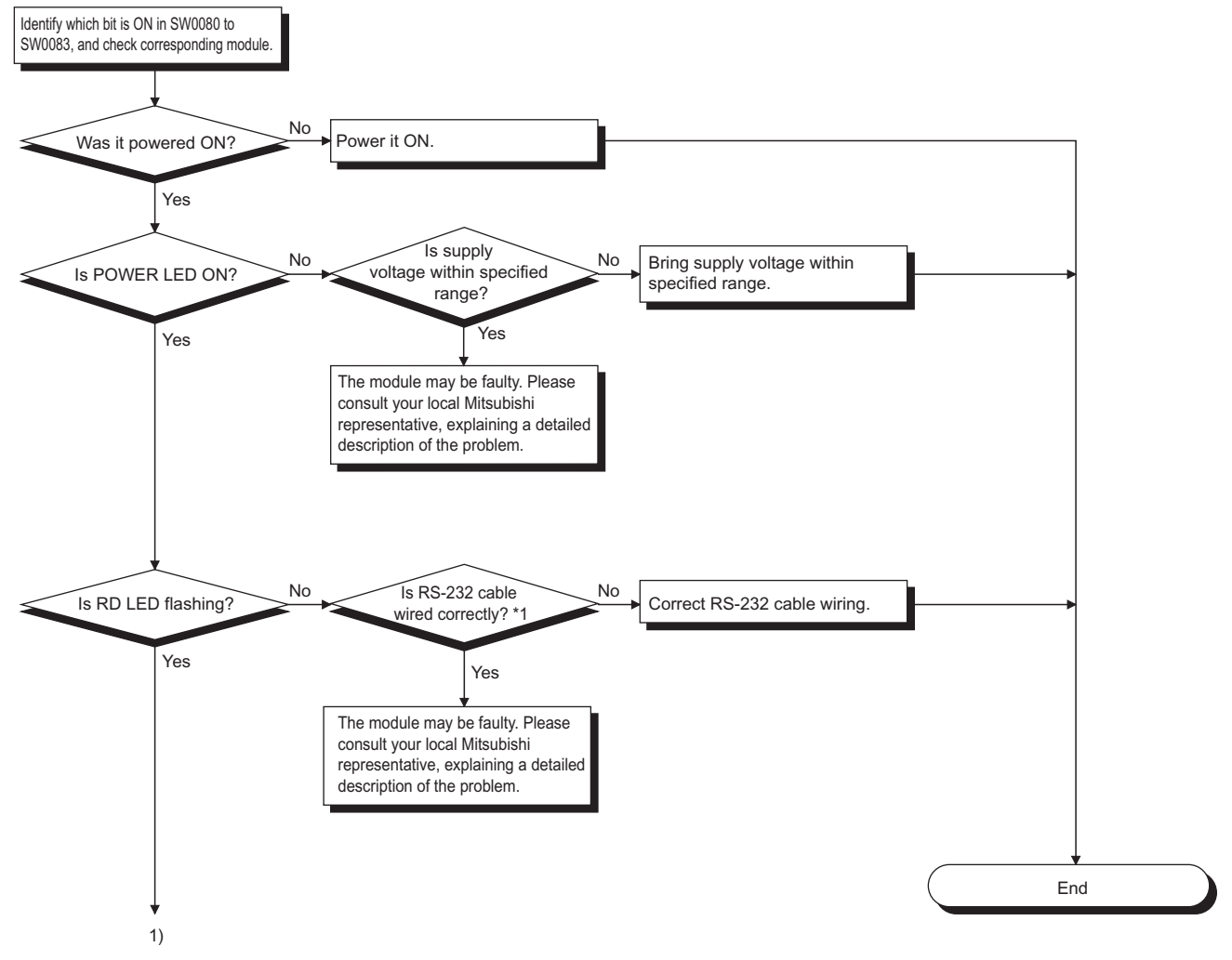

 (c) Slave station side troubleshooting (When link special register (SW0080 to SW0083) turned ON)

(Continued to next page)

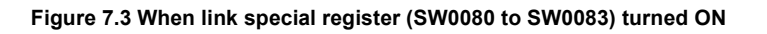

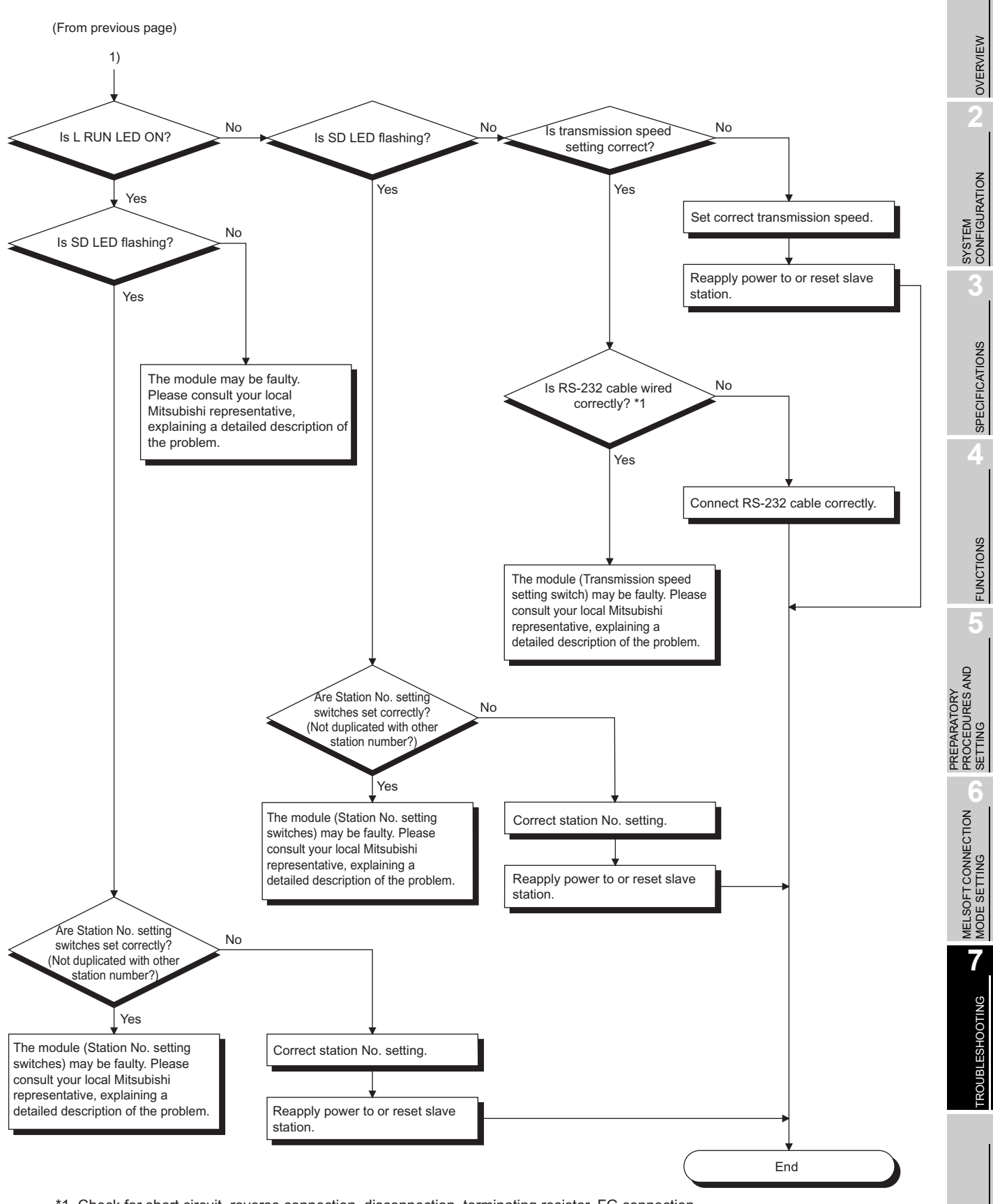

\*1 Check for short circuit, reverse connection, disconnection, terminating resistor, FG connection, overall cable distance, and block distance.

Figure 7.3 When link special register (SW0080 to SW0083) turned ON (Continued)

**APPENDICES** 

### 7.2 Error Code List

This section explains the error codes of the AJ65BT-R2N.

- How to check an error code Check an error code in the completion status of a dedicated instruction.
- (2) Error code list

The following list shows only the error code that may occur in MELSOFT connection mode.

#### Table 7.2 Error code list

| Error code | Error name                            | Cause                                                                                | Action                                                                                                    |
|------------|---------------------------------------|--------------------------------------------------------------------------------------|----------------------------------------------------------------------------------------------------|
| ВВ43н      | MELSOFT connection mode command error | In MELSOFT connection mode, a write<br>command to the buffer memory was<br>received. | <ul> <li>Do not write data to the buffer memory in MELSOFT connection mode.</li> <li>Change the mode of the AJ65BT-R2N to Nonprocedural protocol mode.</li> </ul> |

OVERVIEW

SYSTEM CONFIGURATION

SPECIFICATIONS

FUNCTIONS

5

PREPARATORY PROCEDURES AND SETTING

> MELSOFT CONNECTION MODE SETTING

# APPENDICES

### Appendix 1 Differences between AJ65BT-R2N and AJ65BT-G4-S3

### Appendix 1.1 Specifications comparisons

In this section, the performance specifications, applicable software packages and functions are compared between the AJ65BT-R2N and AJ65BT-G4-S3.

(1) Performance specifications comparisons

The table below shows performance specifications comparisons between the AJ65BT-R2N and AJ65BT-G4-S3.

### Table App.1 Performance specifications comparisons

| Item                      |              | Item            | AJ65BT-R2N                                                                                                 | AJ65BT-G4-S3                               |  |
|---------------------------|--------------|-----------------|----------------------------------------------------------------------------------------------------|--------------------------------------------|--|
| Interface                 |              |                 | RS-232 compliant (D-Sub 9P)                                                                                | RS-422 compliant                           |  |
| Communication method      |              | on method       | Full-duplex comm                                                                                           | unication method                           |  |
| Syn                       | chronizati   | on method       | Asynchrono                                                                                                 | bus method                                 |  |
| Trar                      | nsmission    | speed           | 0600 10200 38400 57600 115200 (bps)                                                                        | 9600, 19200, 38400 (bps)                   |  |
| mai                       | 13111331011  | speed           | 5000, 15200, 50400, 57000, 115200 (bp3)                                                                    | (Selected by operation setting DIP switch) |  |
| Trar                      | nsmission    | distance        | Up to 15m                                                                                                  | Up to 30m                                  |  |
|                           |              |                 |                                                                                                    | (When using AC300R4)                       |  |
|                           |              | Start bit       | 1                                                                                                    |                                            |  |
| Data                      | a format     | Data bit        | 3                                                                                                    | 3                                          |  |
|                           |              | Parity bit      | 1 (Vertica                                                                                                 | al parity)                                 |  |
|                           |              | Stop bit        | 1                                                                                                    |                                            |  |
| Erro<br>dete              | or<br>ection | Parity check    | Checke                                                                                                    | d (Odd)                                    |  |
| CC-                       | Link         |                 | _                                                                                                    | _                                          |  |
|                           | Transmis     | sion path       | Bus (RS-485)                                                                                               |                                            |  |
|                           | CC-Link s    | station type    | Intelligent device station                                                                                 |                                            |  |
|                           | Connectio    | on cable        | CC-Link dedicated cable/CC-Link high-performance cable/CC-Link Ver.1.10-compatible cable                   |                                            |  |
|                           | No. of oc    | cupied stations | 1 station (RX/RY: 32 points each, RWw/RWr: 4 points each)                                                  |                                            |  |
| With                      | nstand vol   | tage            | One minute at 500VAC between all external DC terminals and ground                                          |                                            |  |
| Insu                      | lation res   | istance         | 500VDC between all external DC terminals and ground, $10M\Omega$ or more with insulation resistance tester |                                            |  |
| Noie                      | e immuni     | it.             | DC type noise voltage: 500Vp-p                                                                             |                                            |  |
| NON                       |              | ity             | Tested by noise simulator of noise width of 1 $\mu$ s, and noise frequency of 25 to 60Hz                   |                                            |  |
| Mor                       | tule fixina  | screw           | M4 × 0.7mm × 16mm or larger                                                                                |                                            |  |
| wiec                      |              | 00101           | DIN-rail mounting is also possible.                                                                        |                                            |  |
| Applicable DIN rail       |              | N rail          | TH35-7.5Fe, TH35-7.5Al, TH35-15Fe (Compliant with IEC 60715)                                               |                                            |  |
|                           |              |                 | 24VDC (Ripple ratio: 5% or less)                                                                           | 24VDC (15.6V/ to 28.8V/)                   |  |
| External power supply     |              |                 | (Allowable voltage range: 20.4 to 26.4VDC)                                                                 | 24700 (10.07 10 20.07)                     |  |
|                           |              |                 | Current consumption: 0.11A                                                                                 | Current consumption: 0.19A                 |  |
| Allowable momentary power |              | mentary power   | 1ms                                                                                                    |                                            |  |
| failure time              |              |                 |                                                                                                    |                                            |  |
| External dimensions       |              | ensions         | 80(H) × 170(W) × 47(D) [mm]                                                                                | 80(H) × 170(W) × 63.5(D) [mm]              |  |
| Weight                    |              |                 | 0.40kg                                                                                                    | 0.36kg                                     |  |

TROUBLESHOOTING

#### (2) Applicable software packages

The applicable software packages are compared between the AJ65BT-R2N and AJ65BT-G4-S3 as shown below.

| External device Applicable software packages |                                 |                                     | A 165BT G4 S3 |              |
|----------------------------------------------|---------------------------------|-------------------------------------|---------------|--------------|
|                                              |                                 | Applicable software packages        | AJ03BI-NZN    | A303B1-04-33 |
|                                              | Windows <sup>®</sup> -<br>based | GX Works2                           | 0             | 0            |
|                                              |                                 | GX Developer (Version 6 or later)   | 0             |              |
| Personal computer                            |                                 | GX Developer (Version 5 or earlier) | ×             | 0            |
|                                              | IBM PC/AT                       | SWnIVD-GPPA (n = 2 to 4)            | ×             | 0            |
|                                              |                                 | SWnIVD-GPPQ (n = 0 to 2)            |               |              |

Table App.2 Applicable software packages

 $\bigcirc$  : Applicable,  $\times$  : N/A

### (3) Function comparisons

The table below shows function comparisons between the AJ65BT-R2N and AJ65BT-G4-S3.

#### Table App.3 Function comparisons

| Function                    | AJ65BT-R2N | AJ65BT-G4-S3 | Changes from AJ65BT-G4-S3               |
|-----------------------------|------------|--------------|-----------------------------------------|
| Nonprocedural protocol mode | 0          | ×            | *1                                      |
| MELSOFT connection mode     | Δ          | 0            | Changes in applicable software packages |

 $\bigcirc$  : Available,  $\triangle$  : Partially restricted,  $\times$  : N/A

\* 1 For details, refer to the following manual.

CC-Link System RS-232 Interface Module User's Manual (Nonprocedural Protocol Mode)

OVERVIEW

2

SYSTEM CONFIGURATION

SPECIFICATIONS

FUNCTIONS

PREPARATORY PROCEDURES AND SETTING

> MELSOFT CONNECTION MODE SETTING

# Appendix 1.2 Procedures and precautions for replacing AJ65BT-G4-S3 with AJ65BT-R2N

(1) Procedures for replacing AJ65BT-G4-S3 with AJ65BT-R2N

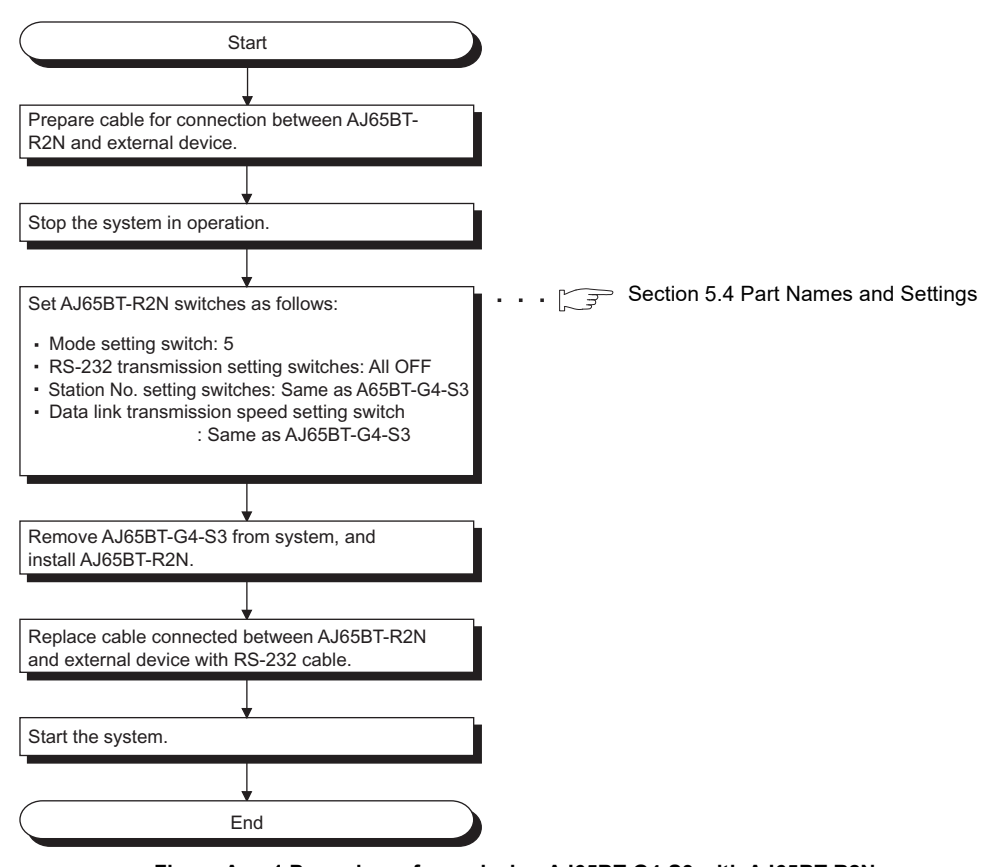

Figure App.1 Procedures for replacing AJ65BT-G4-S3 with AJ65BT-R2N

### ⊠ Point

There is no need to change the parameter settings of the master station.

- (2) Precautions for replacing AJ65BT-G4-S3 with AJ65BT-R2N
  - (a) Use the engineering tool for the external device.
  - (b) The AJ65BT-G4-S3 can be replaced with the AJ65BT-R2N only when it can be used in Q mode.
     If QnA or A mode has been used in the AJ65BT-G4-S3, set the AJ65BT-R2N into Q mode.
  - (c) Use an RS-232 cable for connection between the AJ65BT-R2N and external device.

### Appendix 2 External Dimensions

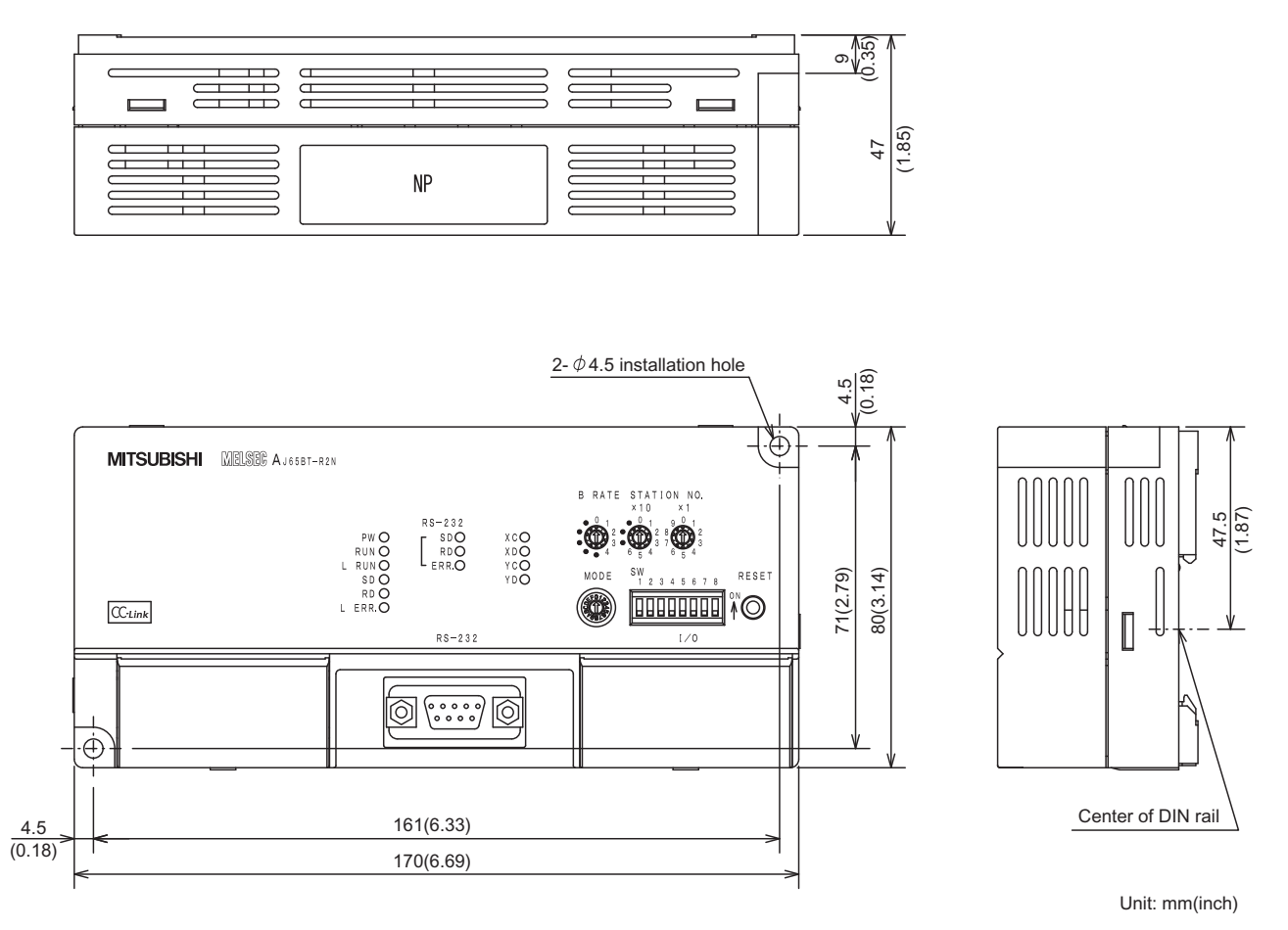

Figure App.2 External dimensions

### Appendix 3 RS-232 Interfaces Used for the AJ65BT-R2N

The connectors listed below are used as RS-232 interface connectors.

| Module model | Hardware version or production number<br>(SERIAL)                                    | Manufacturer      | Model                  |
|--------------|--------------------------------------------------------------------------------------|-------------------|------------------------|
|              | C or earlier                                                                         | DDK Ltd.          | 17JE-13090-37(D23A)-FA |
| AJ65BT-R2N   | D or later, or production number (SERIAL)<br>(first five digits) of "16041" or later | OMRON Corporation | XM3F-0920-112          |

| MEL | SE | C-A |
|-----|----|-----|
|-----|----|-----|

Т

## . .

| Memo |                                |
|------|--------------------------------|
|      | OVERVIEW                       |
|      | 2                              |
|      | EM<br>IGURATION                |
|      | SYSTI                          |
|      |                                |
|      | ECIFICATION                    |
|      | 4                              |
|      |                                |
|      | INCTIONS                       |
|      | <u>ਜ</u>                       |
|      | ES AND                         |
|      | REPARATO<br>ROCEDURI<br>ETTING |
|      |                                |
|      | TCONNECTIO                     |
|      | MELSOF<br>MODE S               |
|      | ്<br>ഗ                         |
|      | ESHOOTIN                       |
|      | TROUBL                         |
|      |                                |
|      | CES                            |
|      | APPEND                         |

# INDEX

### [A]

| Accessible range   | 4-4 |
|--------------------|-----|
| Applicable system  | 2-2 |
| Master module      | 2-2 |
| Software package   | 2-2 |
| Supported versions | 2-3 |

### [B]

| Buffer memory list 3-1 |
|------------------------|
|------------------------|

### [D]

| Differences between AJ65BT-R2N and |      |
|------------------------------------|------|
| AJ65BT-G4-S3A                      | pp-1 |
| ReplacingA                         | pp-3 |
| Specifications comparisonsA        | pp-1 |

### [E]

| Error code list        | 7-7 |
|------------------------|-----|
| [G]                    |     |
| General specifications | 3-1 |

### [H]

| Hardware test | 0 |
|---------------|---|
|---------------|---|

### [M]

| MELSOFT connection function     | 4-2 |
|---------------------------------|-----|
| MELSOFT connection mode setting | 6-1 |

### [P]

| Indicator LEDs                         | Part names and settings       5         Checking switch status with buffer memory       5         Data link transmission speed setting switch       5         Indicator LEDs       5         Mode setting switch       5         RS-232 transmission setting switches       5         Performance Specifications       3         Preparatory Procedures and Setting       5 | 5-4<br>5-9<br>5-7<br>5-6<br>5-7<br>5-8<br>3-2 |
|----------------------------------------|----------------------------------------------------------------------------------------------------|-----------------------------------------------|
| Preparatory Procedures and Setting 5-3 | Preparatory Procedures and Setting 5                                                                                                    | 5-3                                           |

### [R]

| Remote I/O details       | 3-9  |
|--------------------------|------|
| Remote I/O list          | 3-7  |
| Remote register list     | 3-10 |
| RS-232                   |      |
| Cable specifications     | 3-5  |
| Connector specifications | 3-5  |

### [S]

| Setting When ACPU/QCPU (A mode) is Used | 6-15 |
|-----------------------------------------|------|
| Connection target setting               | 6-21 |
| Parameter setting                       | 6-18 |
| Switch settings of each station         | 6-16 |

| Setting When LCPU is Used                 | 6-2  |
|-------------------------------------------|------|
| Connection target setting                 | 6-6  |
| Parameter setting                         | 6-4  |
| Switch settings of each station           | 6-3  |
| Setting When QCPU (Q mode)/QnACPU is Used | 1    |
|                                           | 6-7  |
| Connection target setting                 | 6-13 |
| Parameter setting                         | 6-10 |
| Switch settings of each station           | 6-8  |
| System configuration                      | 2-1  |
|                                           |      |

### [T]

| Troubleshooting                     | 7-2 |
|-------------------------------------|-----|
| Master station side troubleshooting | 7-4 |
| Troubleshooting list                | 7-2 |

### [W]

| Wiring                                    | 5-12 |
|-------------------------------------------|------|
| CC-Link dedicated cable connection method | 5-12 |
| External device connection method         | 5-13 |

# Index - 1

Please confirm the following product warranty details before using this product.

#### 1. Gratis Warranty Term and Gratis Warranty Range

If any faults or defects (hereinafter "Failure") found to be the responsibility of Mitsubishi occurs during use of the product within the gratis warranty term, the product shall be repaired at no cost via the sales representative or Mitsubishi Service Company.

However, if repairs are required onsite at domestic or overseas location, expenses to send an engineer will be solely at the customer's discretion. Mitsubishi shall not be held responsible for any re-commissioning, maintenance, or testing on-site that involves replacement of the failed module.

#### [Gratis Warranty Term]

The gratis warranty term of the product shall be for one year after the date of purchase or delivery to a designated place. Note that after manufacture and shipment from Mitsubishi, the maximum distribution period shall be six (6) months, and the longest gratis warranty term after manufacturing shall be eighteen (18) months. The gratis warranty term of repair parts shall not exceed the gratis warranty term before repairs.

#### [Gratis Warranty Range]

- (1) The range shall be limited to normal use within the usage state, usage methods and usage environment, etc., which follow the conditions and precautions, etc., given in the instruction manual, user's manual and caution labels on the product.
- (2) Even within the gratis warranty term, repairs shall be charged for in the following cases.
  - 1. Failure occurring from inappropriate storage or handling, carelessness or negligence by the user. Failure caused by the user's hardware or software design.
  - 2. Failure caused by unapproved modifications, etc., to the product by the user.
  - 3. When the Mitsubishi product is assembled into a user's device, Failure that could have been avoided if functions or structures, judged as necessary in the legal safety measures the user's device is subject to or as necessary by industry standards, had been provided.
  - 4. Failure that could have been avoided if consumable parts (battery, backlight, fuse, etc.) designated in the instruction manual had been correctly serviced or replaced.
  - 5. Failure caused by external irresistible forces such as fires or abnormal voltages, and Failure caused by force majeure such as earthquakes, lightning, wind and water damage.
  - 6. Failure caused by reasons unpredictable by scientific technology standards at time of shipment from Mitsubishi.
  - 7. Any other failure found not to be the responsibility of Mitsubishi or that admitted not to be so by the user.

#### 2. Onerous repair term after discontinuation of production

- (1) Mitsubishi shall accept onerous product repairs for seven (7) years after production of the product is discontinued. Discontinuation of production shall be notified with Mitsubishi Technical Bulletins, etc.
- (2) Product supply (including repair parts) is not available after production is discontinued.

#### 3. Overseas service

Overseas, repairs shall be accepted by Mitsubishi's local overseas FA Center. Note that the repair conditions at each FA Center may differ.

#### 4. Exclusion of loss in opportunity and secondary loss from warranty liability

Regardless of the gratis warranty term, Mitsubishi shall not be liable for compensation to:

- (1) Damages caused by any cause found not to be the responsibility of Mitsubishi.
- (2) Loss in opportunity, lost profits incurred to the user by Failures of Mitsubishi products.
- (3) Special damages and secondary damages whether foreseeable or not, compensation for accidents, and compensation for damages to products other than Mitsubishi products.
- (4) Replacement by the user, maintenance of on-site equipment, start-up test run and other tasks.

#### 5. Changes in product specifications

The specifications given in the catalogs, manuals or technical documents are subject to change without prior notice.

Microsoft and Windows are either registered trademarks or trademarks of Microsoft Corporation in the United States and/or other countries.

All other company names and product names used in this manual are either trademarks or registered trademarks of their respective companies.

SH(NA)-080687ENG-D(2001)MEE MODEL: AJ65BT-R2N-U-MEL-E MODEL CODE: 13JZ01

# MITSUBISHI ELECTRIC CORPORATION

HEAD OFFICE : TOKYO BUILDING, 2-7-3 MARUNOUCHI, CHIYODA-KU, TOKYO 100-8310, JAPAN NAGOYA WORKS : 1-14 , YADA-MINAMI 5-CHOME , HIGASHI-KU, NAGOYA , JAPAN

When exported from Japan, this manual does not require application to the Ministry of Economy, Trade and Industry for service transaction permission.

Specifications subject to change without notice.